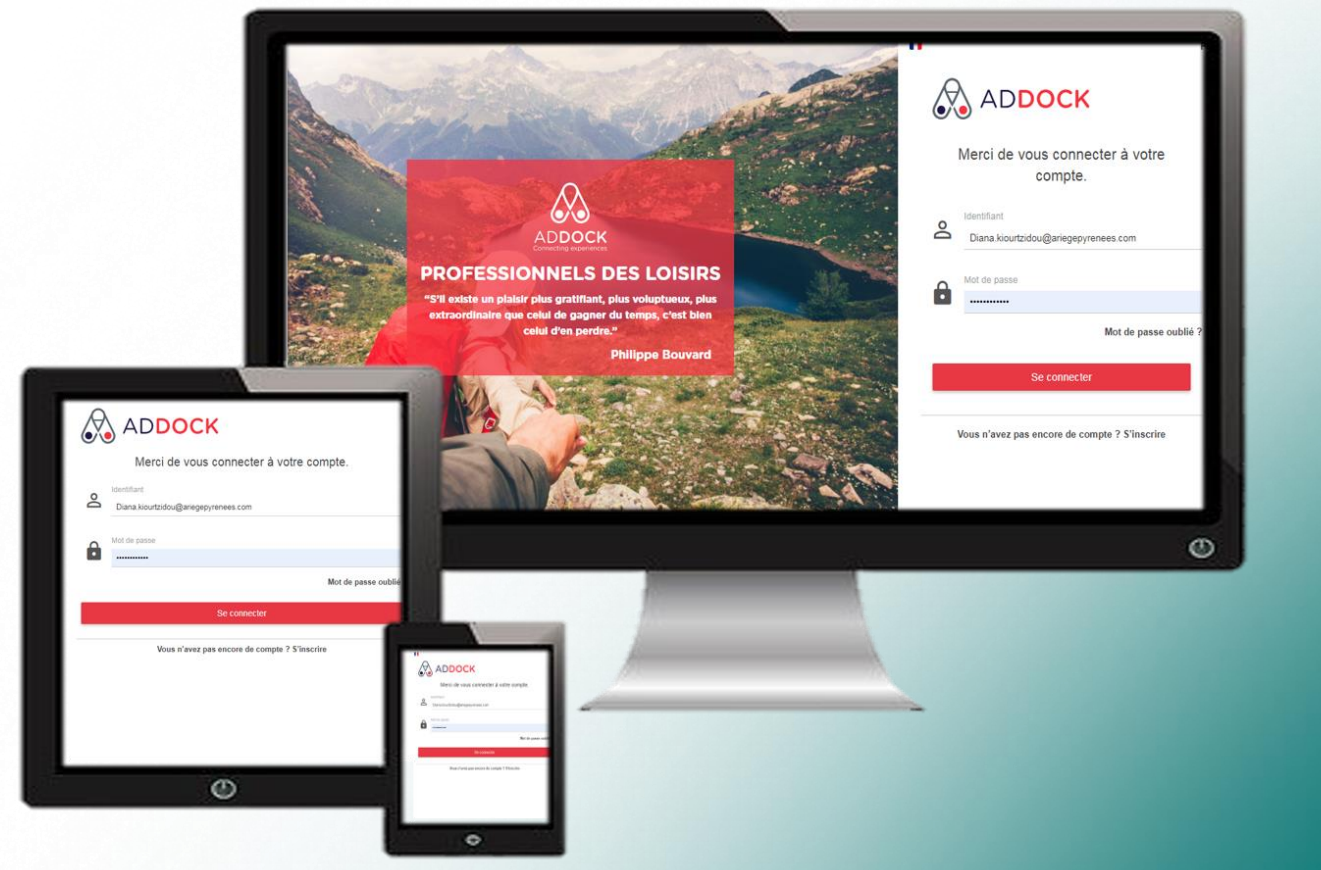

# MANUEL D'UTILISATION D'ADDOCK

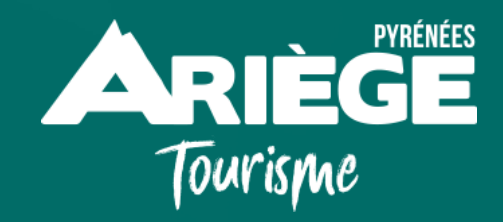

ttps://www.pro-ariegepyrenees.com/

| SO | ΓЛ  | NЛ | ΛΙ | DE        |
|----|-----|----|----|-----------|
| 30 | ΙΥΙ |    | AI | <b>NL</b> |

| P2 - Sommaire                                                                   |
|---------------------------------------------------------------------------------|
| P3 - Se connecter à l'Open Pro                                                  |
| P4 - Piloter son activité à travers le tableau de bord                          |
| P5 - Les étapes à suivre pour la configuration de votre Compte Addock           |
| P6 à P16 - Configurer l'onglet «CONFIGURATION» - Général                        |
| P17 à P58 - Configurer l'onglet «CONFIGURATION» - Organisation de l'activité    |
| P59 à P65 - Configurer l'onglet «CONFIGURATION» - Commande                      |
| P66 à P76 - Configurer l'onglet « MES RESERVATIONS » - Mes réservations         |
| P77 à P80 - Configurer l'onglet « MES RESERVATIONS » - Mon calendrier           |
| P81 à P83 - Configurer l'onglet « MES RESERVATIONS » - Paniers abandonnés       |
| P84 à P86 - Configurer l'onglet « MES CLIENTS»                                  |
| P87 à P89 - Configurer l'onglet « Marketing » - Codes promotionnels             |
| P90 à P95 - Configurer l'onglet « Marketing » - Bons cadeaux                    |
| P96 à P102 - Configurer l'onglet « Modules » Outil de caisse                    |
| P103 à P107 - Configurer l'onglet « Modules » - MyPage                          |
| P108 à P114 - Configurer l'onglet « Modules » - Widget                          |
| P115 à P118 - Configurer l'onglet « Channel Manager » - Entreprises du réseau   |
| P119 à P121 - Configurer l'onglet « Channel Manager » - Mes produits distribués |
| P122 à P126 - Configurer l'onglet « • » - Informations générales                |
|                                                                                 |

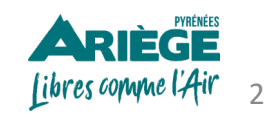

# SE CONNECTER À ADDOCK

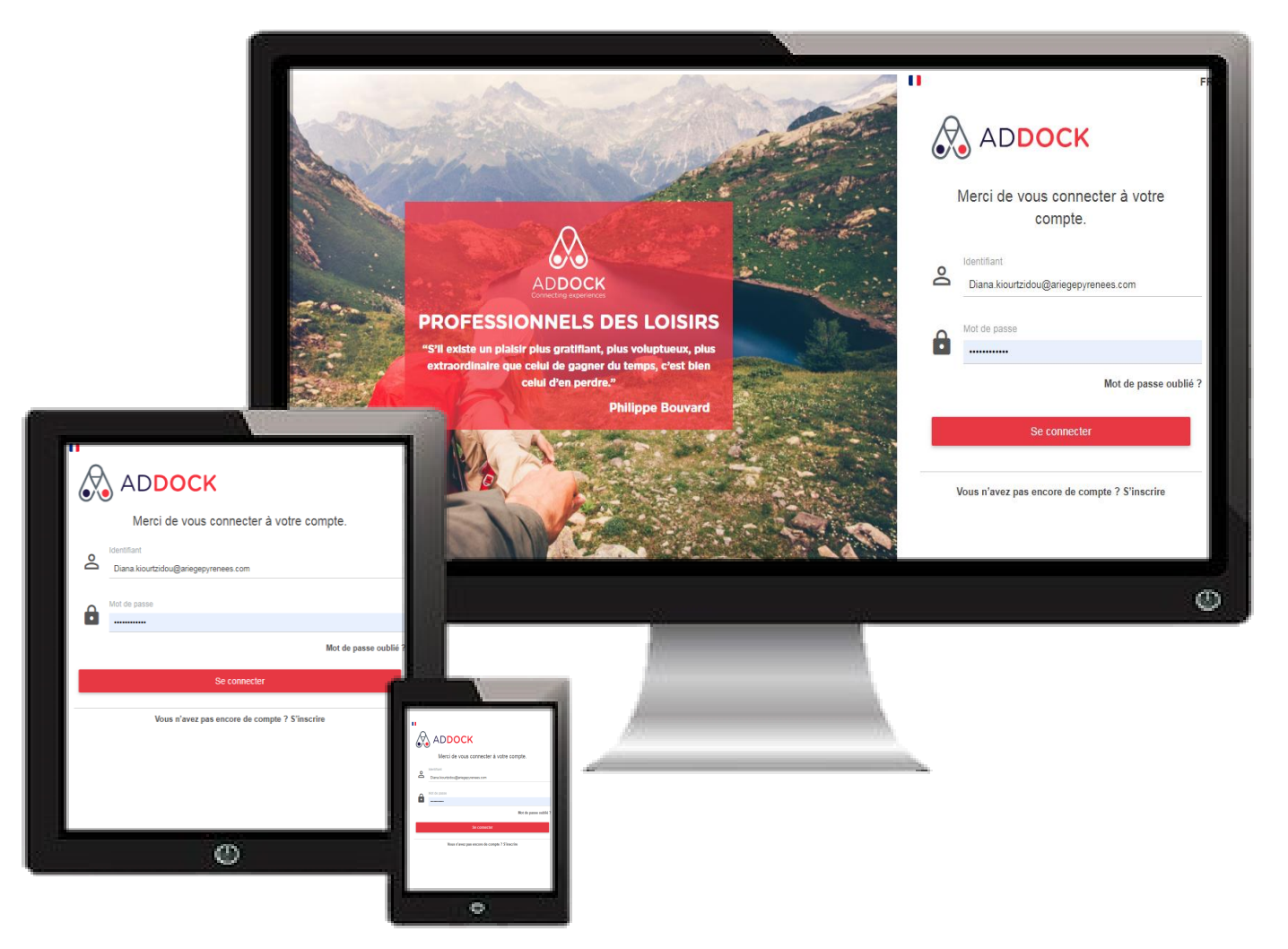

#### **Connectez-vous sur :**

#### https://app.addock.co/#/login

- Sauvegardez cette adresse de connexion dans vos favoris pour vous faciliter les prochaines connexions
  - Veillez à bien respecter les majuscules / minuscules en saisissant vos identifiants.
  - Pour éviter de ressaisir vos identifiants à chaque connexion, cochez « rester connecté »

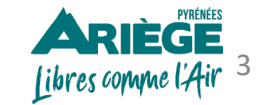

# PILOTER SON ACTIVITE À TRAVERS LE TABLEAU DE BORD

#### Tableau de bord : la page d'accueil de votre compte ADDOCK

Pour mieux piloter votre activité de loisirs, Addock dispose, parmi d'autres outils de gestion, d'un tableau de bord réunissant des informations essentielles sur la situation et sur l'évolution de votre activité.

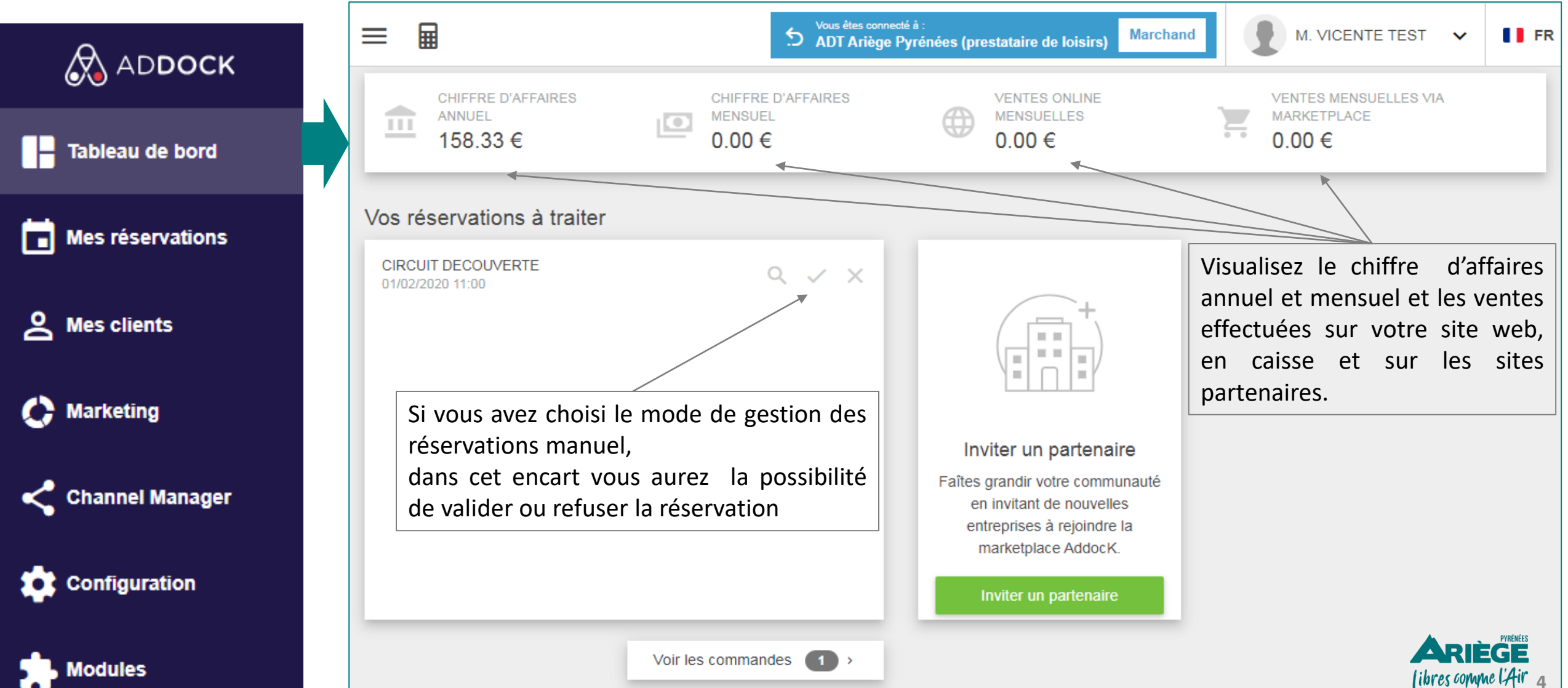

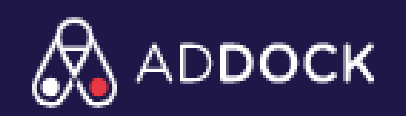

## LES ÉTAPES À SUIVRE POUR LA CONFIGURATION DE VOTRE COMPTE ADDOCK

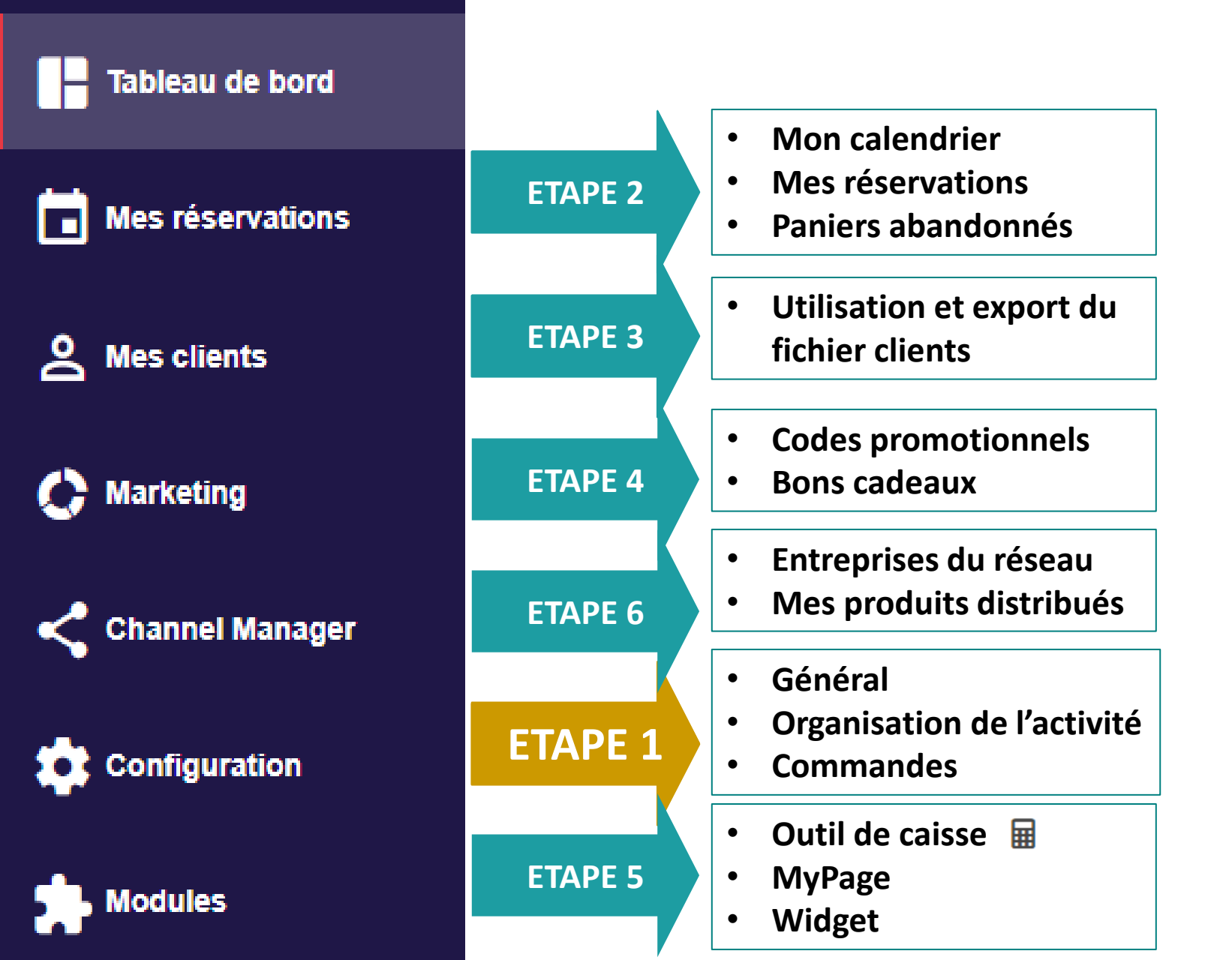

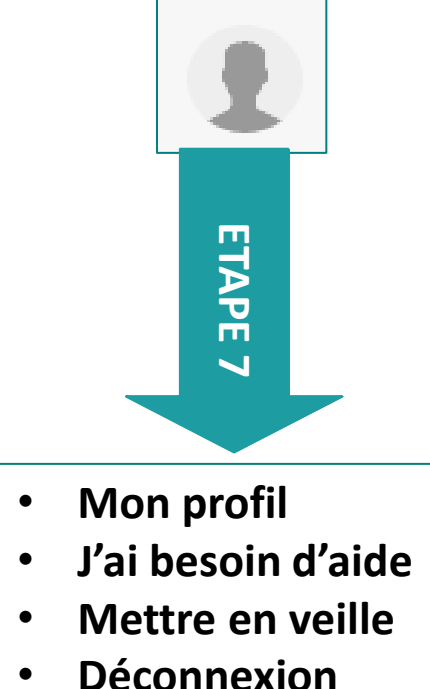

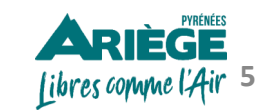

# **Configurer l'onglet «CONFIGURATION»**

## 1. Général

- Ma comptabilité
- Mon abonnement
- Informations juridiques
- Informations commerciales
- Informations bancaires
- Réseaux sociaux

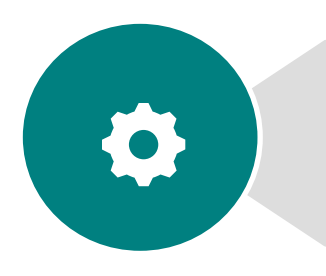

¢

# 2. Organisation de l'activité

3. Commandes

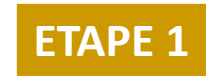

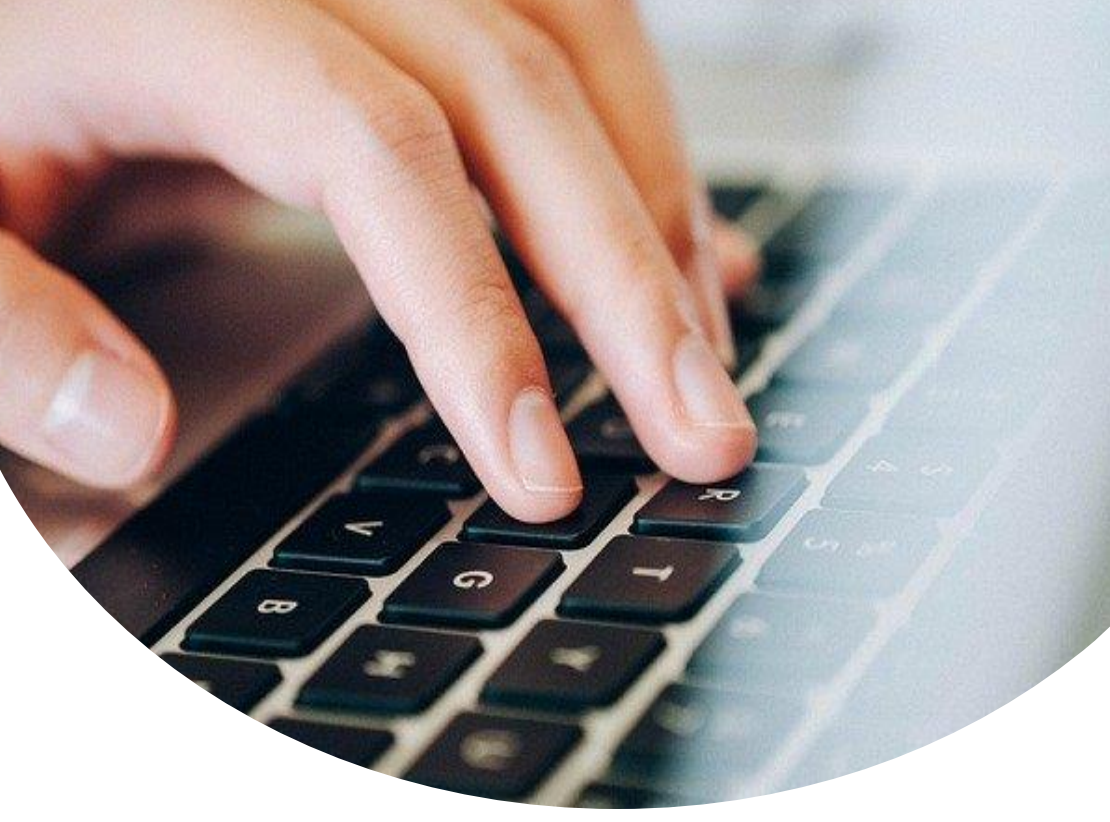

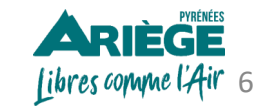

## Onglet > Configuration > Général > Ma comptabilité

✓ Vous avez la possibilité de l'argent encaissé via Addock (Stripe est le système d'encaissement intégré dans l'outil) vers votre compte bancaire dès lors que la somme atteint les 120 €. L'outil conserve 60€ en dépôt de garantie, en cas de remboursement clients. Il faut compter 5 à 6 jours ouvrés pour la transaction entre le moment où vous cliquez sur « Encaisser » et l'apparition de la somme sur votre compte.

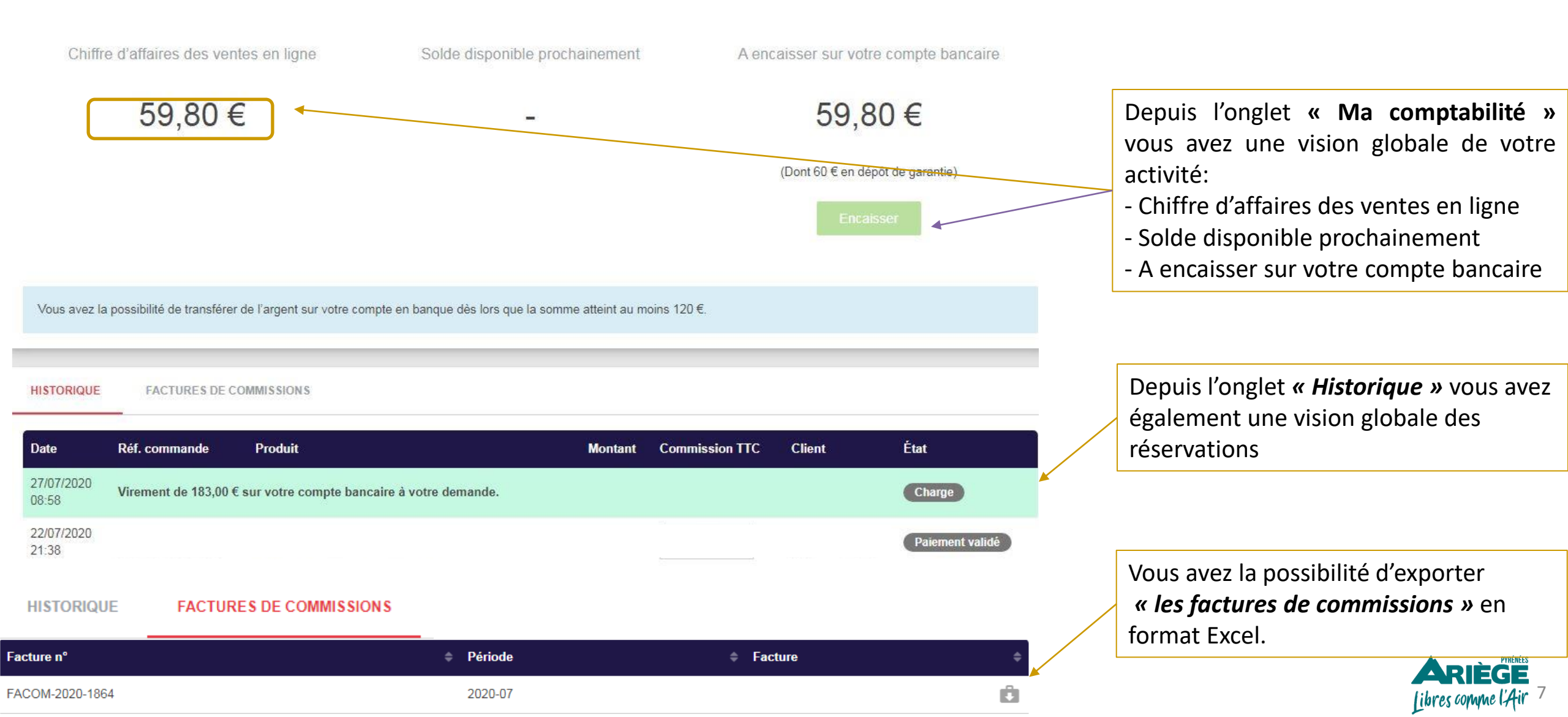

## ARIÈGE Libres comme l'Air

ADT Ariège Pyrénées (prestataire de loisirs) 2 Boulevard du Sud 09000 Foix - France SIRET nº 7988663122478569 +33561020691 marijke.vicente@ariegepyrenees.com

Client : Diana Kiourtzidou 2 Boulevard du Sud 09000 Foix - France +33561023078 diana.kiourtzidou@ariegepyrenees.com

## Modèle d'une facture de commission

#### Facture n° FA-4522-4

Facturé le 28/07/2020

\_\_\_\_

| Produit(s)                                                               | Prix unitaire<br>HT(1) | Quantité | taux<br>TVA | Prix total<br>HT | Prix<br>TTC |  |
|--------------------------------------------------------------------------|------------------------|----------|-------------|------------------|-------------|--|
| Réservation n°96528: LOMBRIVES VISITE GUIDÉE DE 2H AVEC<br>MONTÉE A PIED |                        |          |             |                  |             |  |
| - Adulte(s)                                                              | 10 EUR                 | 1        | 20%         | 10 EUR           | 12 EUR      |  |

| Paiement(s) lié(s) à la facture       28/07/2020     Espèces     12 EUR | Déjà payé  | 12 EUR    |  |  |
|-------------------------------------------------------------------------|------------|-----------|--|--|
| Paiement(s) lié(s) à la facture                                         |            |           |  |  |
|                                                                         | TOTAL TTC  | 12.00 EUR |  |  |
|                                                                         | TVA (20.%) | 2 EUR     |  |  |
|                                                                         |            | 10.00 EUR |  |  |

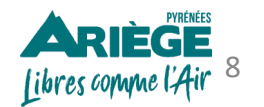

## **Onglet > Configuration > Général > Mon Abonnement**

→ Retrouvez ici votre abonnement pour l'utilisation du logiciel Addock.

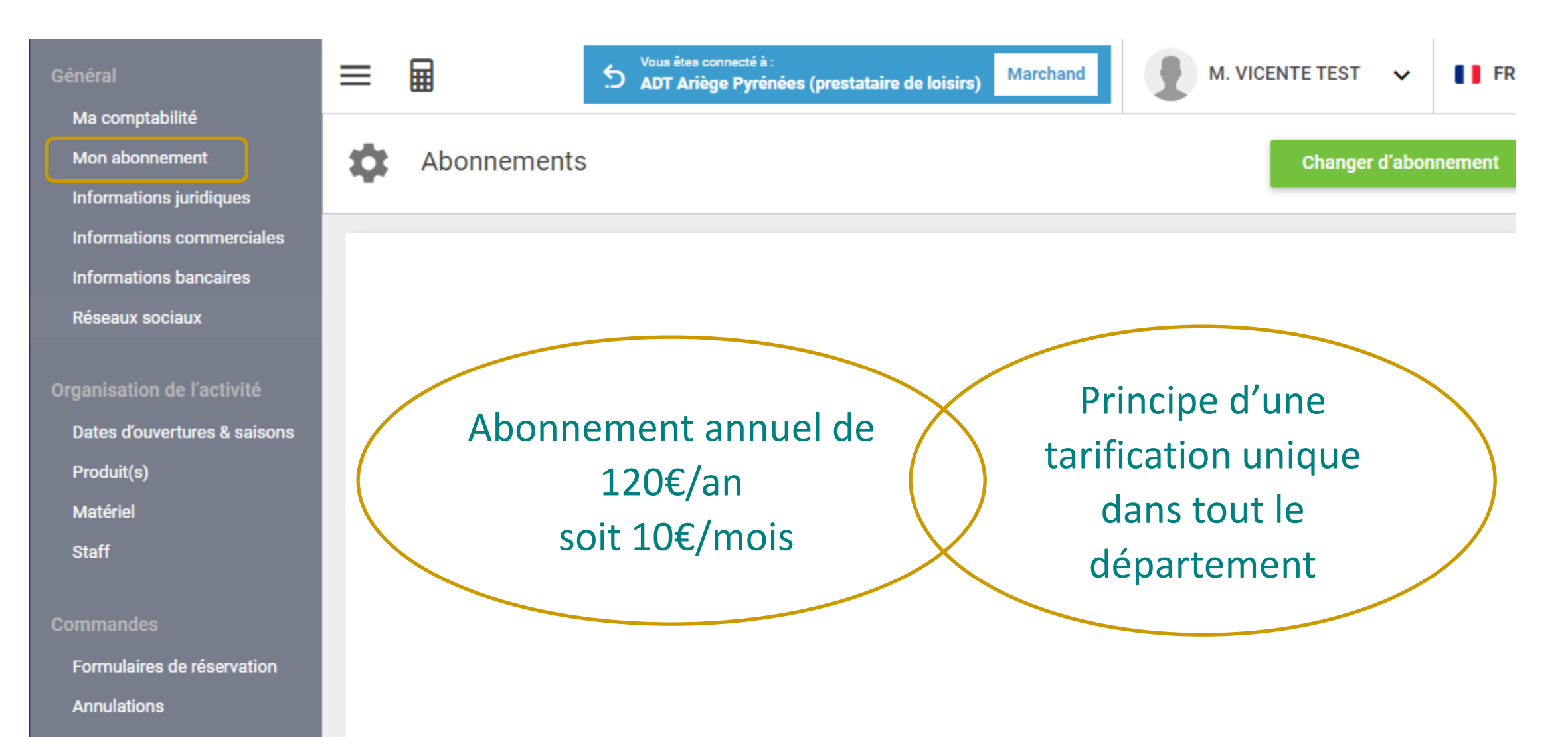

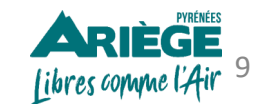

#### **Onglet > Configuration > Général > Informations juridiques**

| 1. | MA SOCIÉTÉ REPRÉSENTANT L<br>Mon entreprise * | ÉGAL MES CGV<br>ADT FOIX                           | -<br>-<br>- | Complétez les informations juridiques,<br>décomposées en trois parties, <u>obligatoires</u> pour la<br>création de votre compte.<br>- <u>Ma société</u><br>- Représentant légal |                                                   |    |  |  |
|----|-----------------------------------------------|----------------------------------------------------|-------------|----------------------------------------------------------------------------------------------------|---------------------------------------------------|----|--|--|
|    | Votre site web                                | & http://www.ariegepyrenees.com/                   |             |                                                                                                    |                                                   |    |  |  |
|    | E-mail *                                      | diana.kiourtzidou@ariegepyrenees.com               |             |                                                                                                    |                                                   |    |  |  |
|    | Téléphone fixe                                | 0561023086                                         | 2           |                                                                                                    |                                                   |    |  |  |
|    | Téléphone portable *                          | □ +33561020691                                     | Ζ.          | Forme juridique *                                                                                                    | Entreprise unipersonnelle à responsabilité limite | ée |  |  |
|    |                                               |                                                    |             | Assujetti à la TVA                                                                                                    |                                                   |    |  |  |
|    | Langue par défaut *                           | Français                                           |             | TVA applicable                                                                                                    | TVA 20%                                           |    |  |  |
|    | Pays *                                        | France                                             |             |                                                                                                    |                                                   |    |  |  |
|    | Forme juridique *                             | Entreprise unipersonnelle à responsabilité limitée |             | Numéro SIREN *                                                                                                    | 850303843                                         |    |  |  |
|    |                                               |                                                    |             | Numéro SIRET                                                                                                    | 8503038                                           |    |  |  |
|    |                                               |                                                    |             | Code APE/NAF                                                                                                    | 77                                                |    |  |  |
|    |                                               |                                                    |             | TVA Intra-communautaire                                                                                                    | FR12                                              | 10 |  |  |

## **Onglet > Configuration > Général > Informations juridiques**

→ Complétez les informations juridiques, obligatoires pour la création de votre compte.

| MA SOCIÉTÉ                   | REPRÉSENTANT LÉGAL | MES CGV           |                                                                                                    |                      |                     | En complétant les informations dans                                                                                                    |
|------------------------------|--------------------|-------------------|----------------------------------------------------------------------------------------------------|----------------------|---------------------|----------------------------------------------------------------------------------------------------|
| Informations<br>État civil * | générales          | Nom *             |                                                                                                    | Prénom *<br>Francine | e                   | l'onglet « <i>représentant légal »</i> de<br>votre entreprise, vous activez le<br>compte <b>STRIPE</b> le système<br>d'encaissement natif d'ADDOCK. |
| Email *                      |                    |                   | Téléphone por                                                                                                    | table *              |                     | <b>STRIPE</b> vous permettra de gérer<br>vous- même les encaissements et les<br>remboursements clients.                                             |
| Adresse persor               | nnelle *           |                   | Date d'annie                                                                                                    | versaire *           |                     |                                                                                                    |
| O, Troye                     | s, France          |                   | 01/08/19                                                                                                    | 984 💌                |                     | Fiche STRIPE téléchargez <u>ici</u>                                                                                                    |
| Document d'iden              | tité *             |                   | Verso de la pièce                                                                                                    | d'identité           |                     |                                                                                                    |
| <b>A</b>                     | Image Mo           | difier le fichier | A State of the state of the sta | Image de fond        | Modifier le fichier |                                                                                                    |
|                              |                    |                   |                                                                                                    |                      | Mettre à jour       |                                                                                                    |

- $\frac{1}{2}$  À savoir :
  - La carte d'identité doit être scannée en couleur,
  - Dans la case « *adresse personnelle* » indiquez bien l'adresse mentionnée sur la carte d'identité. C'est indispensable!

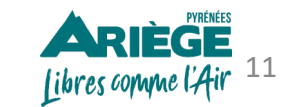

#### **Onglet > Configuration > Général > Informations juridiques**

MA SOCIÉTÉ REPRÉSENTANT LÉGAL MES CGV

#### CONDITIONS GÉNÉRALES DE VENTE

Les conditions générales de ventes sont obligatoires afin de vous protéger et de protéger vos clients. Vous pouvez copier les vôtres ou télécharger notre modèle par défaut !

PREAMBULE La société ADT d'Ariège Pyrénées dont le siège social est 2 Boulevard du Sud 09000 Foix, enregistrée sous le numéro 7988663122478569 Représentée par Diana KIOURTZIDOU, ayant tous pouvoirs aux effets et bénéfices des présentes, Les présentes conditions générales sont applicables à tout achat, utilisation ou remboursement de tout produit (le produit), ainsi qu'à toute utilisation du site http://www.ariegepyrenees.com/ exploité par ADT d'Ariège Pyrénées. ARTICLE 1: DEFINITIONS La plateforme internet propose un catalogue en ligne décrivant l'ensemble des prestations proposées par ADT d'Ariège Pyrénées. ADT d'Ariège Pyrénées se réserve le droit de compléter le catalogue en ligne présent ou de cesser leur diffusion à sa seule discrétion et à tout moment. PARTIES Désigne le client et/ ou la société ADT d'Ariège Pyrénées CLIENT Désigne l'acquéreur d'une activité, le client pouvant ou non être le bénéficiaire de la prestation selon qu'il fera un usage personnel de cette dernière ou non. UTILISATEUR Désigne la personne se connectant sur le site, sans être nécessairement un client ou un bénéficiaire.

**Conseil :** Addock met à disposition un modèle de Conditions Générales de Vente (CGV) en texte libre. Prenez le temps de le lire et de l'adapter à votre activité si vous n'avez pas déjà vos propres Conditions Générales de Vente. L**es CGV sont obligatoires!** 

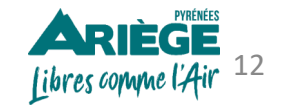

## **Onglet > Configuration > Général > Informations commerciales**

| 1                                 |                                                                                                    |                               |            |                                                     |                                                                                                    |  |  |  |  |
|-----------------------------------|----------------------------------------------------------------------------------------------------|-------------------------------|------------|-----------------------------------------------------|----------------------------------------------------------------------------------------------------|--|--|--|--|
| Votre logo                        |                                                                                                    | + Ajouter votre logo          |            | Traduisez la description de votre activité          |                                                                                                    |  |  |  |  |
|                                   | Fuctority                                                                                                    |                               |            | Traduction : Informations of                        | commercials ×                                                                                          |  |  |  |  |
| Langue(s) parlée(s) * 2           | Anglais, Français, Espagnol                                                                                                    | - (                           | 2          | Texte d'origine                                     | Texte de traduction                                                                                    |  |  |  |  |
| Nature de votre activité *        | Action & Aventure, City Tours & Visites Culturelles, Gastronomie                                                                      | & Oenologie, Shopping, Beauté | <b>-</b> ζ | 🔀 Traduire - 🎇 💶                                    | Anglais 100% 🗸 🔹 🔻                                                                                     |  |  |  |  |
| Description de votre activité * 4 | Description *<br>Venez découvrir la beauté de notre territoire lors de votre séjour<br>d'activités à faire en famille ou entre amis ! | Profitez d'une multitude      | 2          | ActivityDescription<br>Venez découvrir la beauté de | Traduction : ActivityDescription<br>Come and discover the beauty of<br>our territory during your stay! |  |  |  |  |
| 1. Ajoutez le logo de v           | votre entreprise.                                                                                                    |                               | _          |                                                     | Traduction automatique                                                                                 |  |  |  |  |

- 2. Indiquez les différentes langues parlées au sein de votre entreprise.
- 3. Sélectionnez la nature de votre activité, vous avez la possibilité de supprimer ou d'ajouter plusieurs types d'activités.
- 4. Présentez votre activité, cela permettra à vos clients de mieux vous connaitre (minimum 140 et maximum 1000 caractères).

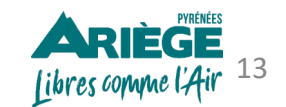

Enregistrer

#### **Onglet > Configuration > Général > Informations commerciales**

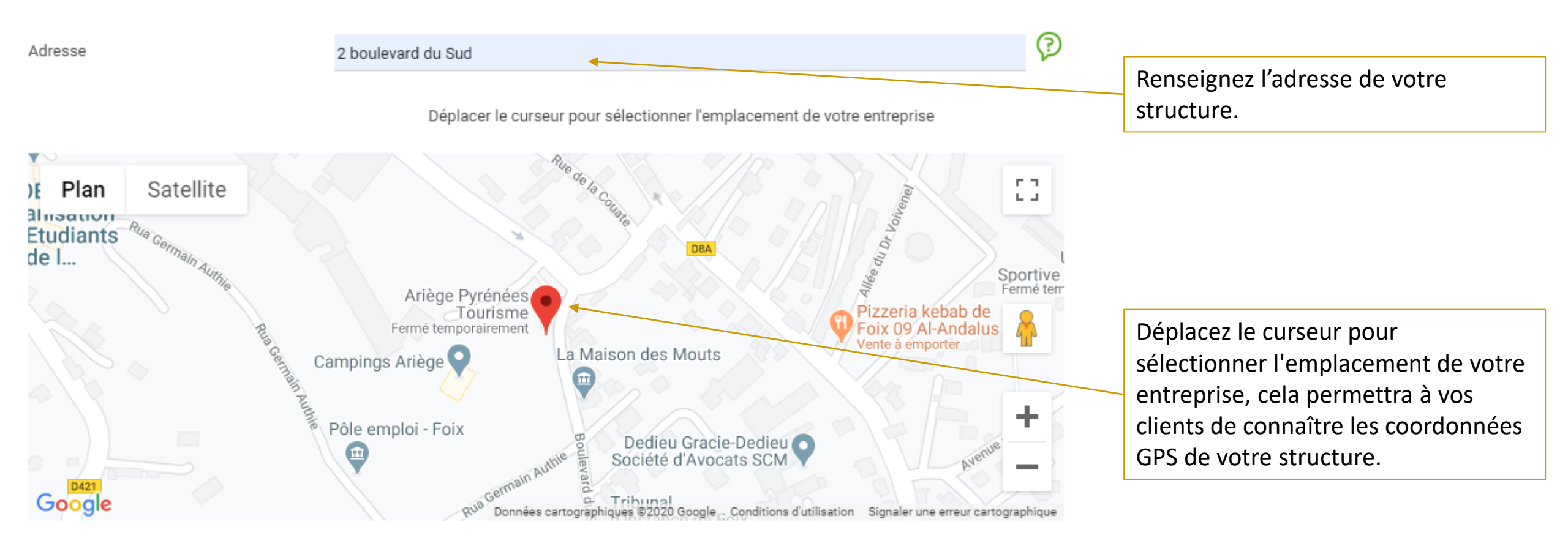

| 1     | Boulevard du Sud |  |           |        |  |  |  |  |  |
|-------|------------------|--|-----------|--------|--|--|--|--|--|
| 09000 | Foix             |  | Occitanie | France |  |  |  |  |  |
|       |                  |  | к         |        |  |  |  |  |  |

Libres convene l'Air 14

### **Onglet > Configuration > Général > Informations bancaires**

→ Ajoutez le compte bancaire sur lequel vous souhaitez encaisser les paiements en ligne, en renseignant le RIB de votre compte bancaire.

**Encaissement & Facturation** 

\$

|                         |                         |             | À savoir :<br>Une fois vos coordonnées enregistrées elles<br>seront verrouillées. Si vous souhaitez les<br>modifier, merci de contacter : |
|-------------------------|-------------------------|-------------|----------------------------------------------------------------------------------------------------|
| Devise par défaut *     | Euro                    | •           | <b>Diana KIOURTZIDOU</b><br>Chargée de Place de Marché                                                                                    |
| Numérotation de facture | FA-04522 0000           |             | Agence de Développement Touristique<br>d'Ariège Pyrénées                                                                                  |
| Nom de la banque *      | Banque Populaire        |             | 2, Boulevard du Sud<br>BP 30143 - 09000 FOIX CEDEX<br>Tel : (+) 33 5 61 02 30 86                                                          |
| Code IBAN *             | ******************90129 |             | diana.kiourtzidou@ariegepyrenees.com                                                                                                    |
| Code BIC *              | BANQUEPOP88             |             |                                                                                                    |
|                         |                         | Enregistrer | PYREME                                                                                                    |

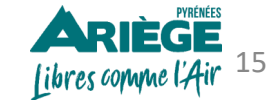

#### **Onglet > Configuration > Général > Réseaux sociaux**

→ Renseignez les URL des réseaux sociaux sur lesquels vous êtes présent. Les URL seront associées à votre Widget. Cela permettra à vos clients de suivre plus facilement vos actualités, de visualiser vos photos, les vidéos de vos activités, etc.

| f  | Réseaux sociaux                                 |
|----|-------------------------------------------------|
|    |                                                 |
|    | Facebook                                        |
| f  | https://www.facebook.com/tourisme.ariege?ref=nf |
|    |                                                 |
|    | Twitter                                         |
| y  | https://twitter.com/tourismeAriege              |
|    |                                                 |
| ര  | Instagram                                       |
| 9  | instayiam                                       |
|    |                                                 |
| 00 | TripAdvisor                                     |
|    |                                                 |
|    |                                                 |
| *  | Yelp                                            |
|    |                                                 |
|    | Youtube                                         |
|    | https://www.youtube.com/user/AriegeOutdoor/feed |
|    |                                                 |
|    |                                                 |
| •  | Dailymotion                                     |
|    |                                                 |
|    |                                                 |

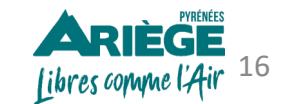

Enregistrer

# **Configurer l'onglet «CONFIGURATION»**

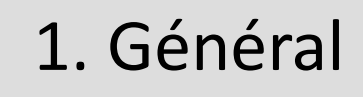

# 2. Organisation de l'activité Dates d'ouvertures & saisons

- Matériel
- Water
- Staff
- Produit(s)

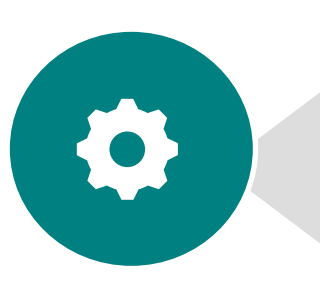

# 3. Commande

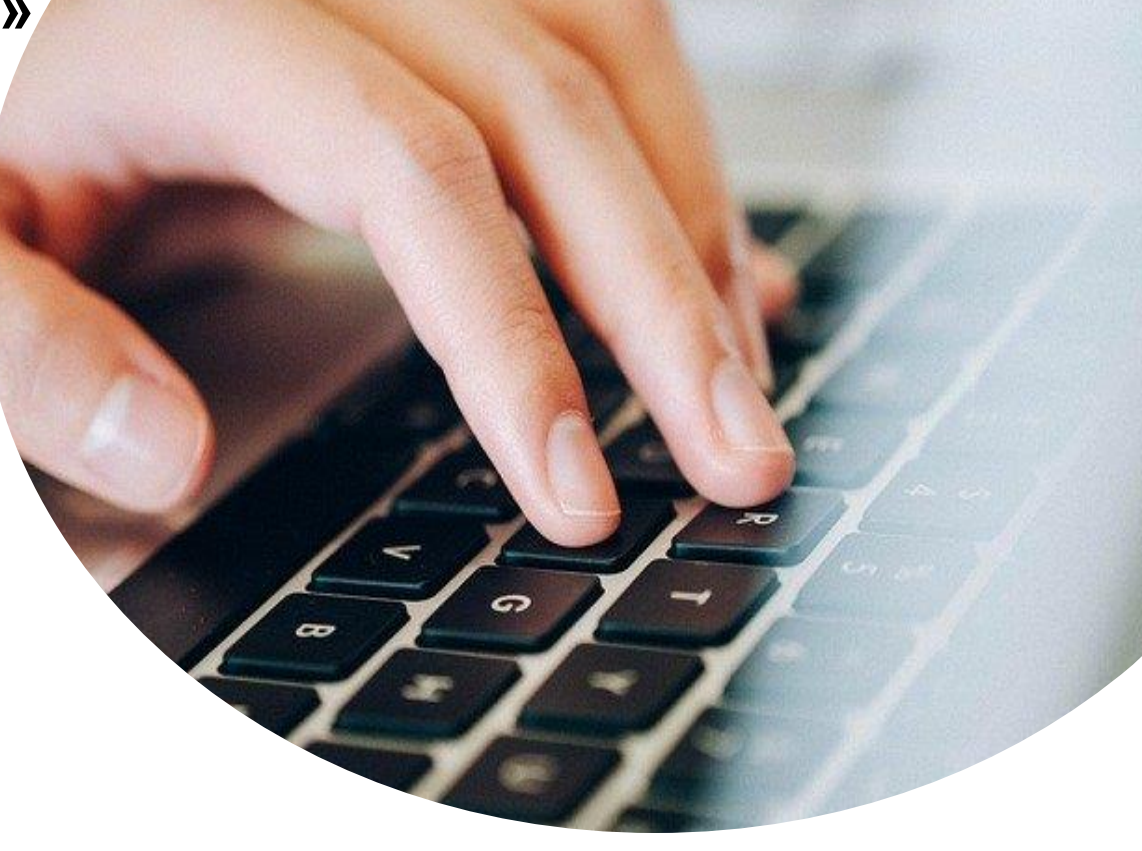

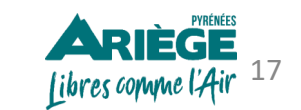

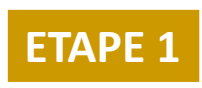

# **Création des produits**

Avant de vous lancer dans la saisie de vos produits et de vos tarifs, il est important de comprendre la logique du logiciel et de définir le mode de tarification que vous souhaitez adopter, en répondant aux questions suivantes :

- ✓ Est-ce que mes tarifs varient en fonction de la saison ?
- ✓ Est-ce que le prix de mon billet est unitaire ou forfaitaire ?
- ✓ Est-ce que j'applique un prix différent en fonction du nombre de personnes ?
- ✓ Est-ce que mes tarifs varient en fonction des tranches d'âge ?
- ✓ Est-ce que j'ai des matériels à gérer ?
- ✓ Est-ce que mon activité est privatisable ?

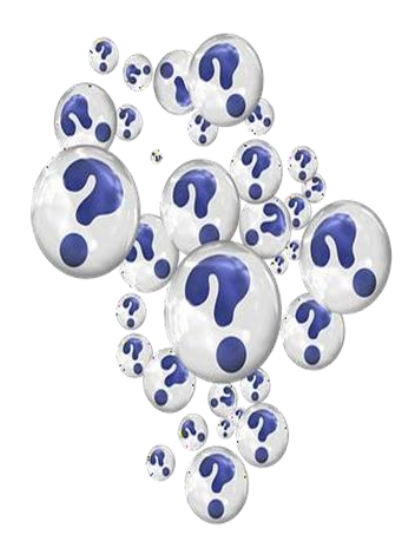

A ce stade, il est recommandé de mettre sur papier ou tout autre support de votre choix la grille tarifaire des prestations que vous souhaitez proposer à la réservation en ligne, si vous n'en avez pas déjà une sur support papier ou web.

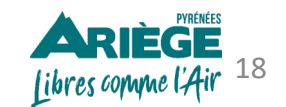

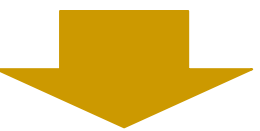

# **Configurer l'onglet «CONFIGURATION»**

# **ORGANISATION DE L'ACTIVITÉ**

- **Dates d'ouvertures & saisons** 
  - Matériel
- **G** Staff

Produit(s)

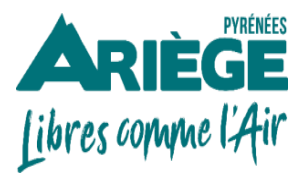

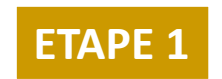

## Onglet > Configuration > Organisation de l'activité > Ouverture & Saison(s)

Configurez les horaires d'ouverture de votre <u>structure</u>.

ils ne seront pas visibles en ligne.

Dans le cas où :

 Vous avez des horaires différents tout au long de l'année

ou

 Vous avez des prix qui varient tout au long de l'année

Définissez des saisons et configurez des dates et leurs horaires.

- Pour activer le calendrier, cliquez sur l'icône du calendrier, le planning deviendra bleu.
- Vous ne travaillez pas le vendredi cliquez sur « vendredi ».
- Vous pouvez également fermer à la vente en ligne des dates que vous souhaitez en cliquant directement sur la date.

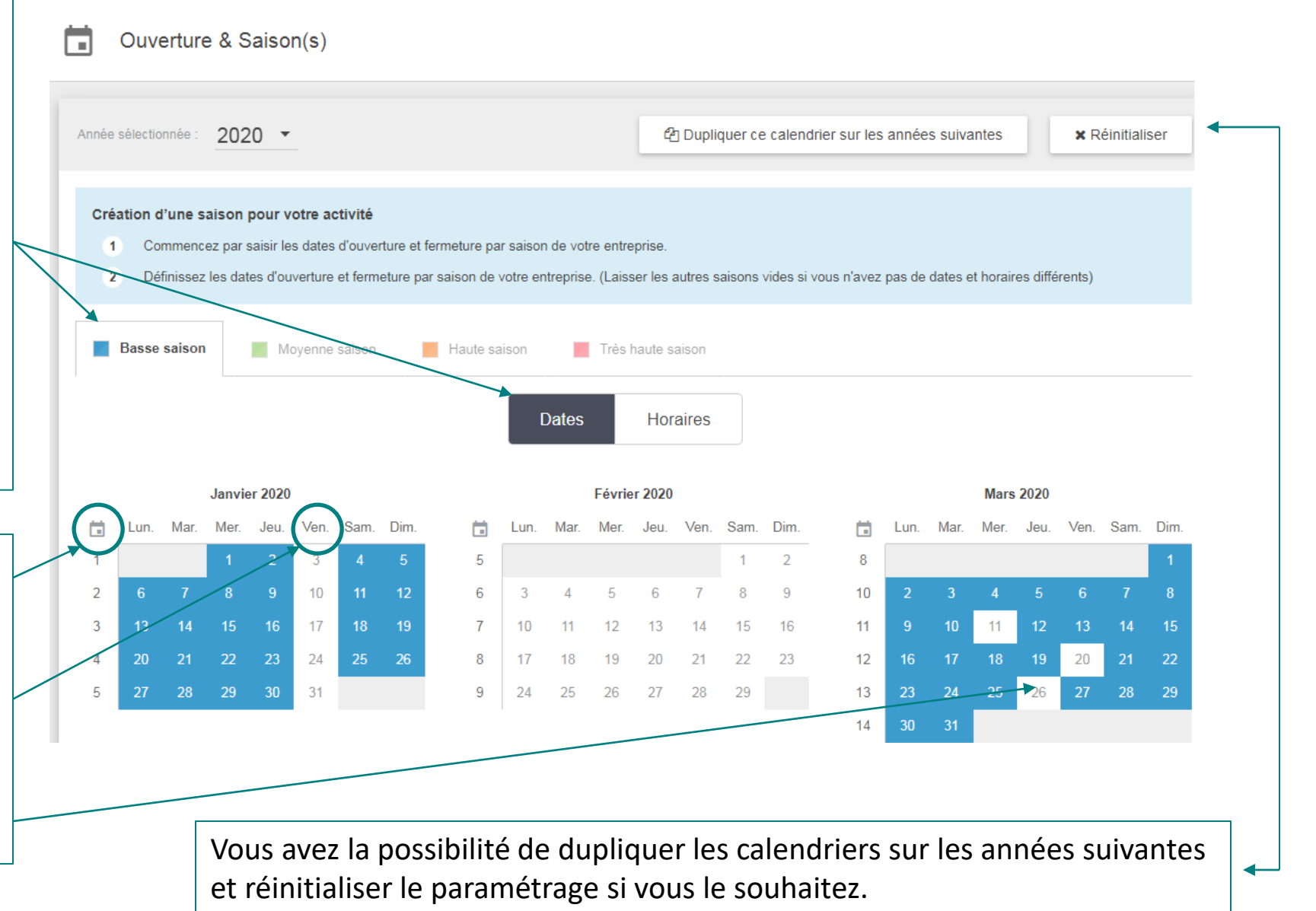

libres comme l'Air

#### **Onglet > Configuration > Organisation de l'activité > Ouverture & Saison(s)**

| Une fois le(s) période(s) configurée(s) dans<br>l'onglet « <i>dates</i> » cliquez sur « <i>horaires</i> » et<br>configurez les horaires d'ouverture de votre<br>entreprise. | Basse saison Moyenne saison Haute saison Très haute sa<br>Dates Hora                                | ison                                                                                                    |
|----------------------------------------------------------------------------------------------------|----------------------------------------------------------------------------------------------------|----------------------------------------------------------------------------------------------------|
|                                                                                                    | En modifiant les horaires d'une saison, vous modifiez les horaires pour toutes les années, en cours | ou à venir. Ajoutez les plages<br>horaires en                                                                                                    |
|                                                                                                    | Lun. De 08:30 à 18:30                                                                               | + Cliquant sur le<br>petit +.                                                                                                    |
| clonez les horaires.                                                                                                    | Mar. De 08:30 à 18:30<br>(Cloner l'horaire)                                                         | +                                                                                                    |
|                                                                                                    | Mer. De 08:30 à 18:30<br>(Cloner l'horaire)                                                         | +                                                                                                    |
|                                                                                                    | Jeu. De 08:30 à 18:30<br>(Cloner l'horaire)                                                         | +                                                                                                    |
|                                                                                                    | Ven. De 08:30 à 18:30 (Cloner l'horaire)                                                            | +                                                                                                    |
|                                                                                                    | Sam. De 08:30 à 18:30 (Cloner l'horaire)                                                            | +                                                                                                    |
|                                                                                                    | Dim.         De         08:30         à         18:30           (Cloner l'horaire)                  | + Conversion of the second second sec |

# Configurer l'onglet «CONFIGURATION»

# **ORGANISATION DE L'ACTIVITÉ**

- **Dates d'ouverture & saisons**
- Matériel
- **G** Staff
- Produit(s)

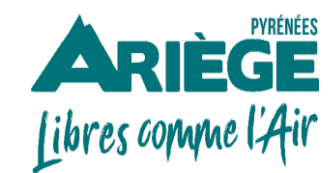

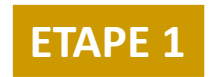

Matériel

| Retrouvez ici l'ensemble de vos re | ssource | s matérielles. |     |               |           |   |                 |   | + Ajouter | • | Pour ajouter des matériels cliquez |
|------------------------------------|---------|----------------|-----|---------------|-----------|---|-----------------|---|-----------|---|------------------------------------|
| Matériel                           | ¢       | Quantité 🖨     | Cap | pacité max. ≑ | Divisible | ¢ | Planning unique | ¢ |           |   | sur « <b>Ajouter</b> »             |
| VÉLO L                             |         | 1              |     | 10            | 0         |   | 0               |   |           | Î |                                    |
| VÉLO M                             |         | 1              |     | 10            | •         |   | •               |   |           | Î |                                    |
| VÉLO S                             |         | 1              |     | 10            | •         |   | 0               |   |           | Î |                                    |
| FATBIKE AE                         |         | 10             |     | 1             | 0         |   | $\checkmark$    |   |           | Î |                                    |

#### 3 fonctionnalités permettent de gérer le matériel :

#### 1) Déstockage du matériel,

Ex : vous avez 10 vélos disponibles, 5 ont été réservés, il vous en reste donc 5 en réservation en ligne.

#### 2) Gestion du multi planning,

*Ex :* vous proposez une balade en kayak d'1 heure, d'1 journée et de 2 jours et vous disposez de 10 kayaks.

Dès lors que 5 kayaks ont été réservés il ne restera que 5 kayaks de disponible pour tous les créneaux horaires.

#### 3) Gestion de privatisation – Divisibilité

Des personnes qui ne se connaissent pas peuvent-elles être ensemble sur le même matériel ou non ? Selon la réponse à cette question, le paramétrage sera différent.

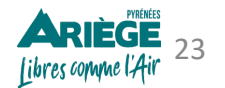

Nouveau matériel

| Désignation de votre matériel | VĖLO L                                                                                                    |
|-------------------------------|----------------------------------------------------------------------------------------------------|
| Quantité de matériel en stock | 1                                                                                                    |
|                               | Complétez les<br>informations                                                                                                   |
| Capacité d'accueil pour une u | nité 10<br>Exemple : 2 personnes                                                                                                |
| Ressource divisible           | Oui Une ressource est divisible si sa capacité peut être répartie sur plusieurs réservations pour un même créneau.              |
| Activer un calendrier personn | alisé Non                                                                                                    |
|                               | Enregistrer                                                                                                    |
| <u>``</u> -                   |                                                                                                    |
| ¥                             | L'outil Addock propose également de personnaliser le calendrier par matériel.<br>Pour la configuration voir les pages 20 et 21. |

# **Configurer l'onglet «CONFIGURATION»**

# **ORGANISATION DE L'ACTIVITÉ**

- **Dates d'ouvertures & saisons** 
  - Matériel
- **Staff**

Produit(s)

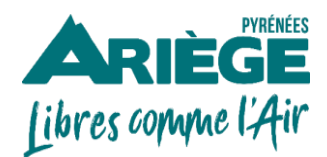

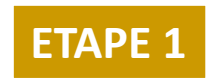

→ Dans l'outil Addock vous avez la possibilité de donner des accès différents à des membres de votre entreprise.

| 👧 ад <b>роск</b> | Général                                                                        | 🗩 Staff                                                                                                    |                                      |                        |              |                        |        | + Ajo      | uter  |
|------------------|--------------------------------------------------------------------------------|----------------------------------------------------------------------------------------------------|--------------------------------------|------------------------|--------------|------------------------|--------|------------|-------|
| Tableau de bord  | Ma comptabilité<br>Mon abonnement                                              | Retrouvez ici l'ensemble de                                                                                                    | s utilisateurs du logiciel Addock.   |                        |              |                        |        |            |       |
| Mes réservations | Informations juridiques<br>Informations commerciales<br>Informations bancaires | Nom<br>Kiourtzidou Diana                                                                                                    | diana.kiourtzidou@ariegepyrenees.com | Téléphone +33561023078 | ≑ Poste ≑    | Capacité max. ≑<br>N/A | Activé | <u>_</u> * | Î     |
| A Mes clients    | Réseaux sociaux                                                                | vicente test marijke test                                                                                                    | marijke.vicente@ariegepyrenees.com   | <b>\$</b> +33673451549 | Propriétaire | N/A                    | ~      |            |       |
| Karketing        | Organisation de l'activité<br>Dates d'ouvertures & saisons                     | Nombre de résultats : 1                                                                                                    |                                      |                        |              |                        |        | ← 1        | →<br> |
| Channel Manager  | Produit(s)<br>Matériel                                                         |                                                                                                    |                                      | Differents ac          | <u>ces</u>   |                        |        |            |       |
| Configuration    | Staff                                                                          | <u>Propriétaire</u> – Accès à l'intégralité de l'outil <u>Manager</u> – Accès à l'intégralité de l'outil Addock, sauf l'onglet « Ma comptabilité »                                          |                                      |                        |              |                        |        |            | •>    |
| Modules          | Commandes<br>Formulaires de réservation<br>Annulations                         | <u>Employé</u> — Accès à l'onglet « Mes réservations » et à l'outil de caisse. <u>Utilisateur externe</u> — Accès aux réservations qui seront liées à cette personne. (ex : un saisonnier). |                                      |                        |              |                        | :      |            |       |
|                  | Annulations                                                                    | un saisonni                                                                                                    | er).                                 |                        |              |                        |        | - (-       |       |

→ Pour créer un nouveau membre, cliquez sur « Ajouter »

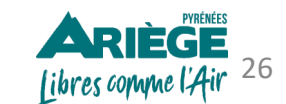

| $\leftarrow$ | Utilisateur                           |             |          |   |   |                           |            |                                      | C | Complétez les informations relatives à la personne à qui<br>ous souhaitez donner l'accès à votre outil Addock. |
|--------------|---------------------------------------|-------------|----------|---|---|---------------------------|------------|--------------------------------------|---|----------------------------------------------------------------------------------------------------|
| Info         | rmations générales                    |             |          |   |   |                           |            |                                      |   |                                                                                                    |
|              | État civil                            |             | Nom *    |   |   |                           | Prénom *   |                                      |   |                                                                                                    |
| •            | Madame                                | •           | Ossipiar | ı |   |                           | Diana      |                                      |   |                                                                                                    |
|              | Email *                               |             |          |   |   | Téléphone portable        |            |                                      |   |                                                                                                    |
| $\sim$       | diana.kiourtzidou@ariegepyre          | enees.com   |          | C | ] | 056102308                 | 36         |                                      |   |                                                                                                    |
|              |                                       |             |          | 1 |   |                           |            |                                      |   |                                                                                                    |
|              | Adresse personnelle                   | Employé     |          |   |   | Date d'anniversaire       | _          |                                      |   |                                                                                                    |
| 0            |                                       |             |          | [ |   | 12/12/1900                |            | Définissez la rôla da astra parsanna |   |                                                                                                    |
|              | Permission(s) sur ADT Ariège Pyrénées | Utilisateur | externe  |   |   |                           |            |                                      |   | Definissez le role de cette personne                                                                           |
| 0.           | Utilisateur externe                   | Manager     |          | • |   | Accès aux donnée          | es mais ne | e peut pas les éditer.               |   |                                                                                                    |
|              |                                       |             |          |   |   |                           |            |                                      |   |                                                                                                    |
| 0            | Mot de passe *                        |             |          |   |   | Confirmer le mot de passe | e*         |                                      |   | Créez le mot de passe pour cette personne                                                                      |
|              | ••••••                                |             |          |   |   | •••••                     |            |                                      |   |                                                                                                    |
|              |                                       |             |          |   |   |                           |            |                                      |   |                                                                                                    |
| Enc          | adrement                              |             |          |   |   |                           |            |                                      |   |                                                                                                    |
|              | Activer l'encadrement d'activi        | ités        | -        |   |   |                           |            |                                      |   | Définissez le nombre maximum de personnes que peut                                                             |
|              | Capacité d'accueil                    |             | -        |   |   |                           |            |                                      |   | encadrer ce membre de staff.                                                                                   |
|              | 10 perso                              | onne(s)     |          |   |   |                           |            |                                      |   |                                                                                                    |
|              |                                       |             |          |   |   |                           |            |                                      |   | PYREMES                                                                                                    |
|              |                                       |             |          |   |   |                           |            | Ajouter un utilisateur               |   | Cliquez sur «Ajouter un utilisateur » [ibres comme l'Air <sup>27</sup>                                         |

# Configurer l'onglet «CONFIGURATION»

# **ORGANISATION DE L'ACTIVITÉ**

- **Dates d'ouvertures & saisons**
- Matériel
- **G** Staff
- Produit(s)

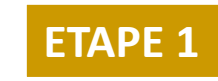

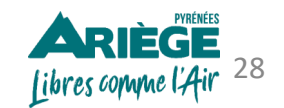

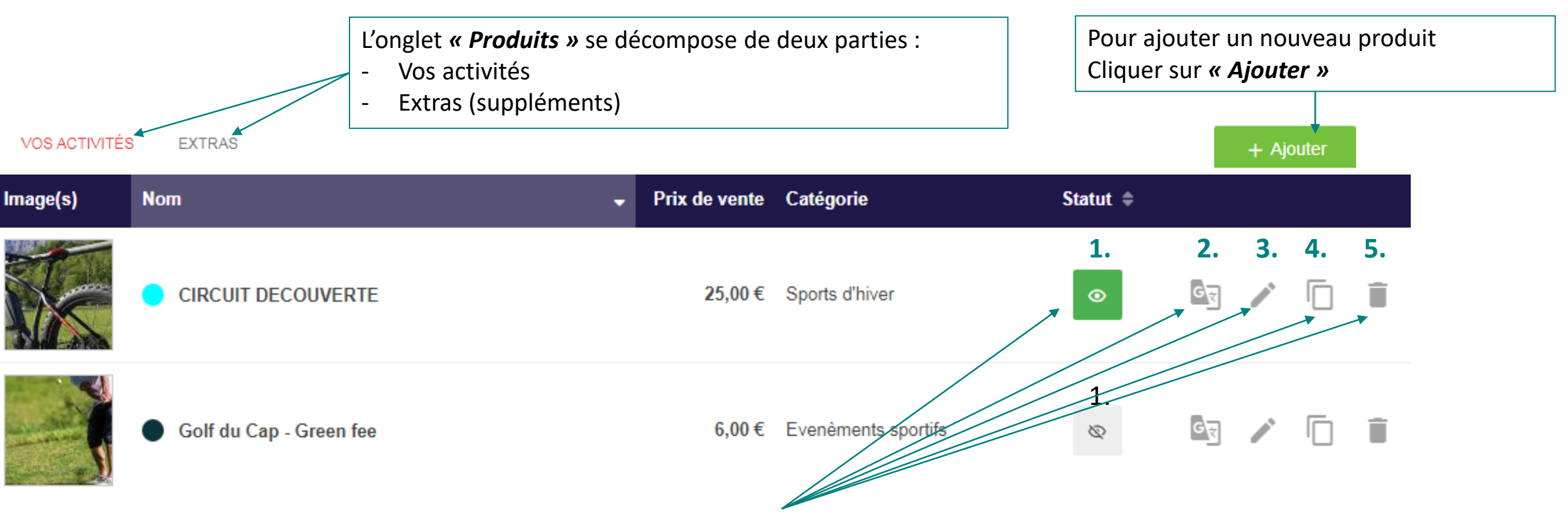

#### Fonctionnalités des pictogrammes :

- 1. Activer ou désactiver en vente en ligne un produit.
- 2. Traduire en anglais. Le client pourra réserver du début jusqu'à la fin en anglais, avec des emails automatiques envoyés également en anglais.
- 3. Modifier la saisie.
- 4. Cloner le produit, pour gagner du temps.
- 5. Supprimer définitivement le produit.

**À savoir** : A ce jour, l'outil Addock propose la traduction complète en anglais uniquement.

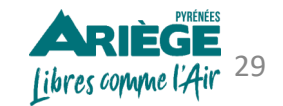

→ La fiche d'un produit se décompose de 4 onglets :

| INFORMATIONS GÉNÉRALES |                                                          |
|------------------------|----------------------------------------------------------|
| Titre *                | Golf du Cap - Green fee                                  |
| Catégorie *            | Evenèments sportifs                                      |
| Sous-catégorie *       | Golf                                                     |
| Expérience en *        | Extérieur                                                |
| Tags                   | Entrez vos/votre tag(s) ici                              |
| Coulour                | Saisissez au moins une lettre pour avoir des suggestions |

|   | Programme                                                                | Dates & horaires                                                                                     | Tarifs                                                                      | Informations complémentaires                                 |
|---|--------------------------------------------------------------------------|----------------------------------------------------------------------------------------------------|-----------------------------------------------------------------------------|--------------------------------------------------------------|
| • | Informations générales<br>Programme & description<br>Durée de l'activité | <ul> <li>Dates et horaires d'ouverture à la réservation</li> <li>Gestion des réservations</li> </ul> | <ul> <li>Tarifs</li> <li>Prix spécifique</li> <li>Prix dégressif</li> </ul> | <ul> <li>Informations importantes</li> <li>Ticket</li> </ul> |

→ La fiche du produit se décompose de plusieurs onglets, que nous allons compléter les uns après les autres.

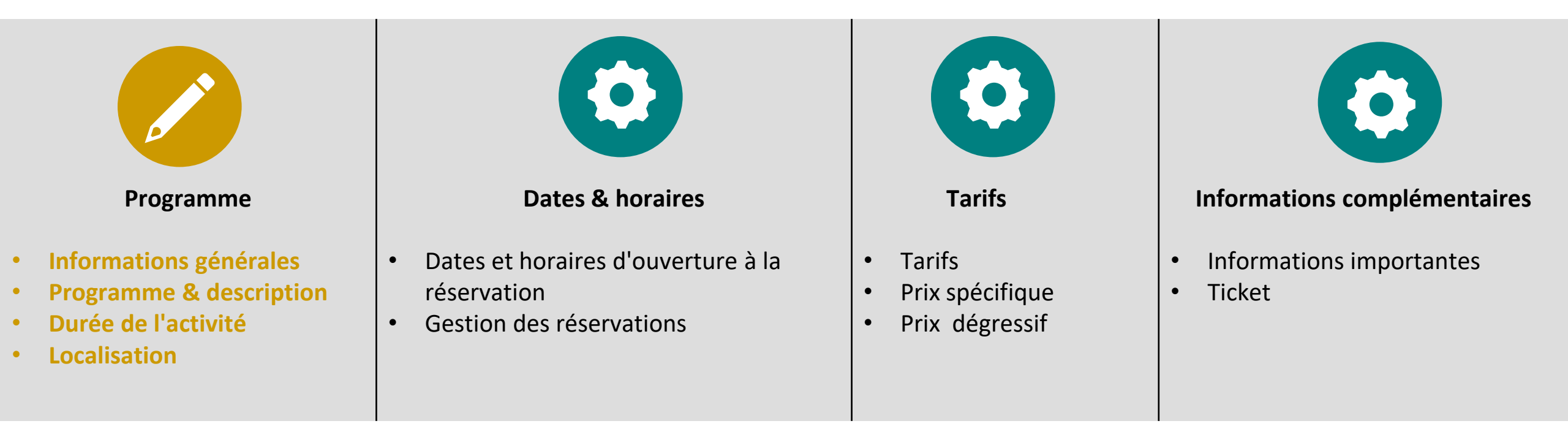

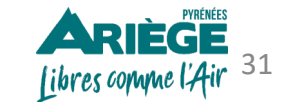

#### Programme

#### Informations générales

- Programme & description
- Durée de l'activité localisation

| INFORMATIONS GÉNÉRALES |                                                                                                    |
|------------------------|----------------------------------------------------------------------------------------------------|
| Titre *                | Golf du Cap - Green fee                                                                                                    |
| Catégorie *            | Evenèments sportifs                                                                                                    |
| Sous-catégorie *       | Golf                                                                                                    |
| Expérience en *        | Extérieur                                                                                                    |
| -Tags                  | Pas d'utilité de mettre des tags                                                                                                    |
| Couleur                | Saisissez au moins une lettre pour avoir des suggestions          Image: Construction of the second second |

Onglet > Configuration > Organisation de l'activité > Produits

<u>Complétez les informations générales</u> Le titre sera le nom général présent sur tous les supports (factures, web...) Sachez que les :

- Catégorie,
- Sous-catégorie et
- L'expérience sont proposées de façon automatique par l'outil Addock et ne sont pas personnalisables.

<u>Couleur</u> : affectez une couleur à chaque activité, cella vous permettra simplement de visualiser plus aisément vos activités en un coup d'œil dans le calendrier des réservations. Cette couleur ne sera pas visible en ligne pour l'internaute.

À savoir : Important! N'oubliez pas de cliquer sur « Enregistrer » pour passer à l'étape suivante

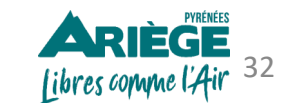

| Programme                                                                                                    | Onglet > Configuration                                                                                                    | on > Organisation de l'activité > Produits                                                                                                    |
|----------------------------------------------------------------------------------------------------|----------------------------------------------------------------------------------------------------|----------------------------------------------------------------------------------------------------|
| <ul> <li>Informations générales</li> <li>Programme &amp; descriptio</li> <li>Durée de l'activité<br/>localisation</li> </ul> | n                                                                                                    |                                                                                                    |
| PROGRAMME & DESCRIPTION DE L'ACT                                                                                             | IVITÉ                                                                                                    | <ul> <li>Parlez des points essentiels de votre activité le plus</li> <li>précisément possible, donnez envie à vos clients de cliquer</li> </ul>                                                                                                    |
| Résumé * ?                                                                                                    | Résumé *<br>On ne va pas vous raconter d'histoire, ici, ce n'est pas un parcours comme les aut                                                                        | sur « <i>Réserver ».</i>                                                                                                    |
| Description *                                                                                                    | B I U ■ Ø<br>Ce parcours a été façonné avec patience sur les pentes des petites Pyréné<br>peu piquant par son caractère. En effet c'est un parcours fait-maison, avec | Détaillez votre activité le plus précisément possible,<br>écoutez vos clients, leurs besoins et attentes. Complétez<br>avec des informations que vos clients vous demandent (les<br>horaires d'ouverture/fermeture, prix, itinéraire, météo,<br>matériels)<br>Vous avez la possibilité d'insérer une vidéo YouTube pour<br>chaque activité. |
| Photos associées 1                                                                                                    | de le découvrir reste de l'essayer, mais nous allons ici tenter de vous le pré                                                                                        | Aioutez autant de photos que vous souhaitez : chaque                                                                                                    |
| Photo(s) *                                                                                                    | golf3_(1).jpg                                                                                                    | photo doit être <u>inférieure à 2 Mo.</u><br>La photo avec l'étoile verte, signifie que c'est la photo<br>principale de l'activité.                                                                                                    |
|                                                                                                    | Ajouter un fichier                                                                                                    | <ul> <li>Ajoutez en format PDF des fichiers complémentaires.</li> </ul>                                                                                                    |
| Fichiers complémentaires 0                                                                                                   |                                                                                                    |                                                                                                    |
| Fichier(s)                                                                                                    | Ajouter un fichier Format requis : pdf Enregistrer                                                                                                    | N'oubliez pas de cliquer sur « <b>Enregistrer</b> » pour passer à presert<br>I'étape suivante.                                                                                                    |

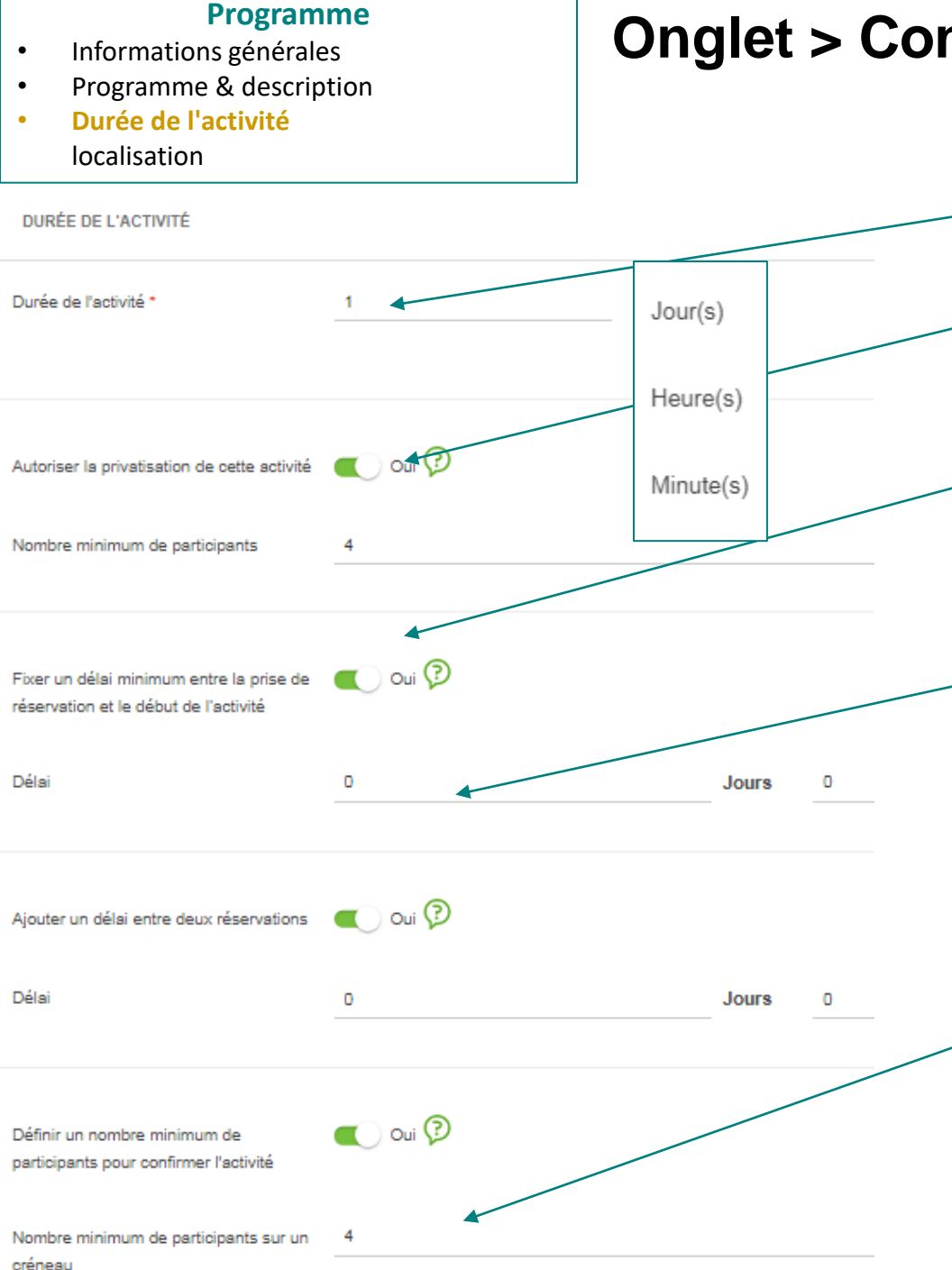

Choisissez la durée de l'activité: en jours, en heures ou en minutes.

Indiquez si vous souhaitez autoriser ou pas la privatisation de l'activité et si oui le nombre minimum de participants.

Si vous notez 1 jour, cela signifie que la réservation peut être effectuée par 1 client jusqu'à 1 jour avant la prestation; au delà de ce délai le client ne pourra plus réserver.

Si vous avez besoin de 15 mn après une prestation pour nettoyer ou préparer le matériel pour la réservation suivante, notez-le ici, ces laps de temps seront automatiquement pris en compte lors de la proposition des activités à l'internaute.

Par exemple, pour une balade en rafting : l'activité est rentable à partir de 4 personnes minimum. Indiquez donc : minimum 4. Si le nombre minimum de participants n'est pas atteint, les clients reçoivent un mail : *cette commande nécessite un minimum de participants pour être validée. Nous reviendrons vers vous très rapidement pour la confirmer définitivement ou l'annuler. Si jamais nous ne pouvons pas honorer l'activité, vous serez automatiquement remboursé.* 

À noter : vous pourrez valider manuellement l'activité même si le nombre minimum de participants indiqué n'est pas atteint.

**Conseil :** indiquez dans la description de votre activité que la prestation est susceptible d'être annulée si le nombre minimum n'est pas atteint.

libres comme l'Air

#### → Autoriser la privatisation de l'activité

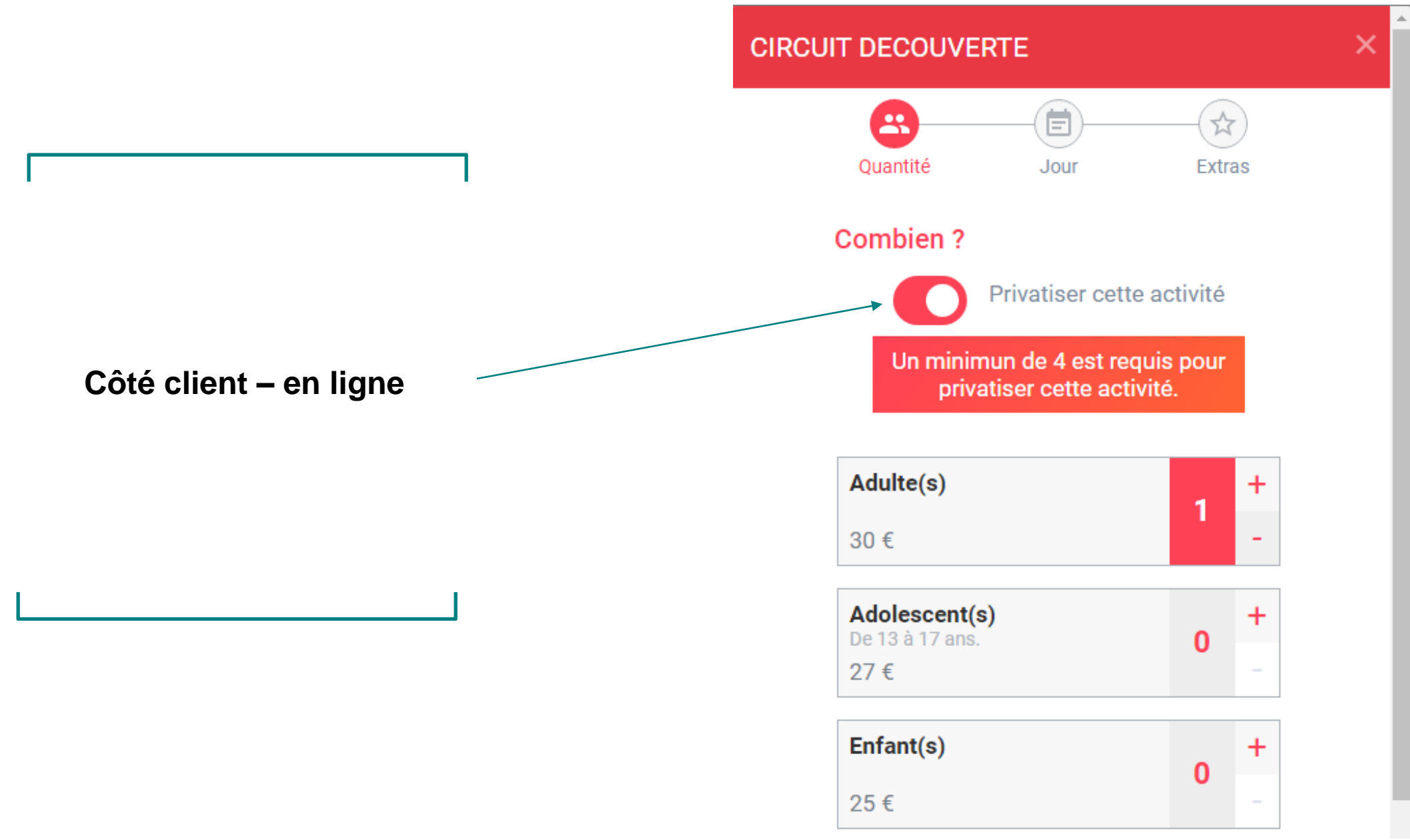

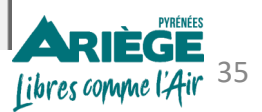

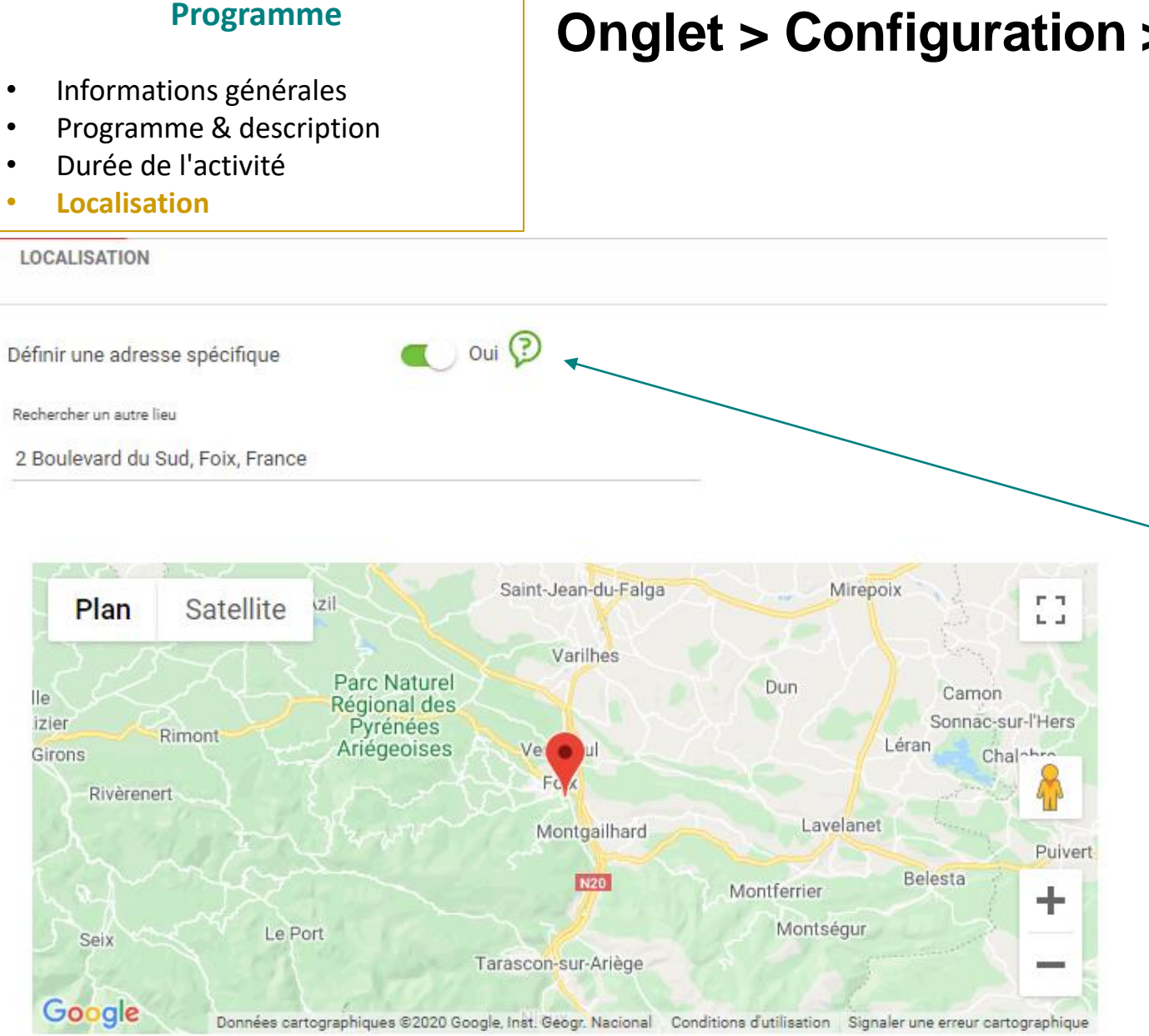

2 Boulevard du Sud 09000 Foix Occitanie France

Modifier Réinitialiser

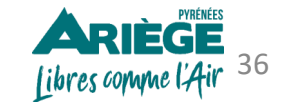

Si le lieu de l'activité n'est pas le même que votre siège social, cliquez sur « oui » puis renseignez l'adresse de votre lieu de rendezvous.
→ La fiche du produit se décompose de plusieurs onglets, que nous allons compléter les uns après les autres.

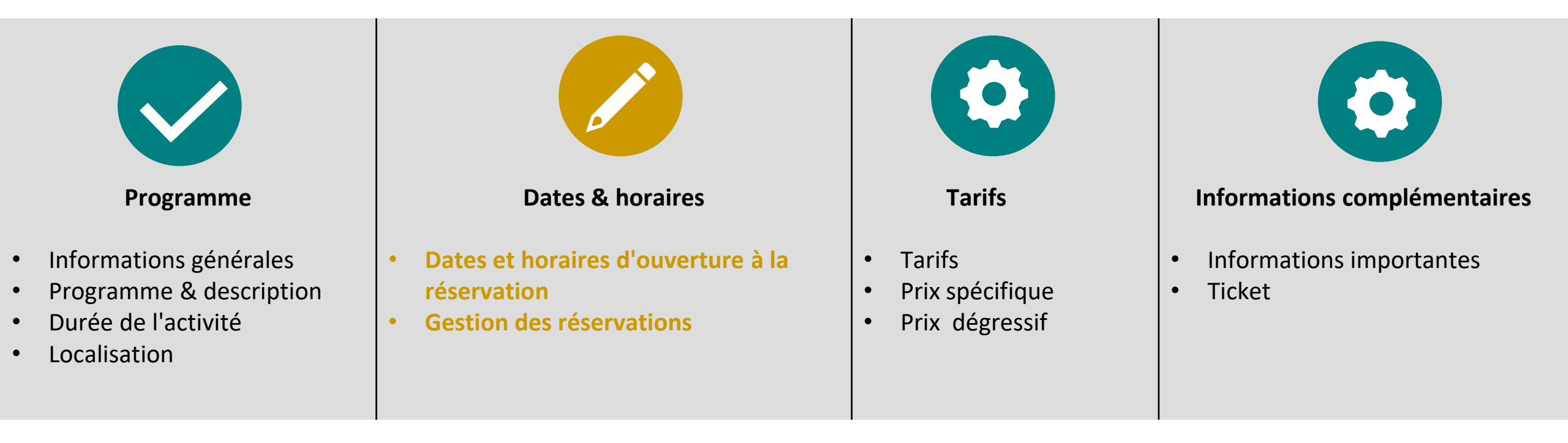

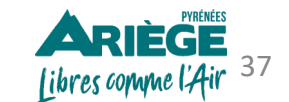

#### • Dates et horaires d'ouverture à la réservation

• Gestion des réservations

## Onglet > Configuration > Organisation de l'activité > Produits

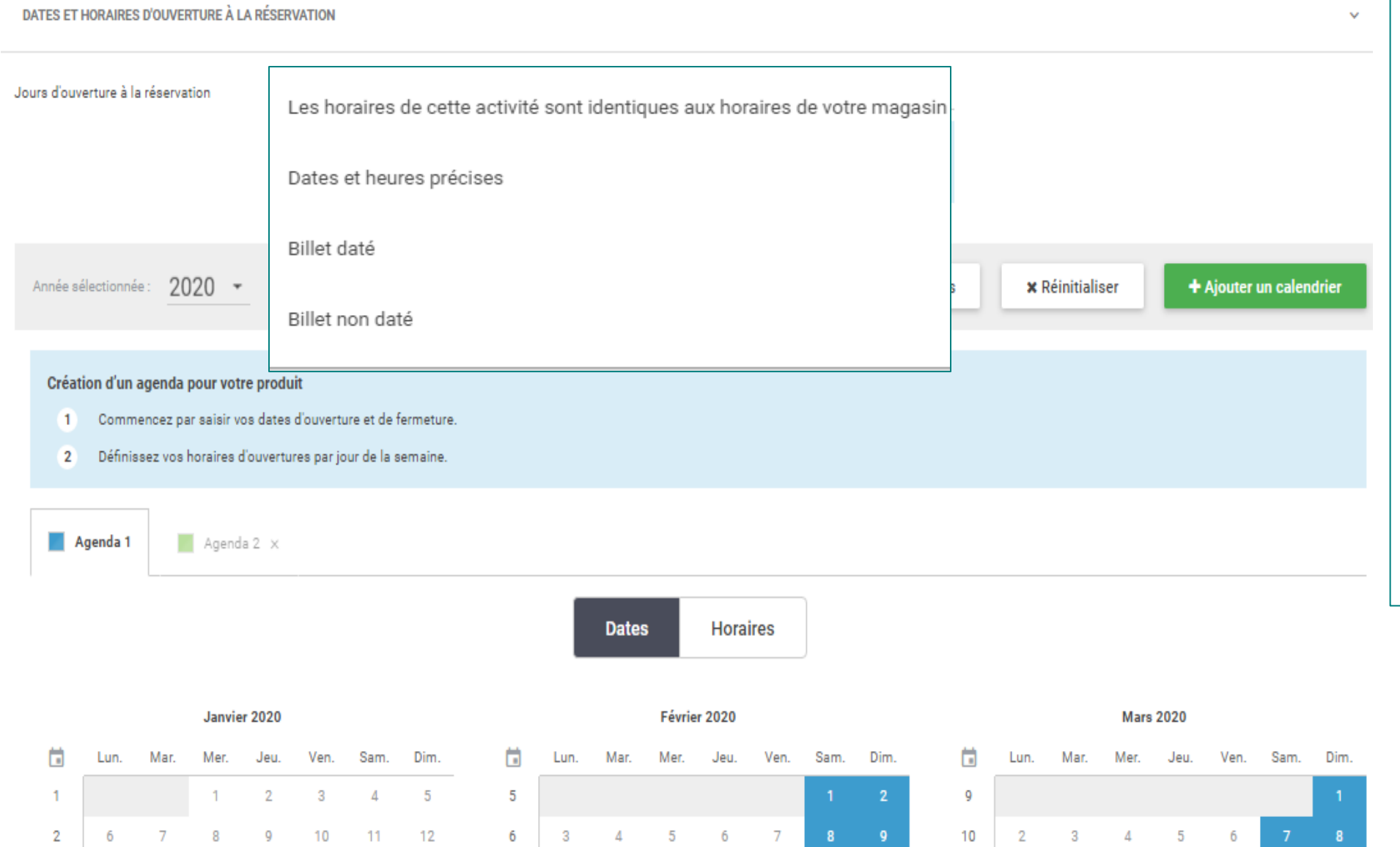

Choisissez le mode de gestion de votre activité :

 « Les horaires de cette activité sont identiques aux horaires de votre magasin » c'est-à-dire aux horaires paramétrés dans « Dates d'ouvertures & saisons ».

 « Dates et heures précises » si votre prestation a lieu à une date fixe et avec plusieurs horaires possibles.

- « *Billet daté* » si la prestation a lieu à une date fixe.

 « *Billet non daté* » si la prestation n'a pas de date définie.

ADIÉGE

libres comme l'Air

38

- Dates et horaires d'ouverture à la réservation
- Gestion des réservations

### Onglet > Configuration > Organisation de l'activité > Produits

→ Type de calendrier « Dates et heures précises »

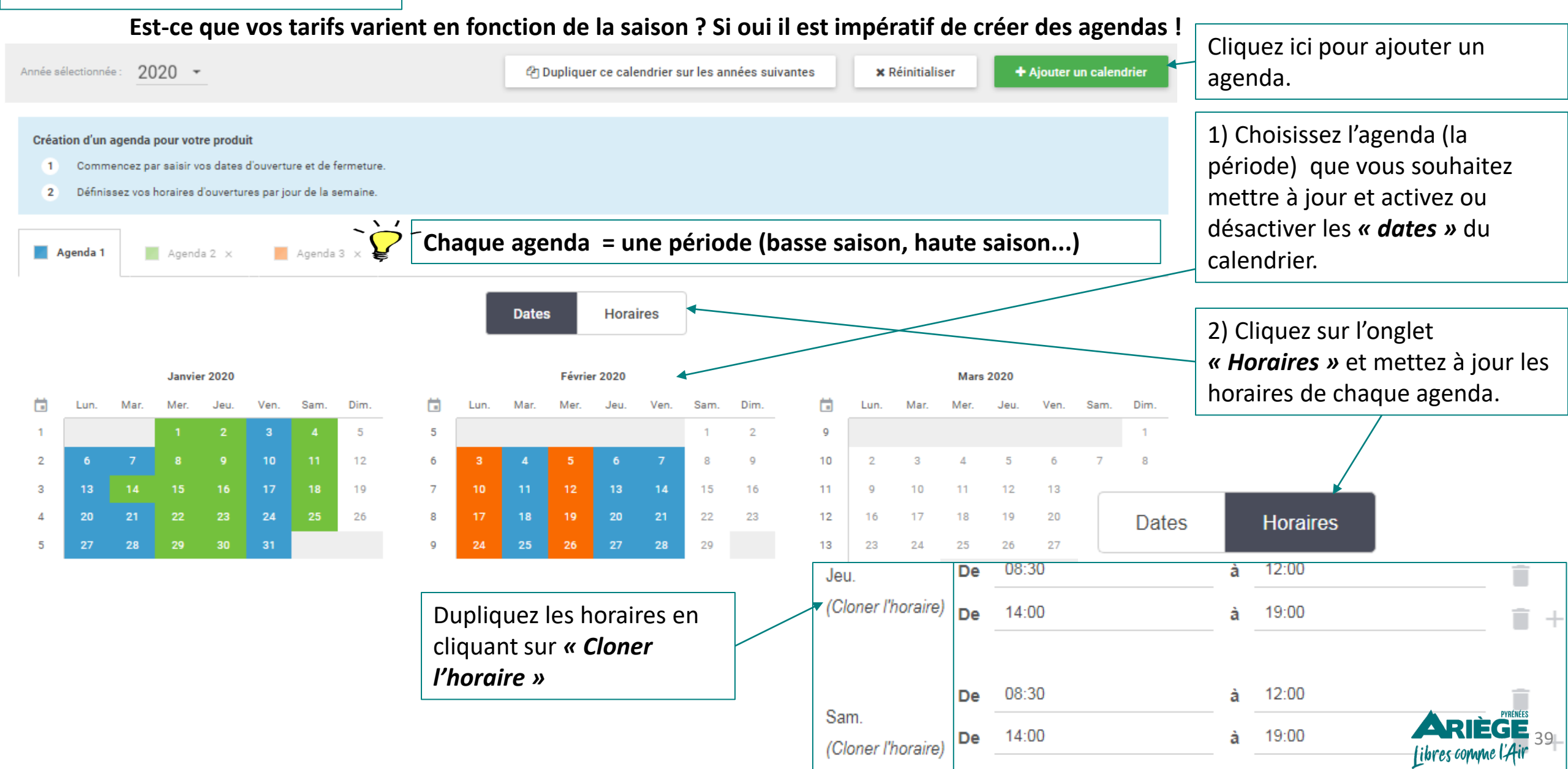

- Dates et horaires d'ouverture à la réservation
- Gestion des réservations

### **Onglet > Configuration > Organisation de l'activité > Produits**

→ Type de calendrier « Dates et heures précises »

#### <u>Côté client – en ligne</u>

Dans l'onglet > Configuration > Organisation de l'activité > Produits > dates & horaires > Jours ouverture à la réservation si vous choisissez <u>« dates et heures précises »</u> ALORS ce planning apparaîtra lors de la réservation par le client

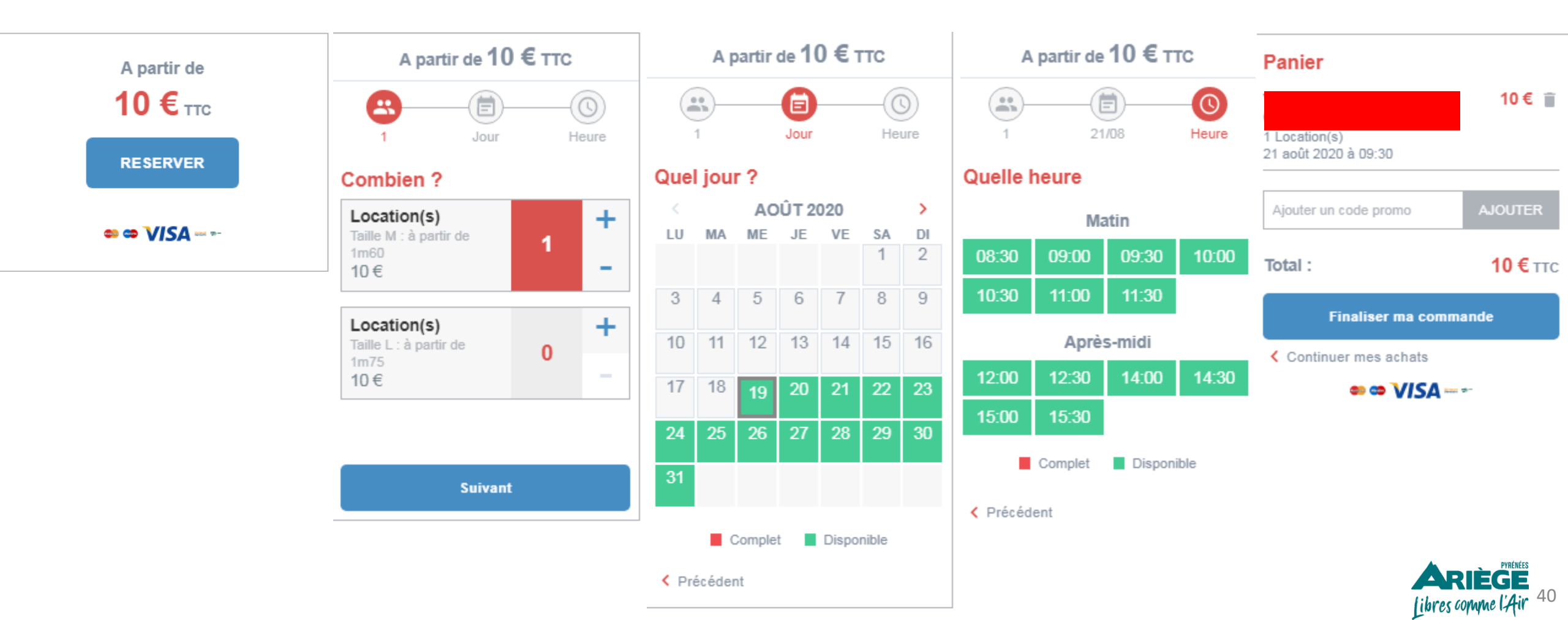

- Dates et horaires d'ouverture à la réservation
- Gestion des réservations

## **Onglet > Configuration > Organisation de l'activité > Produits**

→ Type de calendrier « *Billet daté* »

Le produit acheté est un billet utilisable à une date précise mais sans horaire défini.

#### <u>Côté client – en ligne</u>

Dans l'onglet > Configuration > Organisation de l'activité > Produits > dates & horaires > Jours ouverture à la réservation si vous choisissez <u>*« Billet daté »*</u> ALORS ce planning apparaîtra lors de la réservation par le client

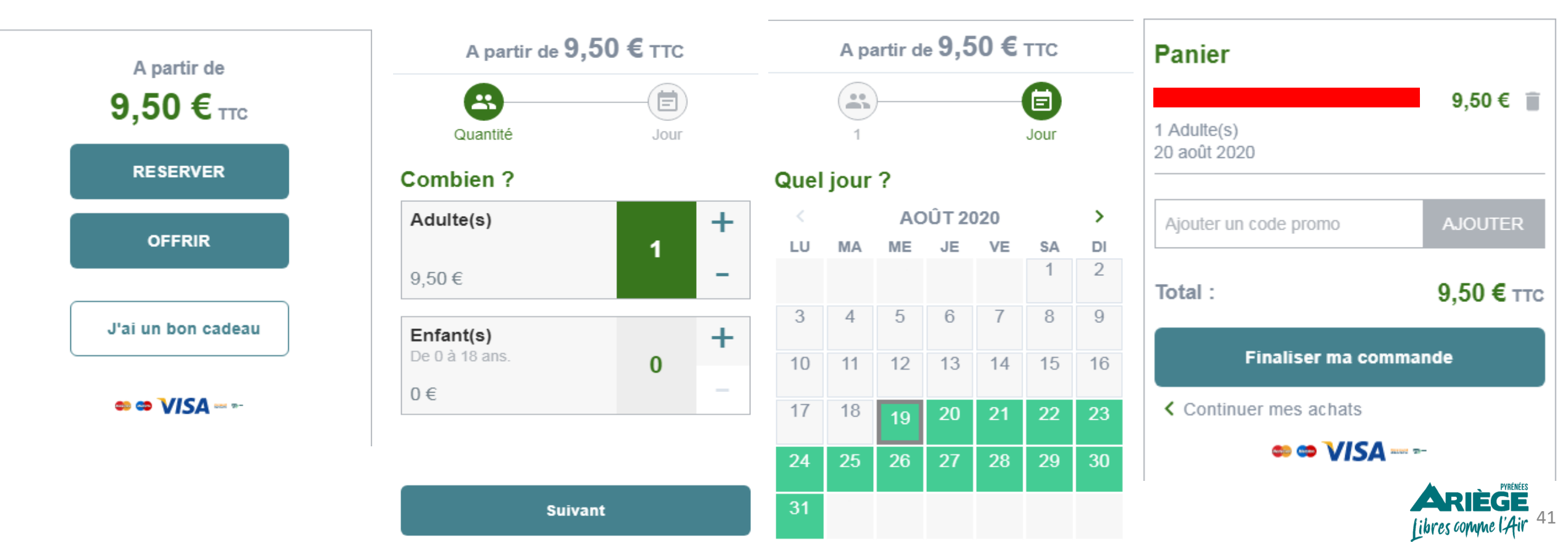

- Dates et horaires d'ouverture à la réservation
- Gestion des réservations

## **Onglet > Configuration > Organisation de l'activité > Produits**

→ Type de calendrier « *Billet non daté* »

Le produit acheté est un billet utilisable dans les horaires d'ouverture de votre entreprise. Votre client peut venir n'importe quel jour à n'importe quel moment.

#### <u>Côté client – en ligne</u>

Dans l'onglet > Configuration > Organisation de l'activité > Produits > dates & horaires > Jours ouverture à la réservation si vous choisissez <u>« Billet non daté »</u> ALORS ce planning apparaîtra lors de la réservation par le client

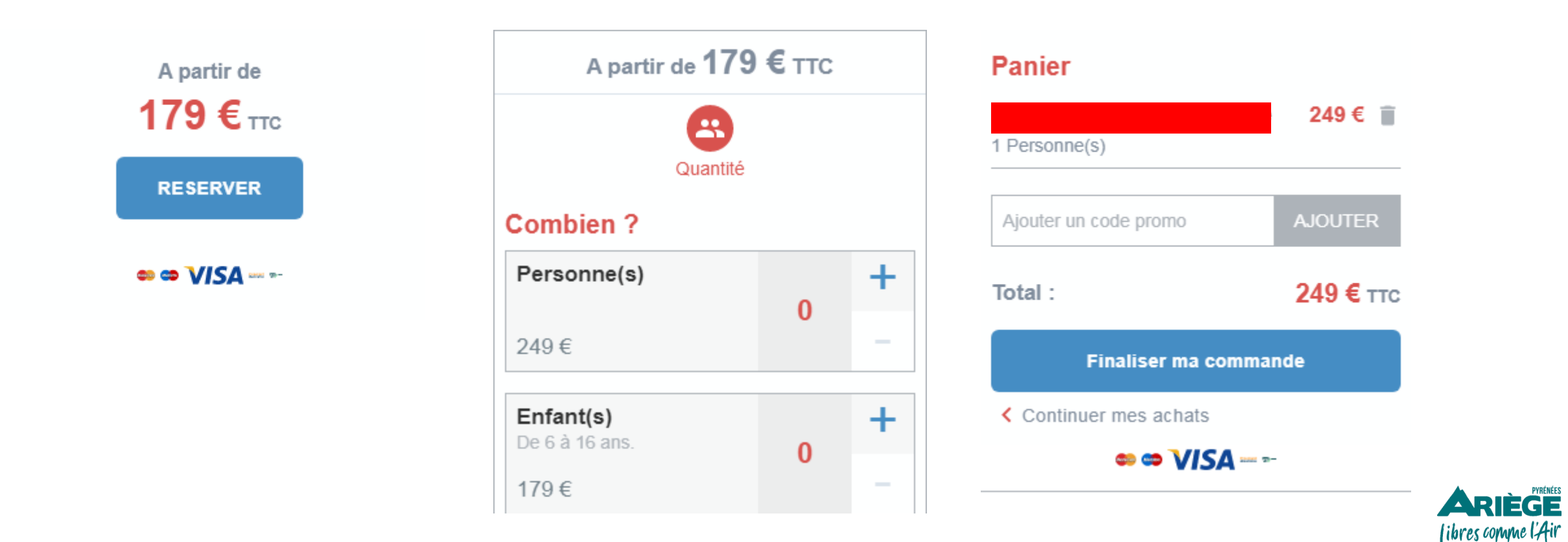

- Dates et horaires d'ouverture à la réservation
- Gestion des réservations

## **Onglet > Configuration > Organisation de l'activité> Produits**

➔ Type de calendrier « Les horaires de cette activité sont identiques aux horaires de votre magasin » Les horaires disponibles à la réservation seront les mêmes que les horaires d'ouverture de votre entreprise, saisis dans l'onglet « dates d'ouvertures & saisons »

#### <u>Côté client – en ligne</u>

Dans l'onglet > Configuration > Organisation de l'activité > Produits > dates & horaires > Jours ouverture à la réservation si vous choisissez « Les horaires de cette activité sont identiques aux horaires de votre magasin » ALORS ce planning apparaîtra lors de la réservation par le client.

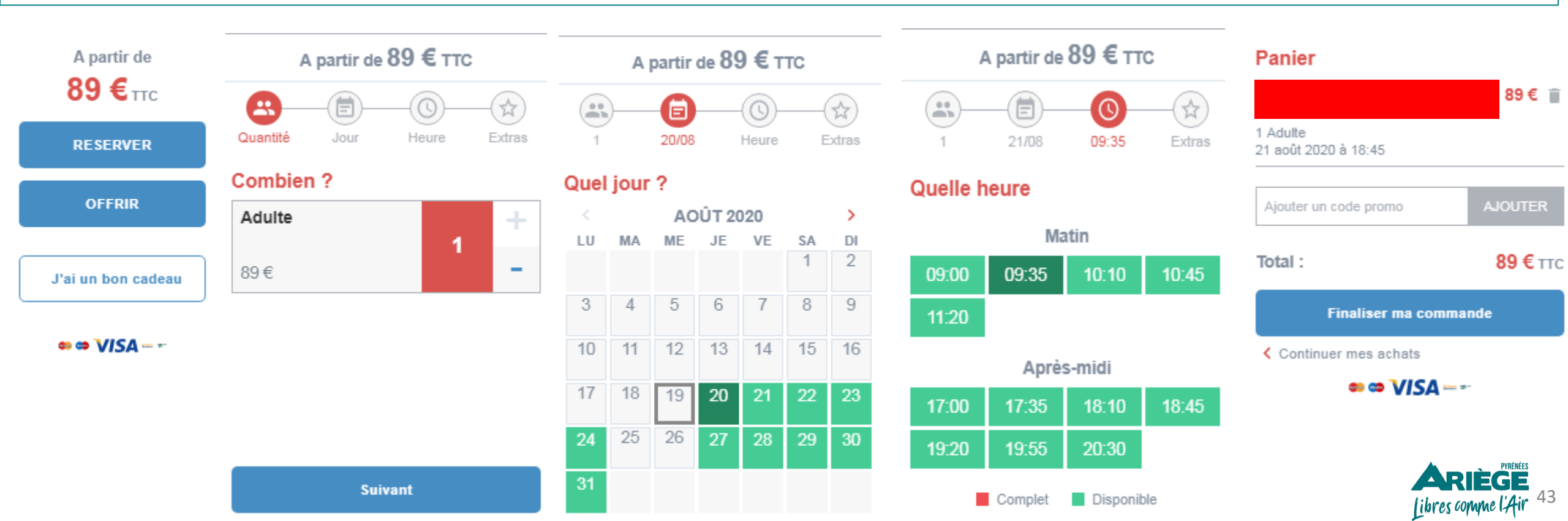

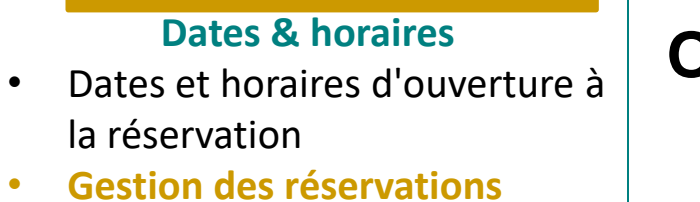

→ 2 modes de gestion de réservations possibles :

<u>Automatique :</u> le logiciel accepte automatiquement les demandes de réservations s'il y a des disponibilités, en fonction des informations que vous avez préalablement renseignées lors du paramétrage. Le client recevra donc automatiquement un e-billet après sa réservation. <u>Manuel :</u> le logiciel vous informe d'une demande de réservation et c'est ensuite à vous de l'accepter ou non. Vous pouvez changer de méthode à tout moment.

| GESTION DES RÉSERVATIONS    |             |   | ~              |
|-----------------------------|-------------|---|----------------|
| Gestion de vos réservations | Automatique | ٥ |                |
|                             | Manuelle    |   | Enregistrer    |
|                             |             |   | Étape suivante |

ARIÈGE (ibres comme l'Air 44

Enregistrez et passez sur

l'étape suivante

→ La fiche du produit se décompose de plusieurs onglets, que nous allons compléter les uns après les autres.

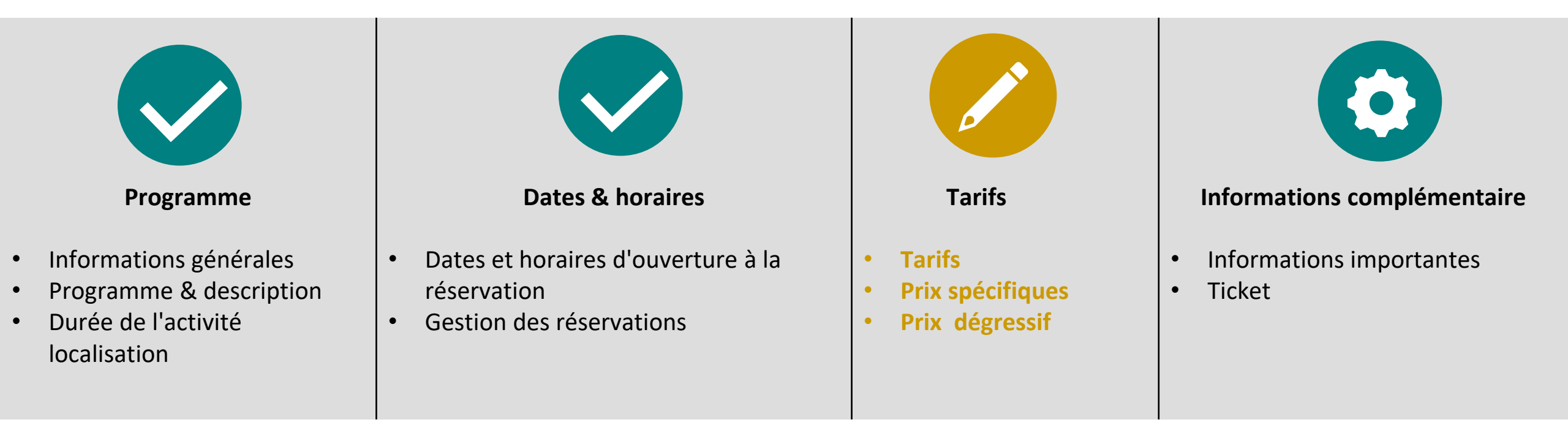

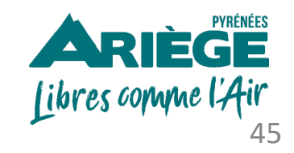

€ 🖗

| TARIFS                                               |                                                                                                    |
|------------------------------------------------------|----------------------------------------------------------------------------------------------------|
| Type de tarif *                                      | O Unitaire O Forfait O Session                                                                          |
|                                                      | Un tarif « unitaire » signifie que chaque participant paye le prix défini pour la saison pour sa place. |
| Unité *                                              | Adulte(s)                                                                                               |
| Lier un Matériel / Staff                             | Non                                                                                                    |
| Définir un minimum/maximum d'unité(s)<br>par créneau | Oui Oui                                                                                                 |
| Nombre de participants requis par<br>réservation *   | Min. 1 Max. 12                                                                                          |
| Règle de TVA *                                       | TVA 20%                                                                                                 |
| Afficher mes prix                                    | 🔘 ТТС 🔘 НТ                                                                                              |
| Prix                                                 |                                                                                                    |
| Cible                                                |                                                                                                    |
| Adulte(s)<br>Description                             | 30                                                                                                    |
|                                                      | Ajouter un prix spécifique Ajouter un prix dégressif                                                    |
|                                                      | Ajouter un prix spécifique Ajouter un prix dég                                                          |

#### Tarifs

- Tarifs
- Prix spécifiques
- Prix dégressif

#### <u>3 Types de tarifs :</u>

**Unitaire :** Un tarif **« unitaire »** signifie que chaque participant paye le prix défini pour la saison, pour sa place.

**Forfait :** Un tarif **« forfait »** signifie que pour une tranche définie (un nombre de participants par réservation), le prix est le même. *Ex : Une location de bateau est effectuée. qu'il y ait 1 ou 10 participants, le prix reste le même.* 

**Session :** Un tarif « session » correspond à un prix par session de jeu. Il n'est pas déterminé par personne, ni par matériel, mais en fonction du nombre de fois où l'activité est consommée. *Ex :* 10 tours de karting (session à  $40 \in$ ) - 2x 10 tours de karting (session passe à  $35 \in$ ) - en prenant 2 sessions d'affilée le client économise  $10 \in$ .

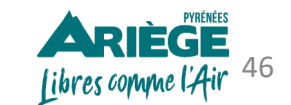

25

#### Onglet > Configuration > Organisation de l'activité > Produits **Tarifs** Tarifs – Unitaire Prix spécifiques TARIFS Prix dégressif O Unitaire O Forfait O Session Type de tarif \* À noter : vous ne pouvez pas personnaliser le nom de l'unité, Un tarif « unitaire » signifie que chaque participant paye le prix défini pour la saison pour sa place. il vous faut donc choisir parmi la liste déroulante. Unité \* Adulte(s) Adulte(s) Si vous souhaitez lier à votre activité le stock d'un matériel ou 💽 🔵 Oui Lier un Matériel / Staff Personne(s) un staff, cliquez sur « oui » et choisissez le. À noter : Ne cochez pas plusieurs matériels ou staffs, l'outil Matériel / Staff \* Sélectionner un/des matériel(s) \* Location(s) ne permet pas le cumul de plusieurs matériels ou staffs. Chevaux Définir un minimum/maximum d'unité(s) 👅 📄 Oui Adolescent(s) Raquettes à neige adulte par créneau Définissez le nombre maximum de participants par Session(s) FATBIKE AE réservation. Min. Max. 20 < Nombre de participants requis par réservation \* VÉLO S VÉLO M Règle de TVA \* Afficher mes prix Choisissez votre règle de TVA et configurer le prix. Prix par saison Cible Saison basse Adulte(s) 10 Pour ajouter d'autres prix, cliquez sur « Ajouter un prix Description spécifique » ARIÈGE

Ajouter un prix spécifique Ajouter un prix dégressif

libres comme l'Air

- Tarifs Unitaire
- Prix spécifiques
- Prix dégressif

### **Onglet > Configuration > Organisation de l'activité > Produits**

→Les prix spécifiques vous permettent de paramétrer des tarifs personnalisés (pour les enfants, les groupes, les seniors, les CE, etc...). Vous pouvez aussi personnaliser les cibles, par exemple : Saisonniers, étudiants, famille de + 4 pers, etc...

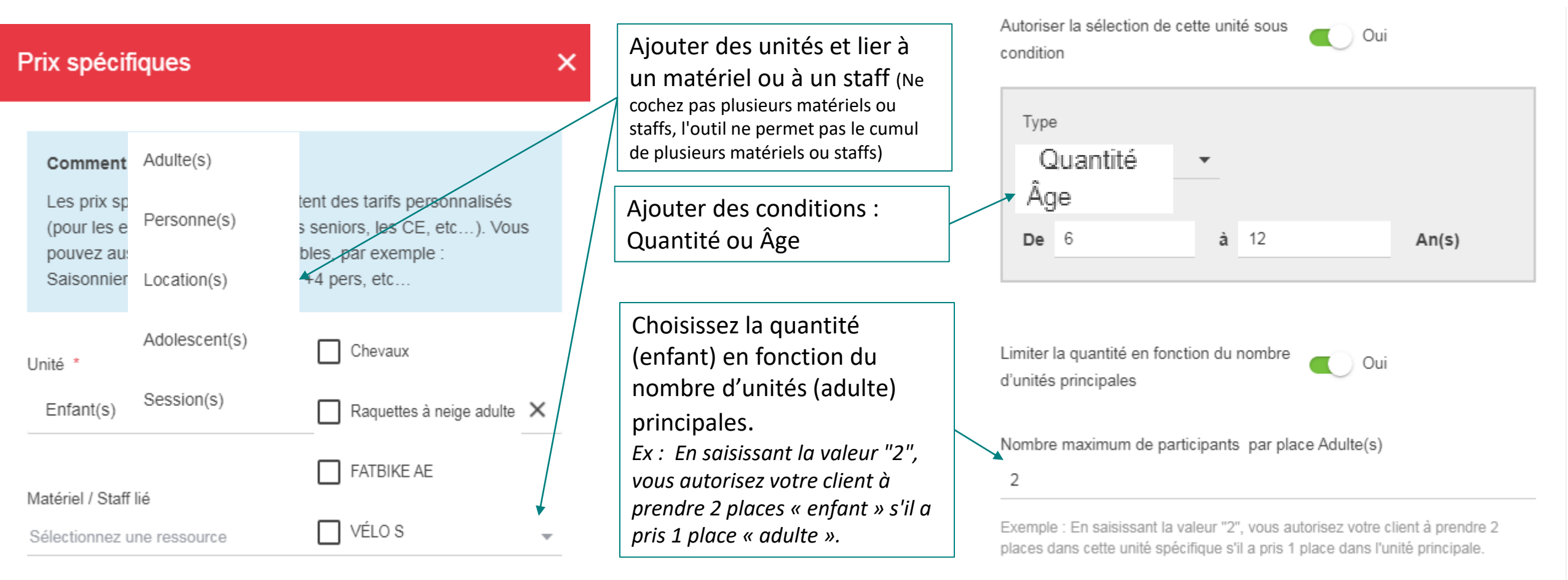

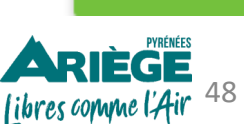

Ajouter

- Tarifs Unitaire
- **Prix spécifiques**
- Prix dégressif

#### Dans l'onglet « Description » mentionnez des informations complémentaires sur l'âge ou la quantité, l'information saisie apparaîtra en ligne au moment de la réservation. Attention, cette information ne sera pas mentionnée sur le billet généré.

Prix par saison

Cible Saison basse Adulte(s) 10 € Description Enfant(s) Description 5 € De 6 à 12 ans Groupe(s) Description 8 De 10 à 20 pers. Ajouter un prix dégressif Ajouter un prix spécifique € 🖗 Prix d'appel affiché \* 5 Enregistrer Étape suivante Étape précédente Enregistrez et passez à ARIÈGE

l'étape suivante

Libres comme l'Air 49

**Onglet > Configuration > Organisation de l'activité > Produits** 

Le prix d'appel sera affiché en ligne sur le Widget et sur votre mini-site Mypage si vous en créez un (cf. Etape 5 p 103 à 113). Vous pouvez le modifier manuellement.

Tarifs - Unitaire

TARIES

- Prix spécifiques
- Prix dégressif

pers.

### **Onglet > Configuration > Organisation de l'activité > Produits**

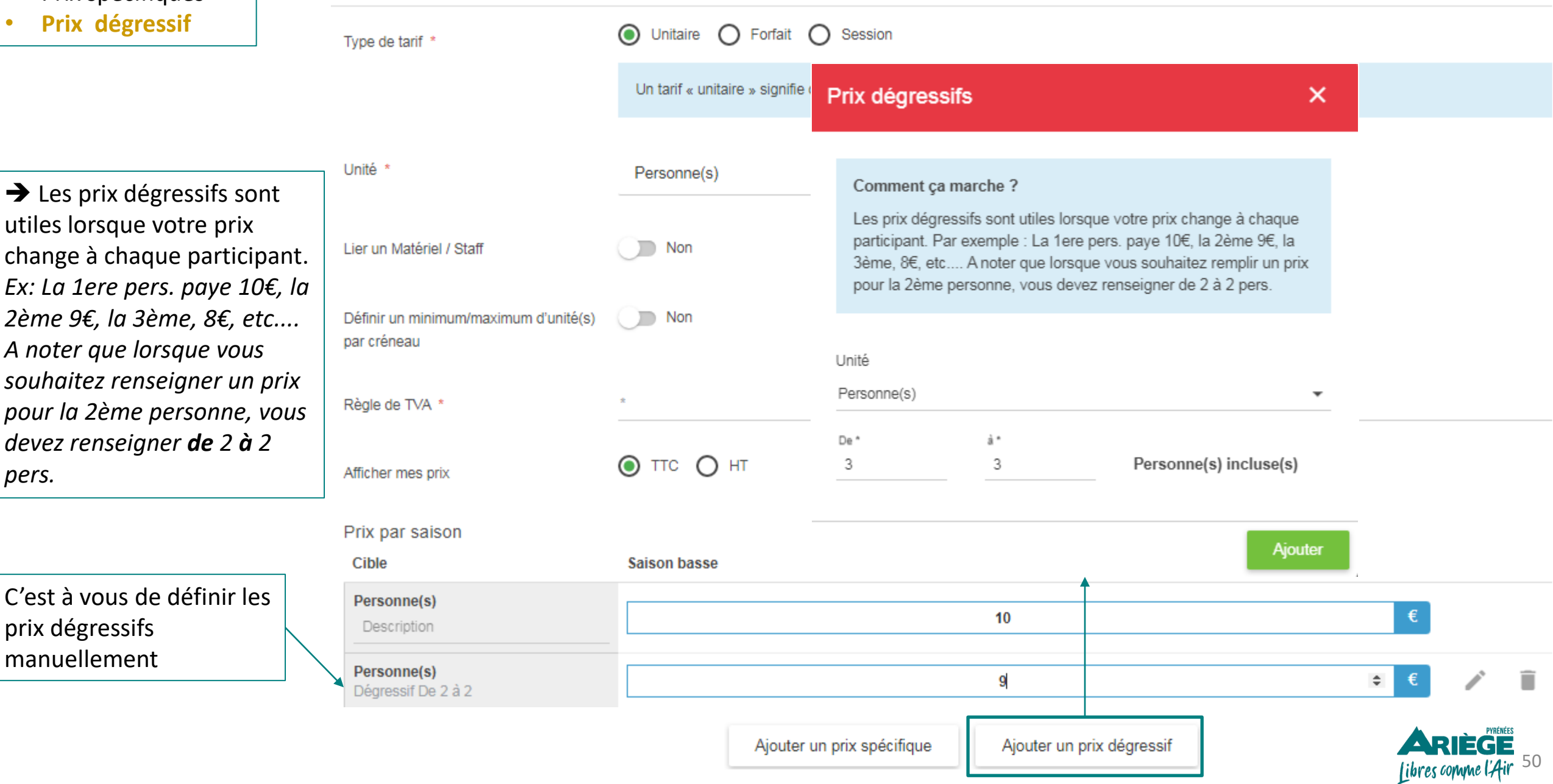

- Tarifs *Forfait*
- Prix spécifiques
- Prix dégressif

choisissez.

### Onglet > Configuration > Organisation de l'activité > Produits

→ Un tarif « forfait » signifie que pour une tranche définie (un nombre de participants par réservation), le prix est le même.

| - | Type de tarif *          | O Unitaire O Forfait O Session |   |
|---|--------------------------|--------------------------------|---|
|   |                          |                                |   |
|   | Quantité par tranche *   | 1                              |   |
|   | Unité *                  | Location(s)                    | × |
|   | Lier un Matériel / Staff | Non                            |   |

<u>Ex</u>: Pour une location de bateau, l'unité choisie est « location », la quantité par tranche est « 1 ». Qu'il y ait 1 ou 10 participants, le prix reste le même.

La « quantité par tranche »

dépendra de l'unité que vous

| Unité *                                              | Location(s)  |           | × |     |                                 |
|------------------------------------------------------|--------------|-----------|---|-----|---------------------------------|
| Lier un Matériel / Staff                             | Non          |           |   |     |                                 |
| Définir un minimum/maximum d'unité(s)<br>par créneau | Oui Oui      |           |   |     |                                 |
| Nombre de participants requis par<br>réservation *   | Min. 1       | Max. 10 🖓 | ) |     |                                 |
| Règle de TVA *                                       | *            |           |   |     |                                 |
| Afficher mes prix                                    | 🔘 ТТС 🔿 НТ   |           |   |     |                                 |
| Prix par saison                                      |              |           |   |     |                                 |
| Cible                                                | Saison basse |           |   |     |                                 |
| Location(s)<br>Description                           |              |           |   | 100 | ARIÈGE<br>Libres comme l'Air 5: |

- Tarifs <u>Session</u>
- Prix spécifiques
- Prix dégressif

## Onglet > Configuration > Organisation de l'activité > Produits

TARIFS

Type de tarif \*

🔘 Unitaire 🔘 Forfait 🔘 Session

→ Un tarif « session » signifie que vous pouvez réserver plusieurs créneaux à la suite pour ce produit, à un tarif dégressif. Le nombre de sessions autorisé est paramétré dans la section « Prix ».

| Unité *                                              | Session(s)   | ×    |          |
|------------------------------------------------------|--------------|------|----------|
| Lier un Matériel / Staff                             | Non          |      |          |
| Définir un minimum/maximum d'unité(s)<br>par créneau | Non          |      |          |
| Règle de TVA *                                       | *            |      |          |
| Afficher mes prix                                    | 🖲 ТТС 🔿 НТ   |      |          |
| Prix par saison                                      |              |      |          |
| Cible                                                | Saison basse |      |          |
| Session(s)<br>Description                            |              | 15   |          |
| 2 Session(s)<br>Description                          |              | 25 € | Î        |
| 3 Session(s)<br>Description                          |              | 35 € | Î        |
|                                                      |              |      | PVRÉNÉFS |

Ex : vous proposez des séances de karting, la 1ère session coûte 15€, pour l'achat de 2 sessions consécutives le prix sera de 25€ ou pour l'achat de 3 sessions consécutives 35€.

L'idée étant qu'en achetant plusieurs sessions, le client bénéficie d'une remise.

Ajouter une session

Libres comme l'Air 52

→ La fiche du produit se décompose de plusieurs onglets, que nous allons compléter les uns après les autres.

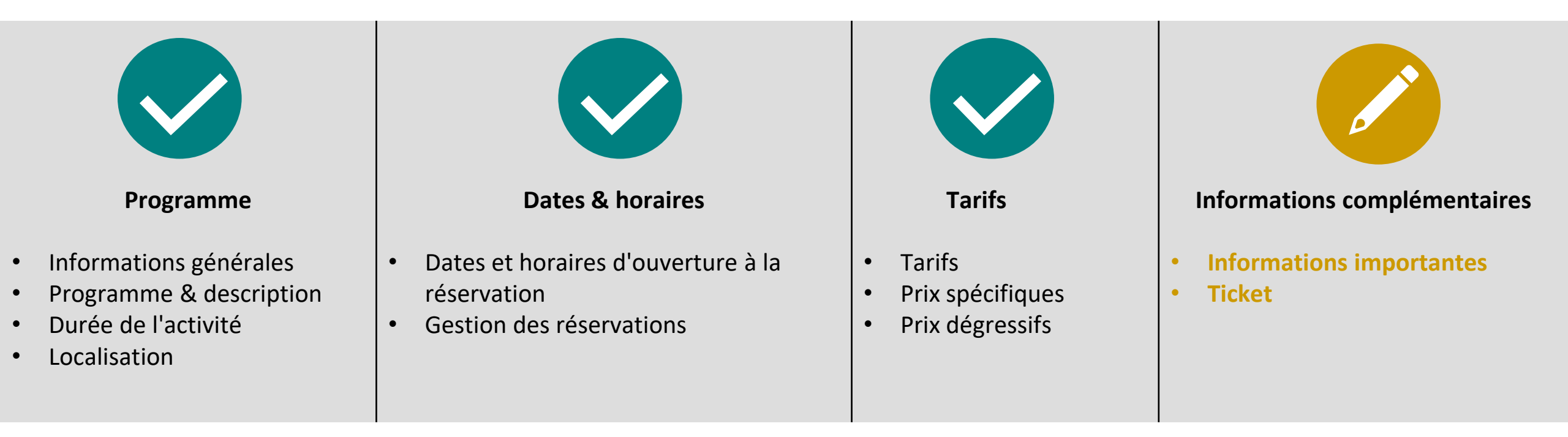

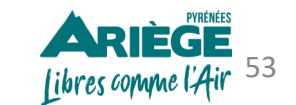

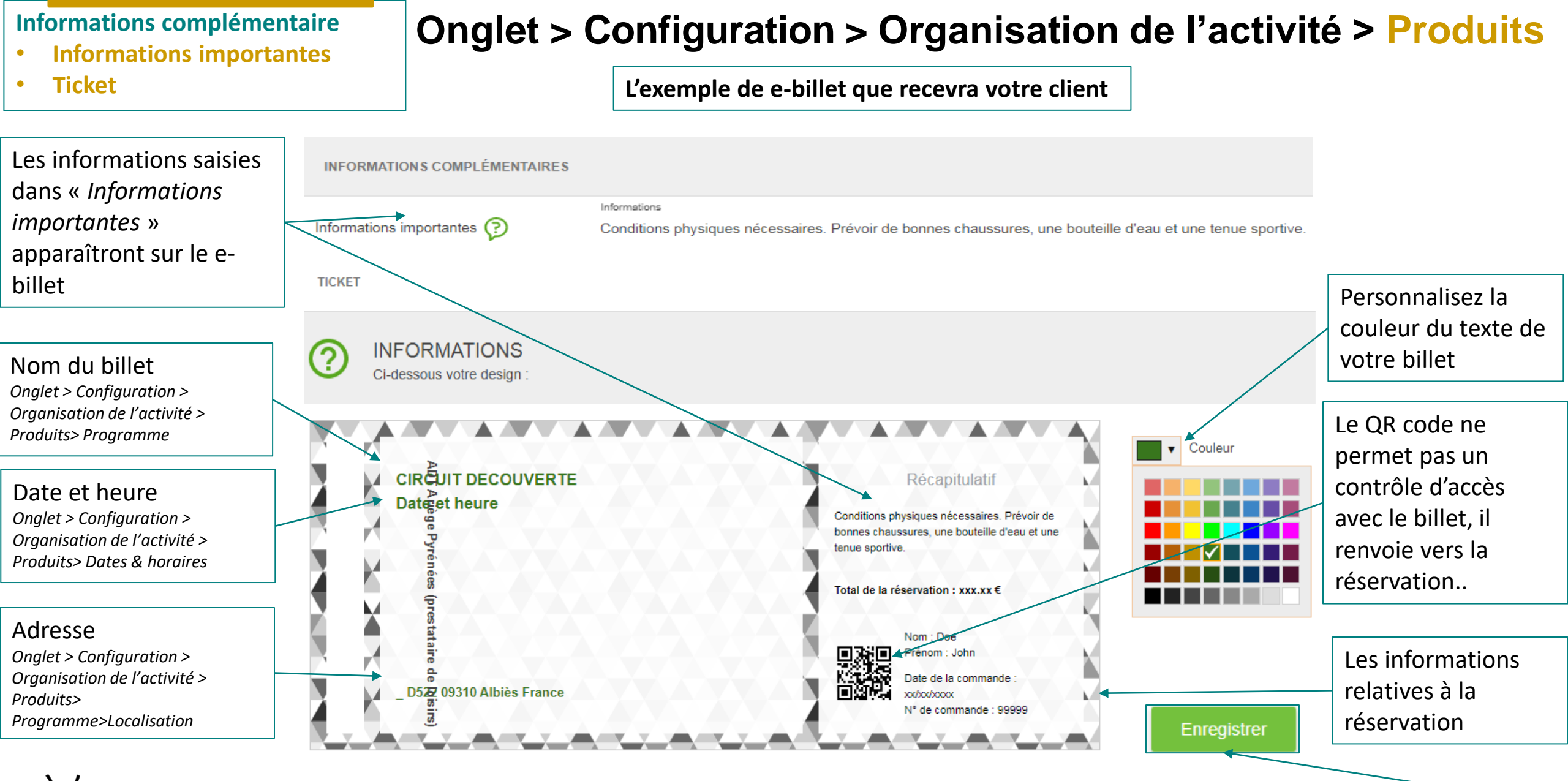

À savoir : Les triangles (gris/blanc /noir) autour du billet n'apparaitront pas sur le e-billet du client.

Pensez à enregistrer

## → Ça y est! Vous avez configuré votre produit ☺

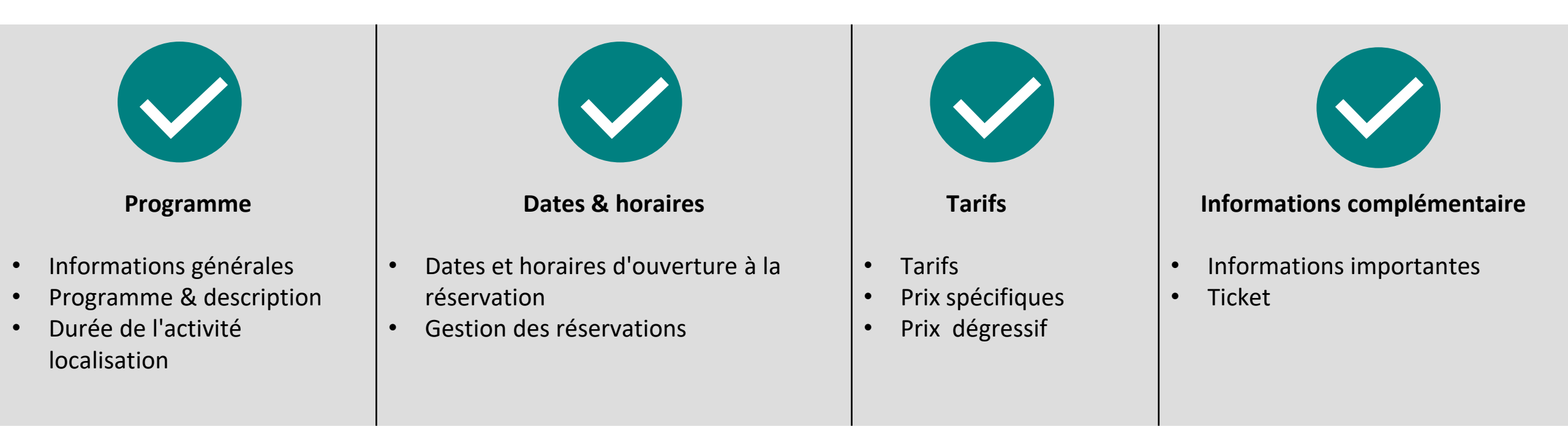

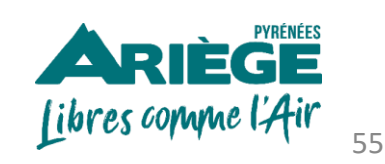

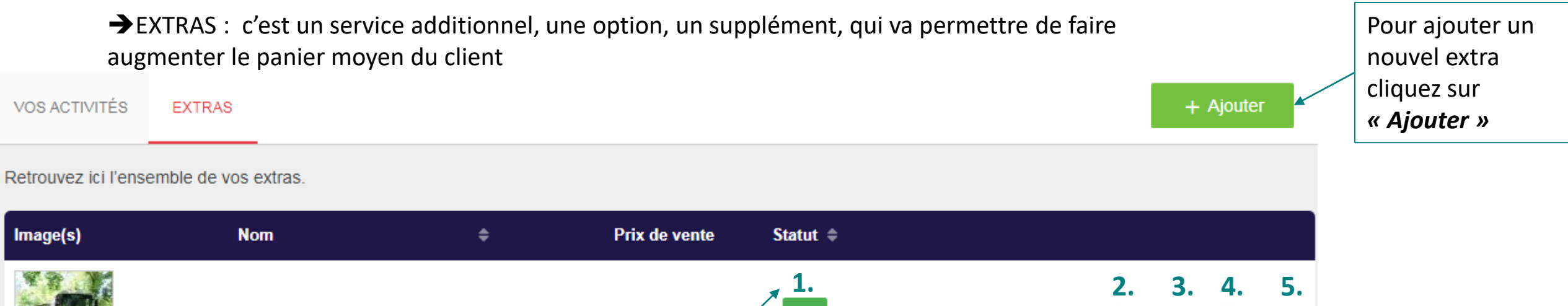

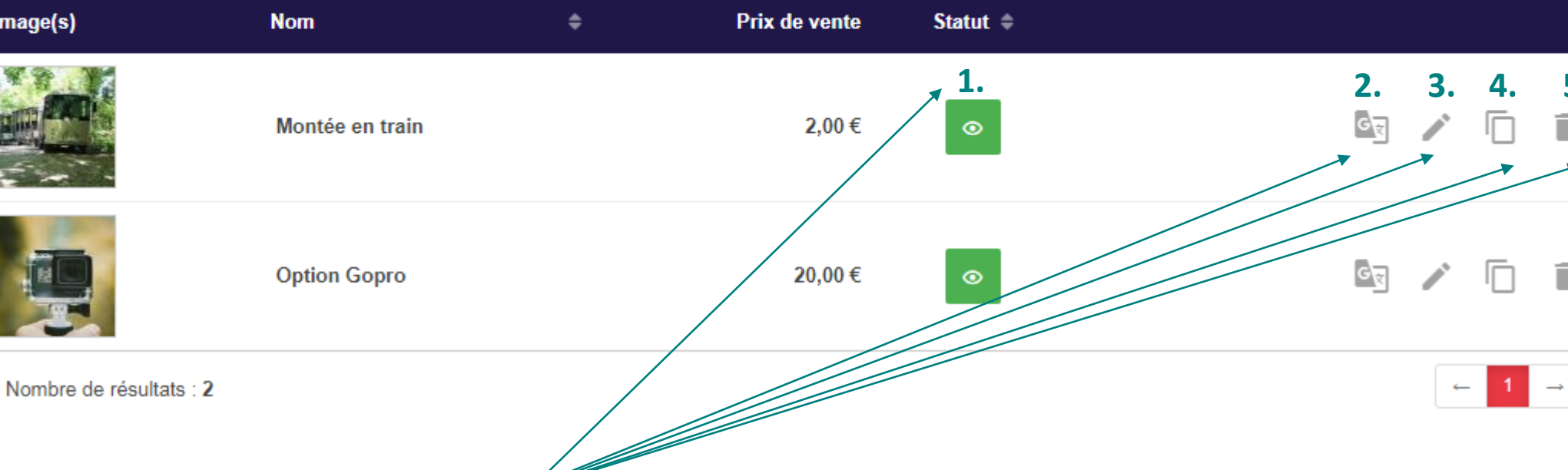

#### Fonctionnalités des pictogrammes :

- 1. Activer ou désactiver en vente en ligne un produit.
- 2. Traduire en anglais. Le client pourra réserver du début jusqu'à la fin en anglais, avec des emails automatiques envoyés également en anglais.
- 3. Modifier la saisie.
- 4. Cloner le produit, pour gagner du temps.
- 5. Supprimer définitivement le produit.

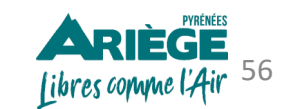

| <           | Nom de l'extra         |                                                     |          |                                                                                               |
|-------------|------------------------|-----------------------------------------------------|----------|-----------------------------------------------------------------------------------------------|
| INFC        | ORMATIONS GÉNÉRALES    |                                                     |          |                                                                                               |
| Titre '     |                        |                                                     | 0 / 50   | Configurez :<br>• Le titre de votre extra                                                     |
| TVA<br>Prix | s                      | TVA<br>Prix de vente € TTC                          |          | <ul> <li>La TVA</li> <li>Le prix</li> </ul>                                                   |
| Résu        | mé *                   |                                                     |          | Le descriptif                                                                                 |
| Sélec       | tionner les produits * | Sélectionner les produits * CIRCUIT DECOUVERTE      | 0 / 200  | Liez votre extra à vos produits.<br>Vous avez la possibilité de choisir<br>plusieurs produits |
| Pho         | tos associées          | Golf du Cap - Green fee                             |          |                                                                                               |
| Photo       | (s) *                  | Ajouter un fichier LE PETIT PLATEAU - petit tour 2h |          | Ajoutez une photo de votre extra                                                              |
| Re          | tour                   | Enre                                                | egistrer |                                                                                               |

À savoir : Vous n'avez pas la possibilité de limiter la quantité des extras que vous proposez à vos clients.
<u>Ex : si un groupe de 10 personnes réserve l'activité et les extras sont proposés, cela signifie que techniquement l'extra est disponible pour les dix personnes.</u>

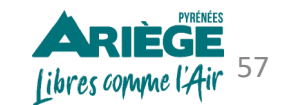

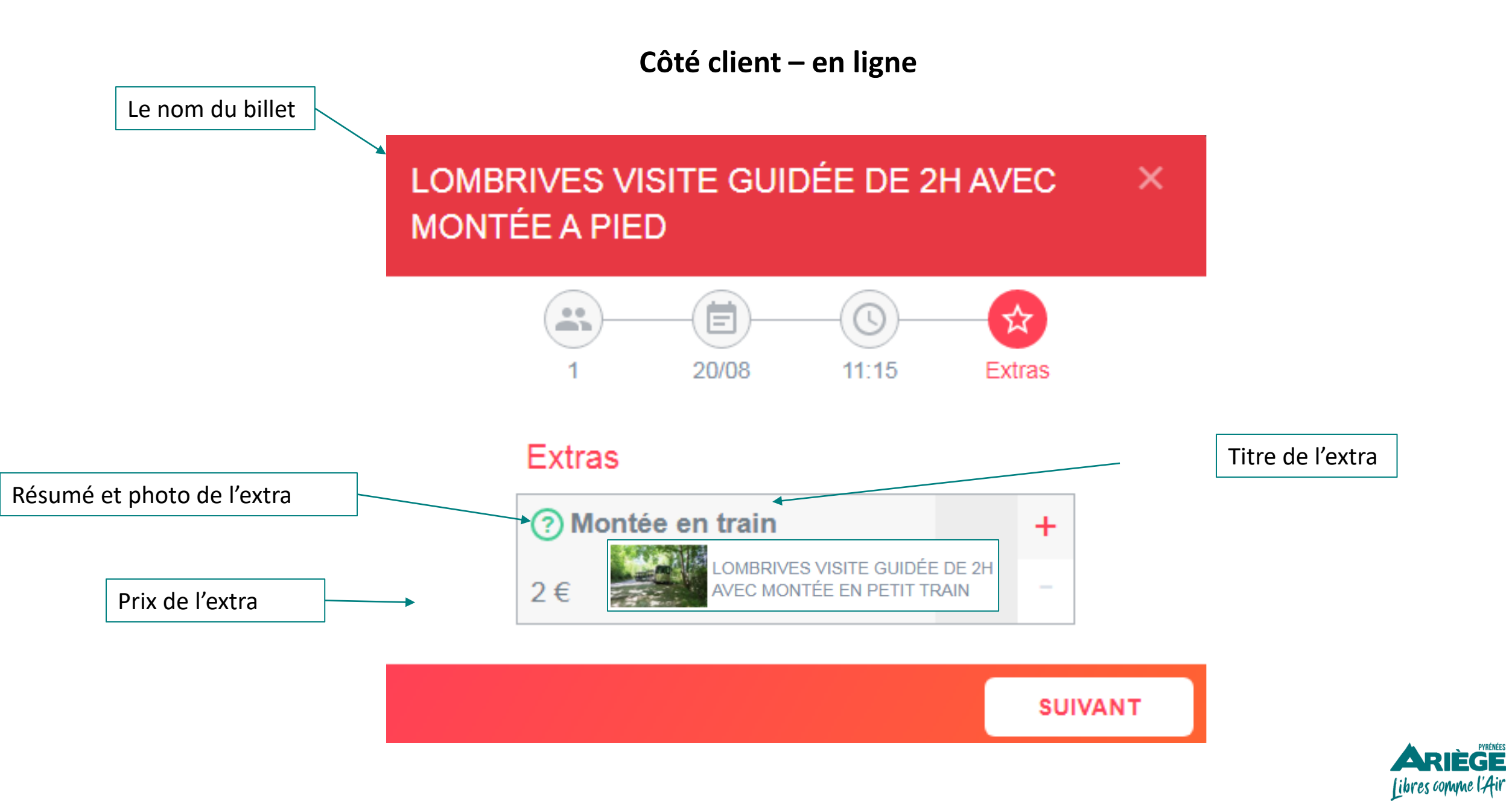

58

## **Configurer l'onglet «CONFIGURATION»**

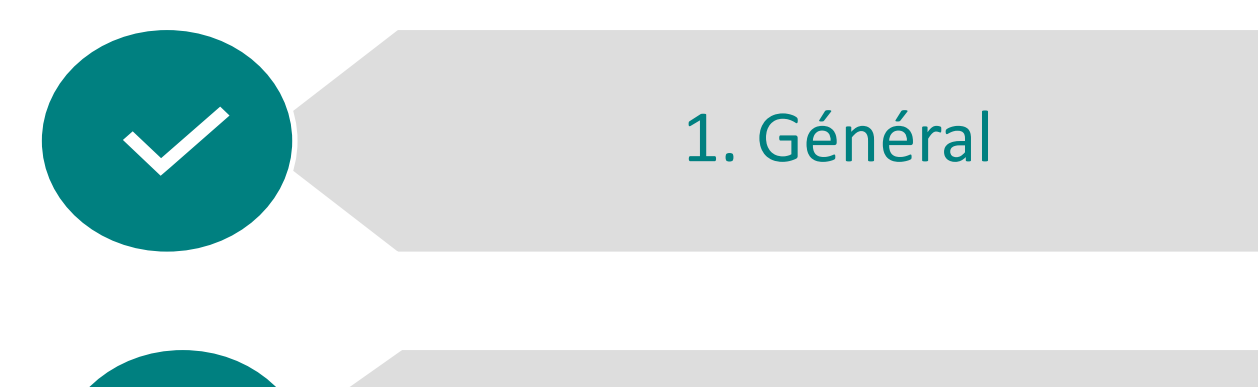

2. Organisation de l'activité

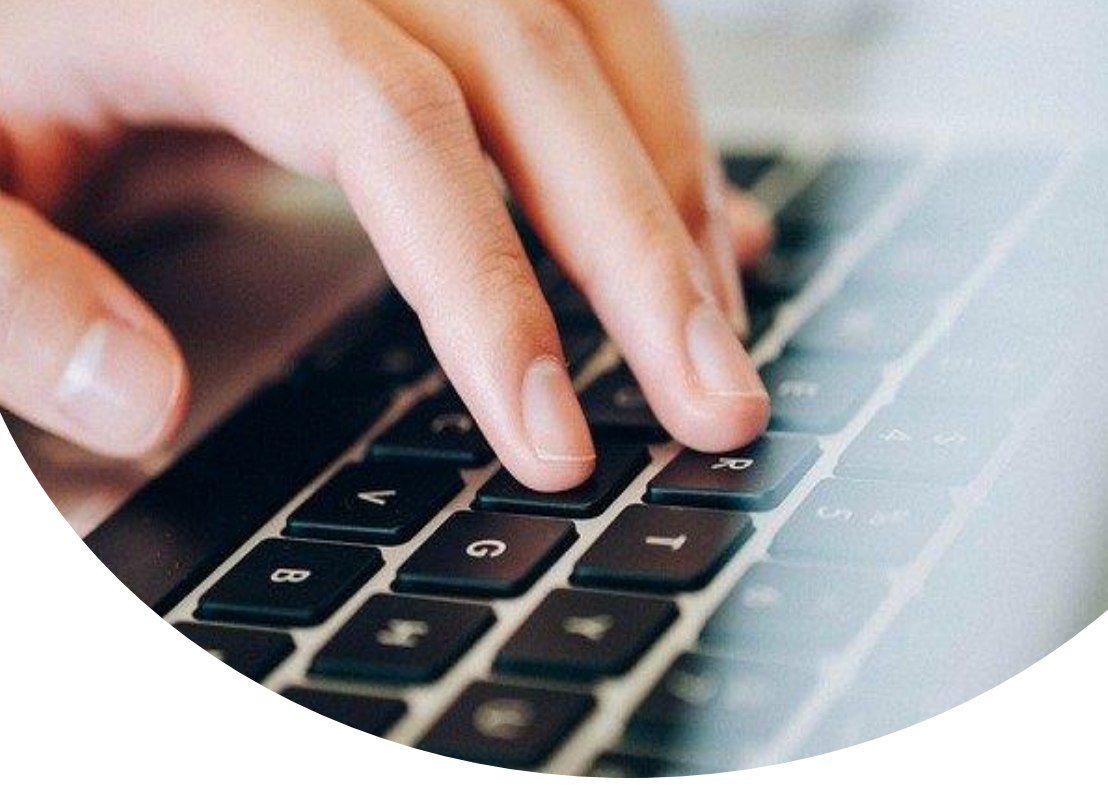

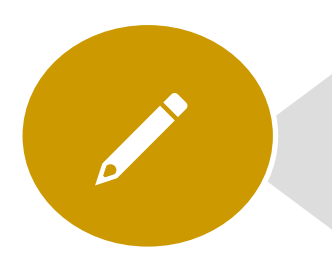

## **3. Commandes**

- Formulaires de réservation
- Annulations

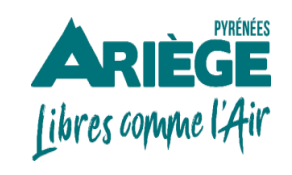

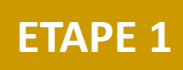

### **Onglet > Configuration > Commandes > Formulaires de réservation**

→ Si vous avez besoin de renseignements complémentaires sur votre client (taille, poids...), configurez un ou plusieurs formulaire(s), et associez-les à vos produits.

| Formulaire(s    | s) client    |                                   |                                   |                                 | Ajouter un formulaire    | 4        | Cliquez sur<br>« <b>Ajouter »</b> |
|-----------------|--------------|-----------------------------------|-----------------------------------|---------------------------------|--------------------------|----------|-----------------------------------|
| Test formulaire | Activé       | Titre du formulaire               | Test formulaire                   |                                 |                          |          |                                   |
|                 |              | Champs du formulaire              | Champ                             | Obligatoire                     |                          |          |                                   |
|                 |              |                                   | Poids                             | ▼ Non                           | Î                        |          |                                   |
|                 |              |                                   | Taille                            | • Oui                           | Î                        |          |                                   |
|                 |              |                                   | Âge                               | 👻 💽 Oui                         | Î                        |          |                                   |
|                 |              |                                   |                                   | + Ajouter un champ personnalisé |                          |          |                                   |
|                 |              | Sélectionner les produit(s)       | CIRCUIT DECOUVERTE                |                                 | •                        |          |                                   |
|                 |              | Seuls les produits non liés à des | formulaires actifs peuvent être a | ajoutés                         |                          |          |                                   |
|                 |              | Activer le formulaire             | Activé                            |                                 |                          |          |                                   |
| <b>↓</b>        | → À savoir : | le formulaire de réservatior      | apparaîtra après le               | paiement en ligne, afin de f    | luidifier le processus c | l'achat. |                                   |

Libres comme l'Air 60

#### **Onglet > Configuration > Commandes > Formulaires de réservation**

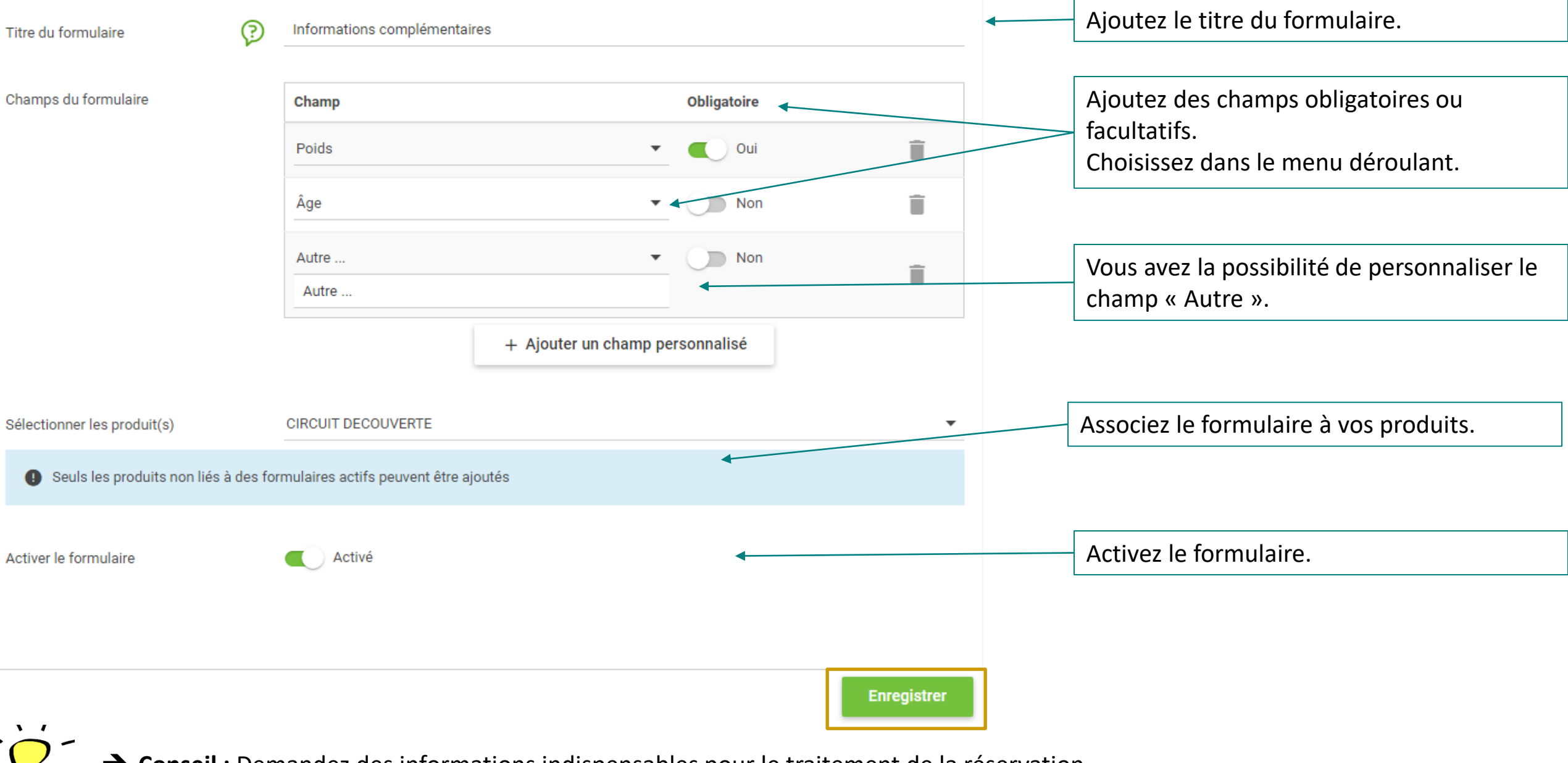

→ Conseil : Demandez des informations indispensables pour le traitement de la réservation. <u>Attention:</u> trop de questions peuvent freiner le client dans son acte d'achat.

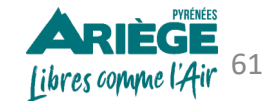

#### **Onglet > Configuration > Commandes > Annulations**

→ Configurez toutes vos règles d'annulations, elles seront visibles sur le e-billet

| énéral                                                                                    | Annulations + /                                                                                                    | Ajouto |
|-------------------------------------------------------------------------------------------|----------------------------------------------------------------------------------------------------|--------|
| Ma comptabilité                                                                           | Retrouvez ici l'ensemble de vos règles d'annulation.                                                                                                    |        |
| Informations juridiques                                                                   | Nom - Date d'annulation 🗢 Nature du remboursement 🗢 applicable à 🗢 Activé                                                                                                    |        |
| Informations commerciales                                                                 | Remboursement 100% si annulation 1 jour avant le jour J 1 Jours Remboursement intégral Tous                                                                                                    | 1      |
| Informations bancaires                                                                    | Nombre de résultats : 1                                                                                                    | 1 -    |
| Réseaux sociaux<br>ganisation de l'activité<br>Dates d'ouvertures & saisons<br>Produit(s) | Par défaut l'outil Addock a configuré une règle d'annulation :<br><i>« Remboursement 100% si annulation 1 jour avant le jour J »</i> .<br>Vous pouvez modifier cette règle conformément à vos Conditions Générales de Venteen cliquant sur l'icô<br>du petit stylo. | ne     |
| Matériel<br>Staff<br>ommandes                                                             | Pour ajouter une nouvelle règle cliquez sur « <i>Ajouter »</i>                                                                                                    |        |

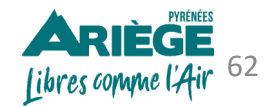

Annulations

Formulaires de réservation

Commande

### Onglet > Configuration > Commandes > Annulations > nouvelle règle

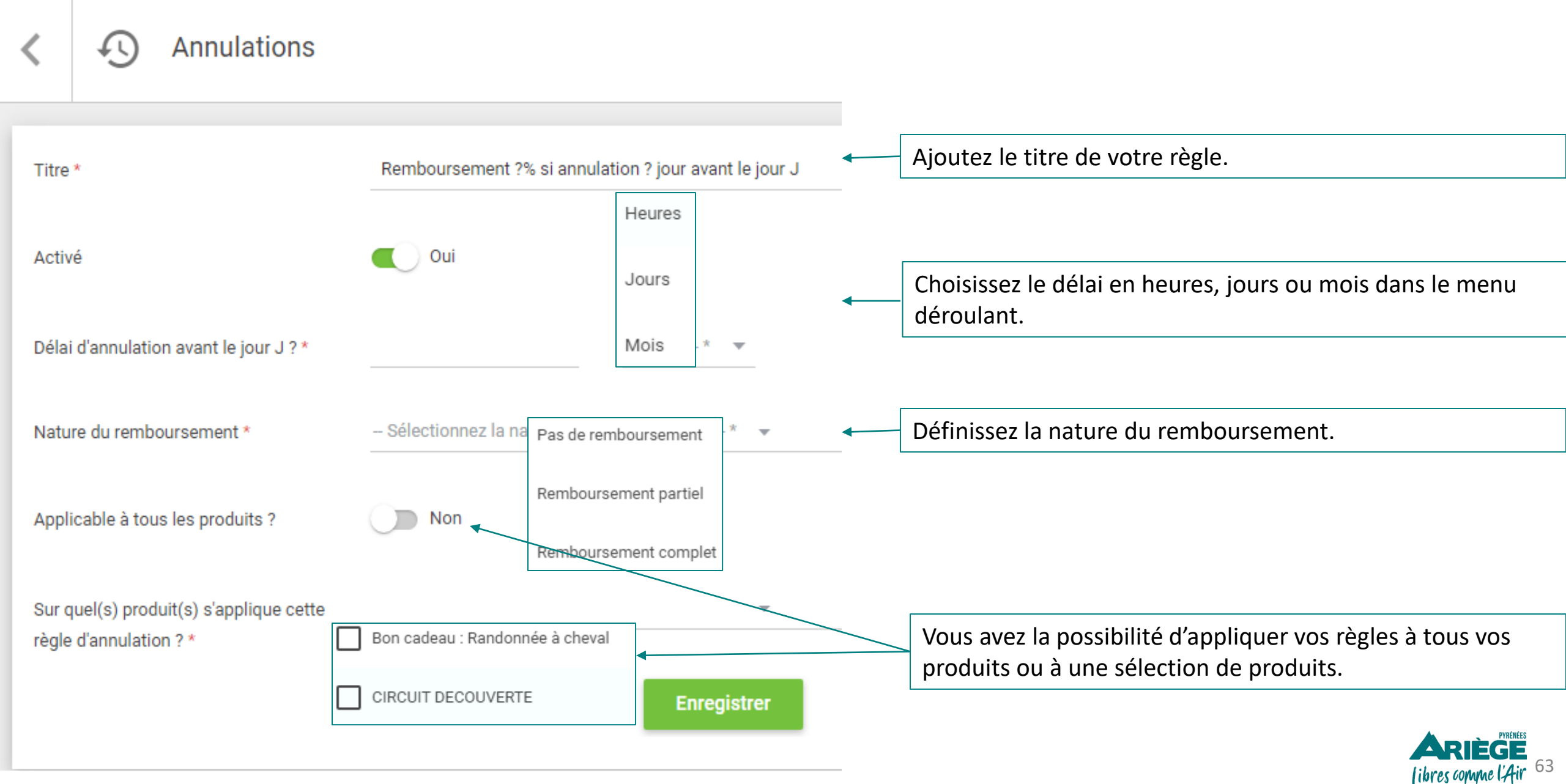

#### Onglet > Configuration > Commandes > Annulations

#### Modèle de e-billet avec des règles d'annulations

|                 | A FERRATA DU VICDESSOS - VIA           | R            | écapitulatif                                                                                        |
|-----------------|----------------------------------------|--------------|----------------------------------------------------------------------------------------------------|
| 09/             | /07/2020 à 09:15                       | 2 Adoles     | cent(s)                                                                                             |
| ET 3            |                                        | 1 Adulte     | (s)                                                                                                 |
| l ≷ ≈           |                                        |              | 2.00€                                                                                               |
| _D2<br>+33      | 08, 09220 Val-de-Sos<br>631004357      |              | Nom : kiourtzidou<br>Prénom : Diana<br>Date de la commande :<br>16/06/20<br>N° de commande : 156054 |
| Descriptio      | n                                      |              |                                                                                                    |
| L'Arête Nord :  | cotée AD Assez difficile.              |              |                                                                                                    |
| Exposition : No | ord                                    |              |                                                                                                    |
| Accès : 15 min  |                                        |              |                                                                                                    |
| Duree : 2H.30   | a 3H.30                                |              |                                                                                                    |
| Depart tous le  | s 15 minutes                           |              |                                                                                                    |
| Longuour + 200  |                                        |              |                                                                                                    |
| Dénivelée : 29  | 25                                     |              |                                                                                                    |
| Deniveree : 30  |                                        |              |                                                                                                    |
| Informatio      | ns complémentaires                     |              |                                                                                                    |
| Le RDV est pro  | évu au Km 4 Route de Goulier ( DIRECTI | ON GOULIER N | EIGE.) - 09220 Val-de-Sos.                                                                          |
| Conditions d'ai | nnulations                             |              |                                                                                                    |

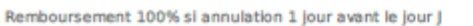

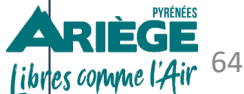

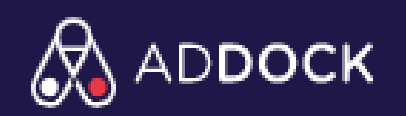

### LES ÉTAPES À SUIVRE POUR LA CONFIGURATION DE VOTRE COMPTE ADDOCK

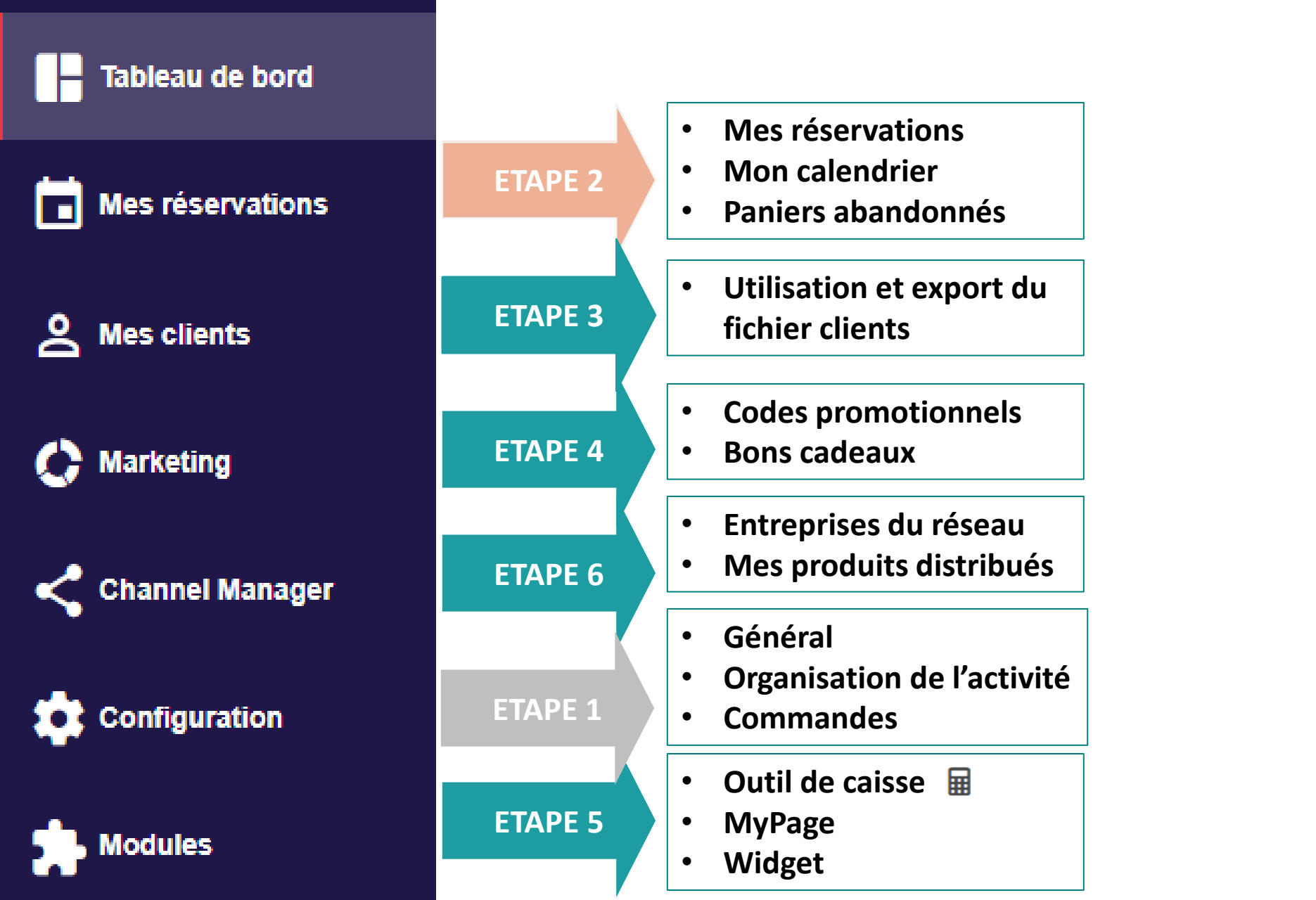

Mon profil
J'ai besoin d'aide
Mettre en veille
Déconnexion

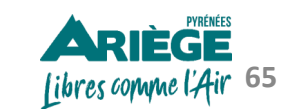

# Configurer l'onglet « MES RESERVATIONS »

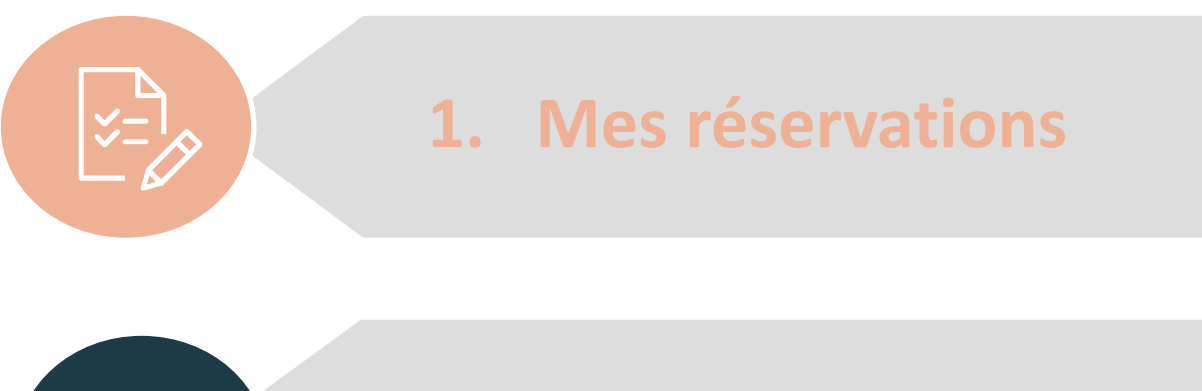

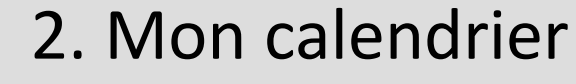

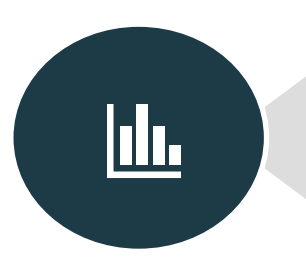

## 3. Paniers abandonnés

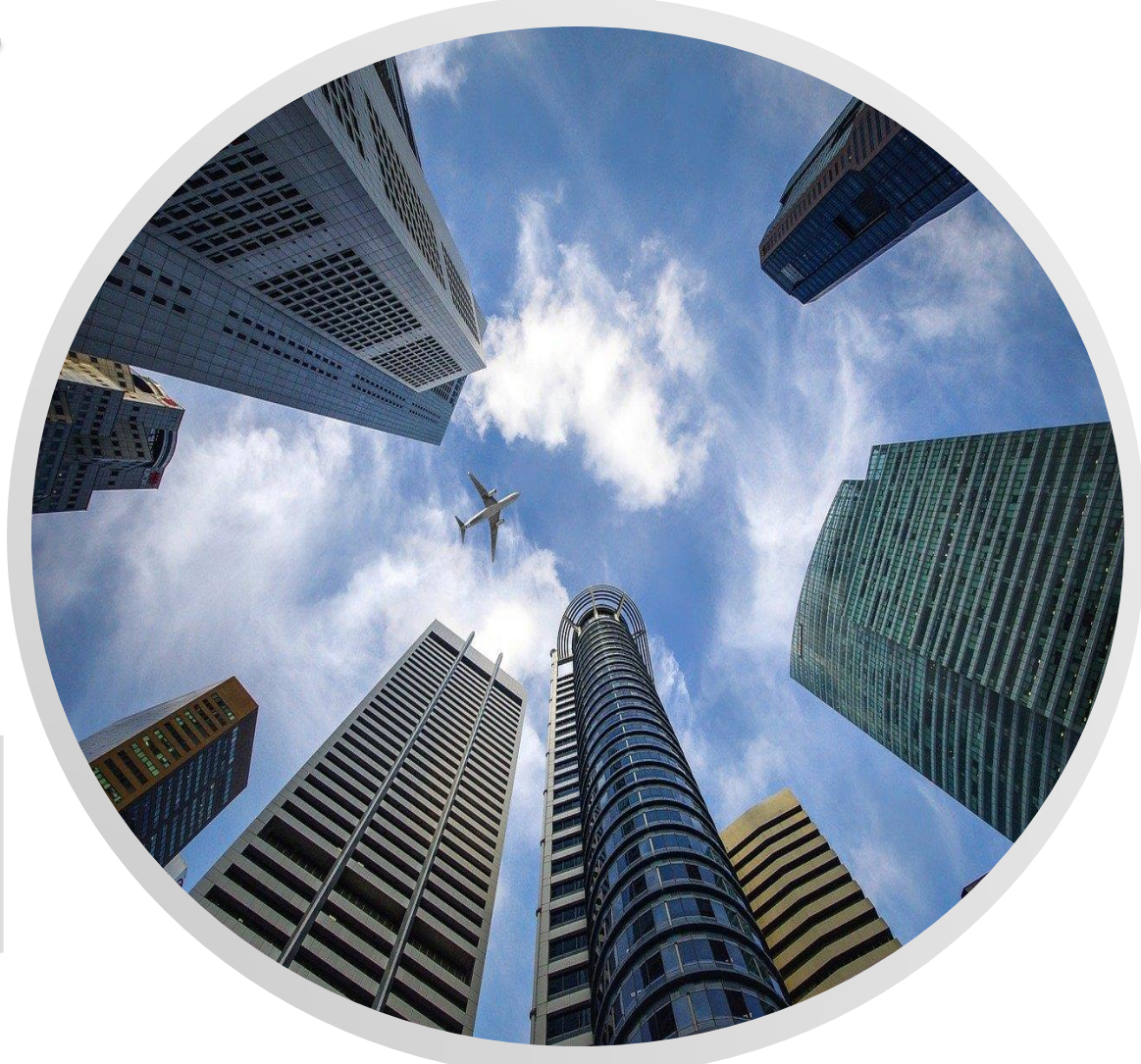

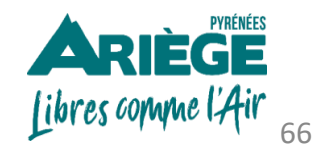

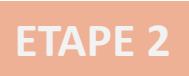

➔ Dans cet onglet vous trouverez l'ensemble des commandes effectuées. Ces commandes sont classées de la plus récente à la plus ancienne. Vous y retrouverez différentes informations :

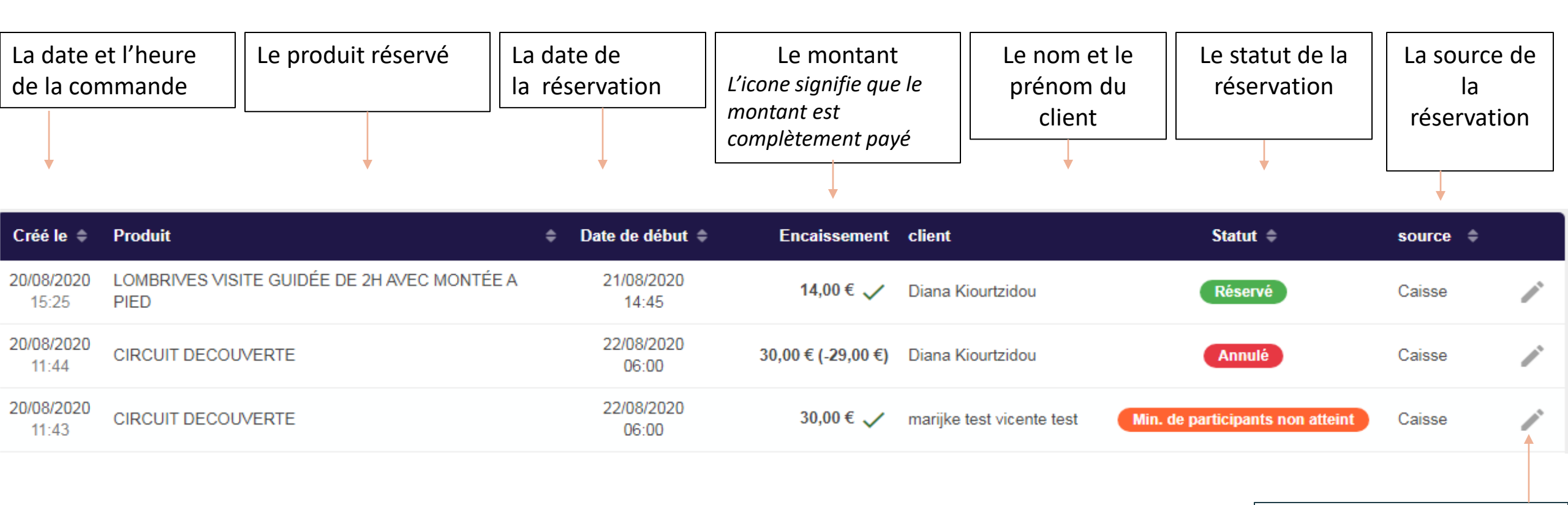

| Pour voir les détails de |
|--------------------------|
| réservations             |
| Cliquez sur le stylo 🖍   |

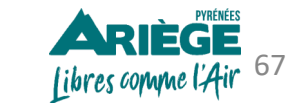

#### **Onglet > Mes réservations > Mes réservations > Exporter des réservations**

→ Vous avez la possibilité d'exporter en format Excel les informations complètes de vos réservations

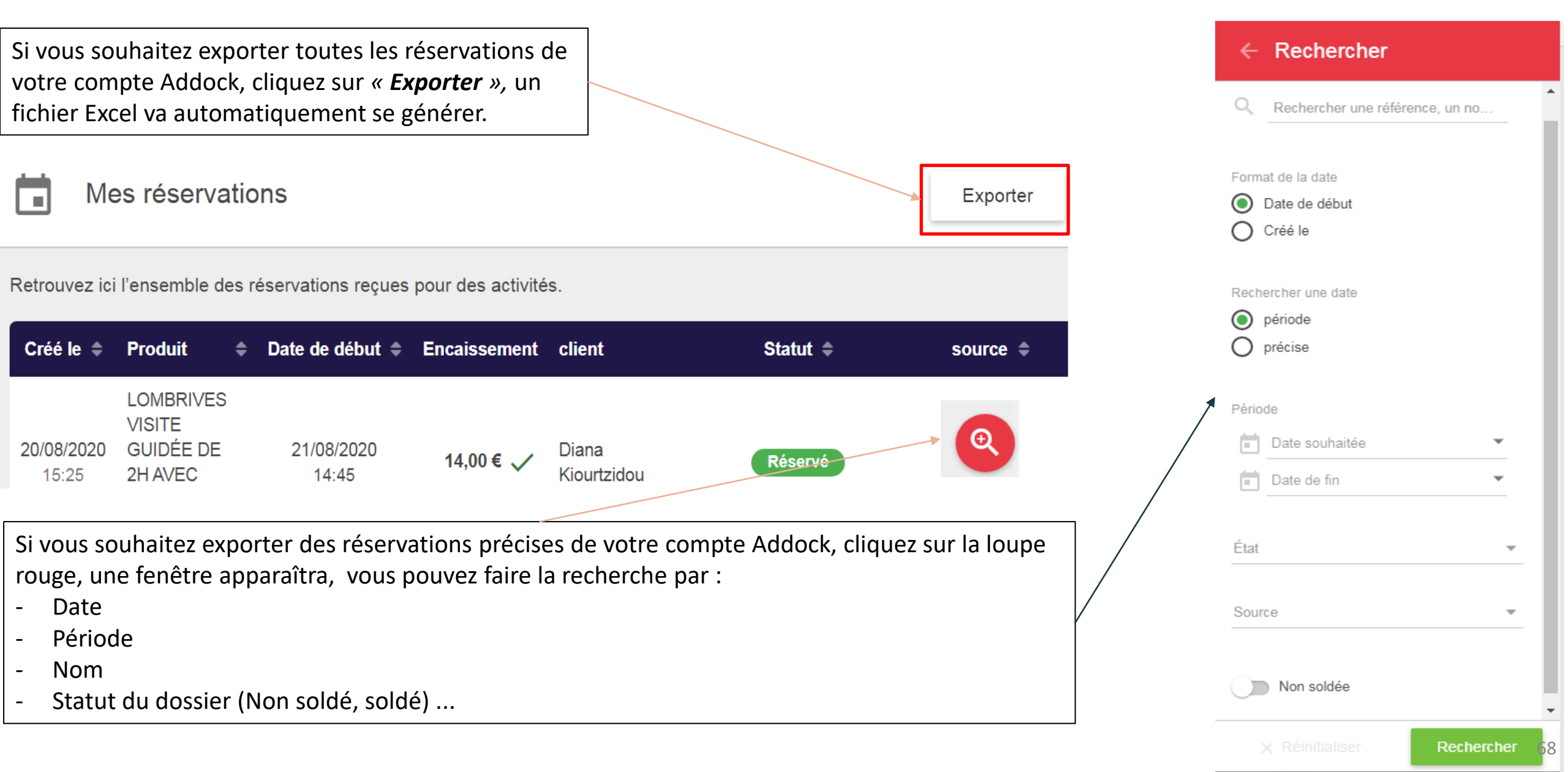

#### Extraction du formulaire de réservation

➔ Pour retrouver les informations complémentaires demandées à vos clients lors de la réservation en ligne, rendez-vous dans l'onglet > Mes réservations > Mes réservations et choisissez directement le dossier du client concerné en cliquant sur le style

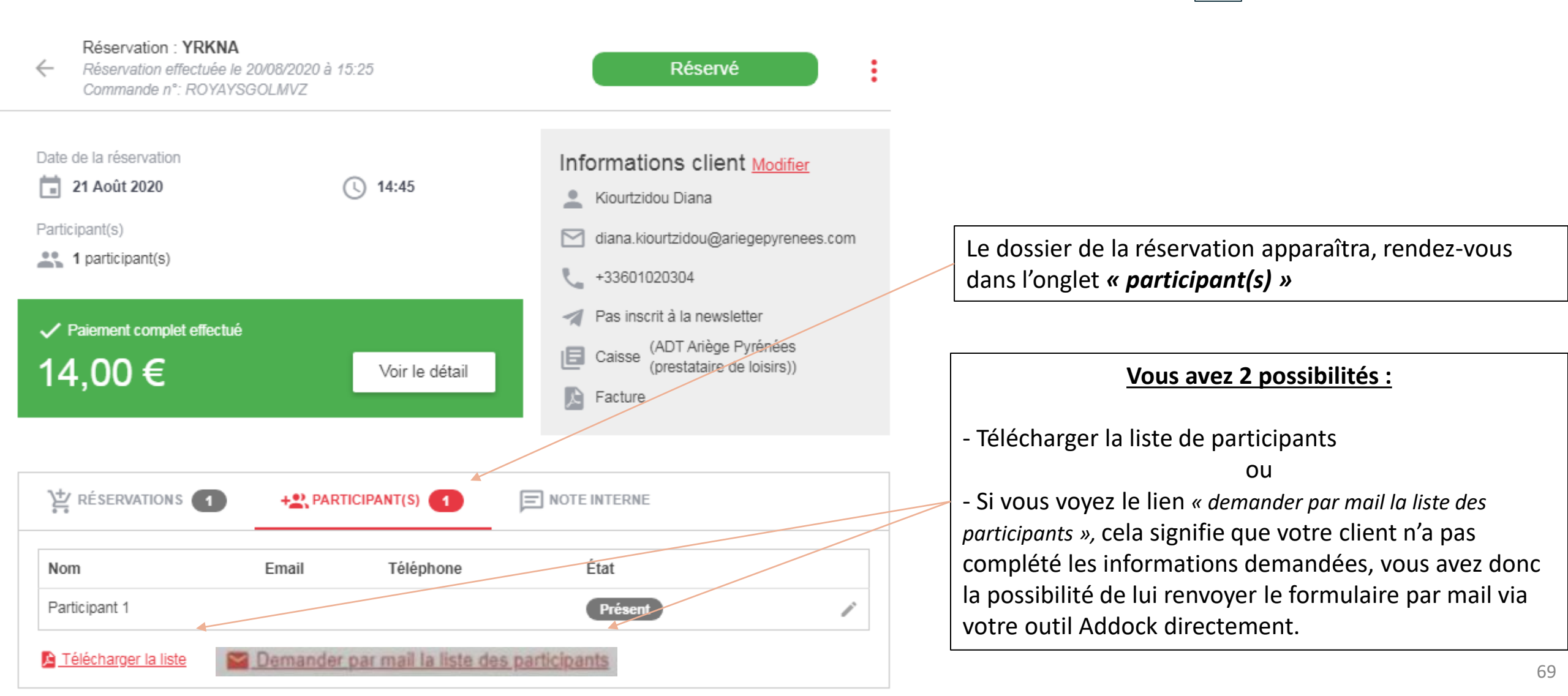

Cliquez sur

**Comment gérer le minimum de participants non atteint ? (Min. de participants non atteint ?)** Une fenêtre apparaîtra

20/08/2020 22/08/2020 30.00€ ✓ Mariike Vicente Min. de participants non atteint CIRCUIT DECOUVERTE Caisse 11:43 06:00 Réservation : IJYCW Vous avez 2 possibilités : Min. de participants . Réservation effectuée le 20/08/2020 à 11:43 Commande n°: TRNFKGJGFMVG Forcer l'outil et confirmer cette réservation en cliquant sur « OUI » dans ce cas le client recevra un mail de confirmation. Confirmez-vous cette réservation ? Oui Non Ou Refuser la confirmation en cliquant sur « NON » dans ce cas le client recevra un mail d'annulation et s'il a payé par carte bancaire Date de la réservation Informations client Modifier il sera recrédité automatiquement dans un délai de cing à sept E. 22 Août 2020 Vicente Marijke jours ouvrés. marijke.vicente@ariegepyrenees.com Participant(s) +33621232425 1 participant(s) Pas inscrit à la newsletter Paiement complet effectué (ADT Ariège Pyrénées Caisse (prestataire de lo 30,00€ Voir le détail

A savoir : L'outil Addock ne validera automatiquement les réservations que si le minimum de participants requis est atteint.

#### Mails types pour une réservation qui nécessite le minimum de participants

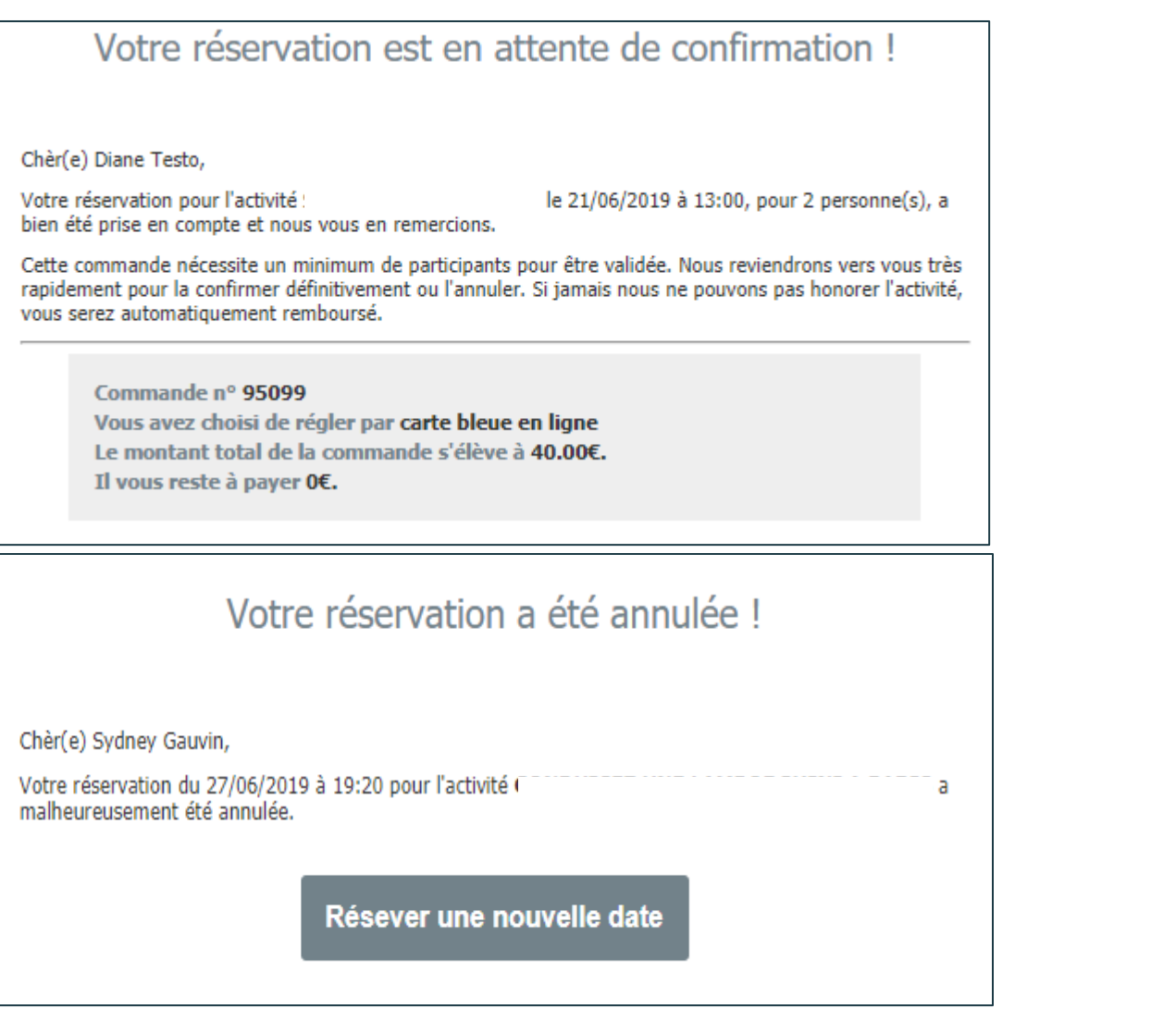

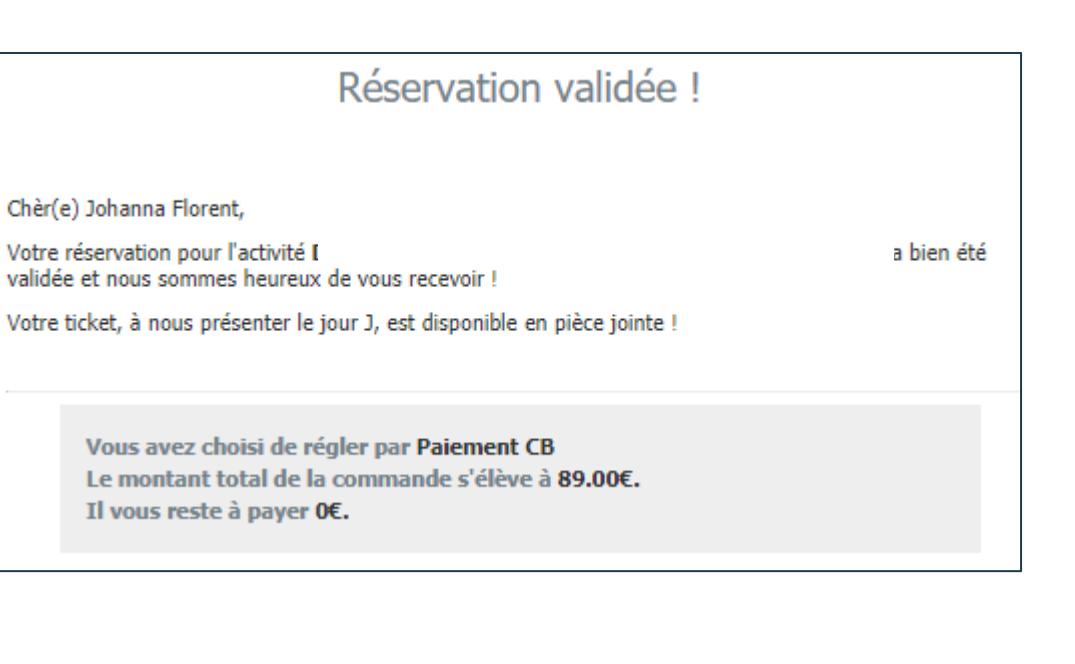

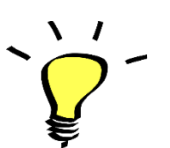

À savoir : Vous n'avez pas la possibilité de personnaliser des mails envoyés via l'outil Addock

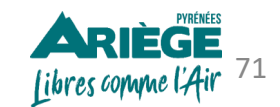

#### **Comment modifier une réservation ?**

- Rendez-vous dans le dossier de réservation 🧪
- Cliquez sur les trois petits points en haut à droite et sur «**Modifier**» Vous aurez donc la possibilité de <u>modifier jusqu'à 1 heure avant</u> <u>l'activité :</u>
- Le nombre de participants
- La date
- L'horaire de l'activité
- L'extra

Dès lors qu'une modification est enregistrée, un mail automatique sera envoyé au client.

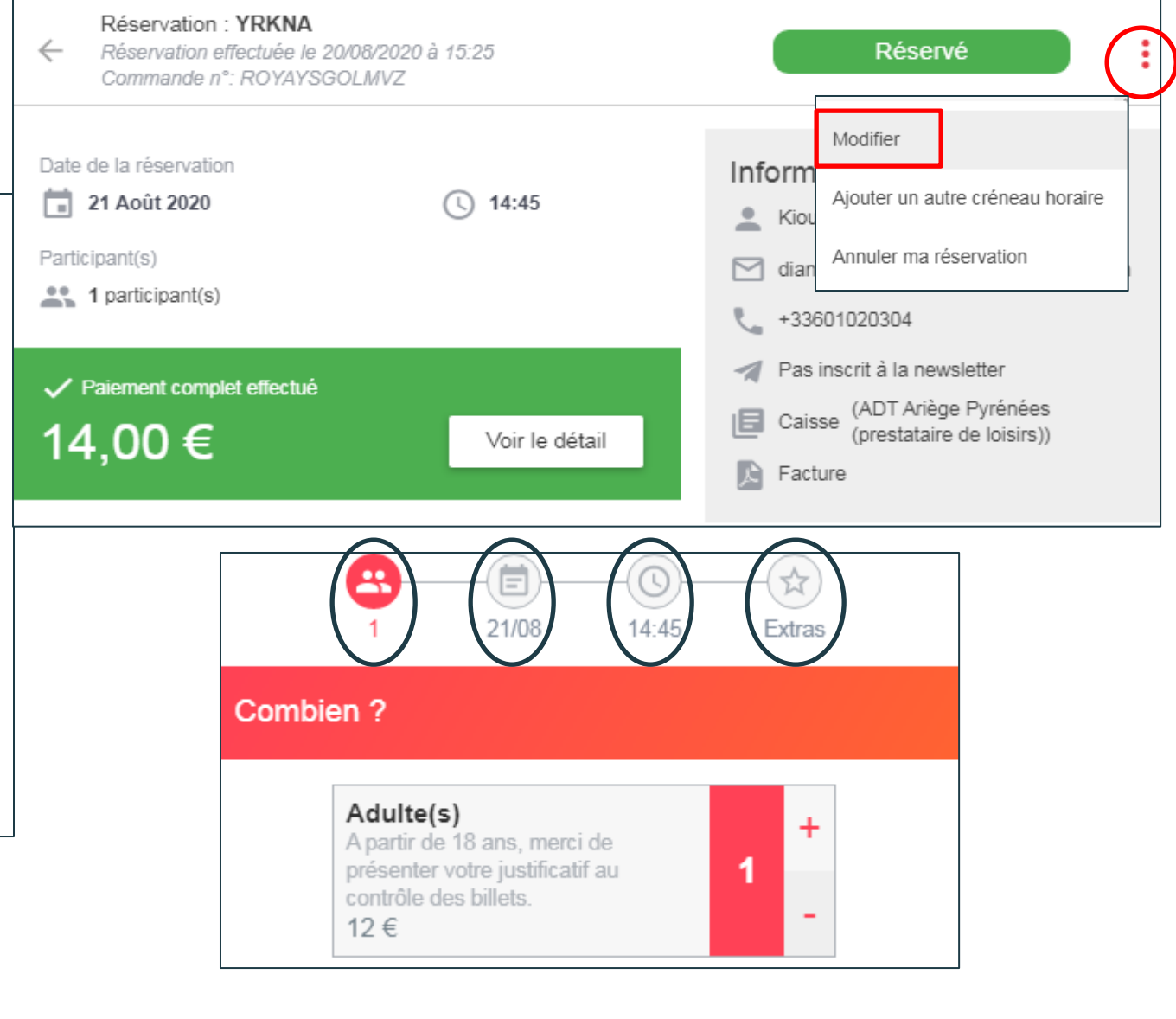

Libres comme l'Air 72

À savoir : Si le nombre de participant a été modifié à la hausse, la différence sera à régler sur place.
 Si le nombre de participant a été modifié à la baisse et si le client à payé en carte bancaire, vous aurez la possibilité de le créditer directement sur sa carte bancaire. Dans le cas où votre client vous a payé par un autre moyen de paiement ce sera à vous de rembourser.
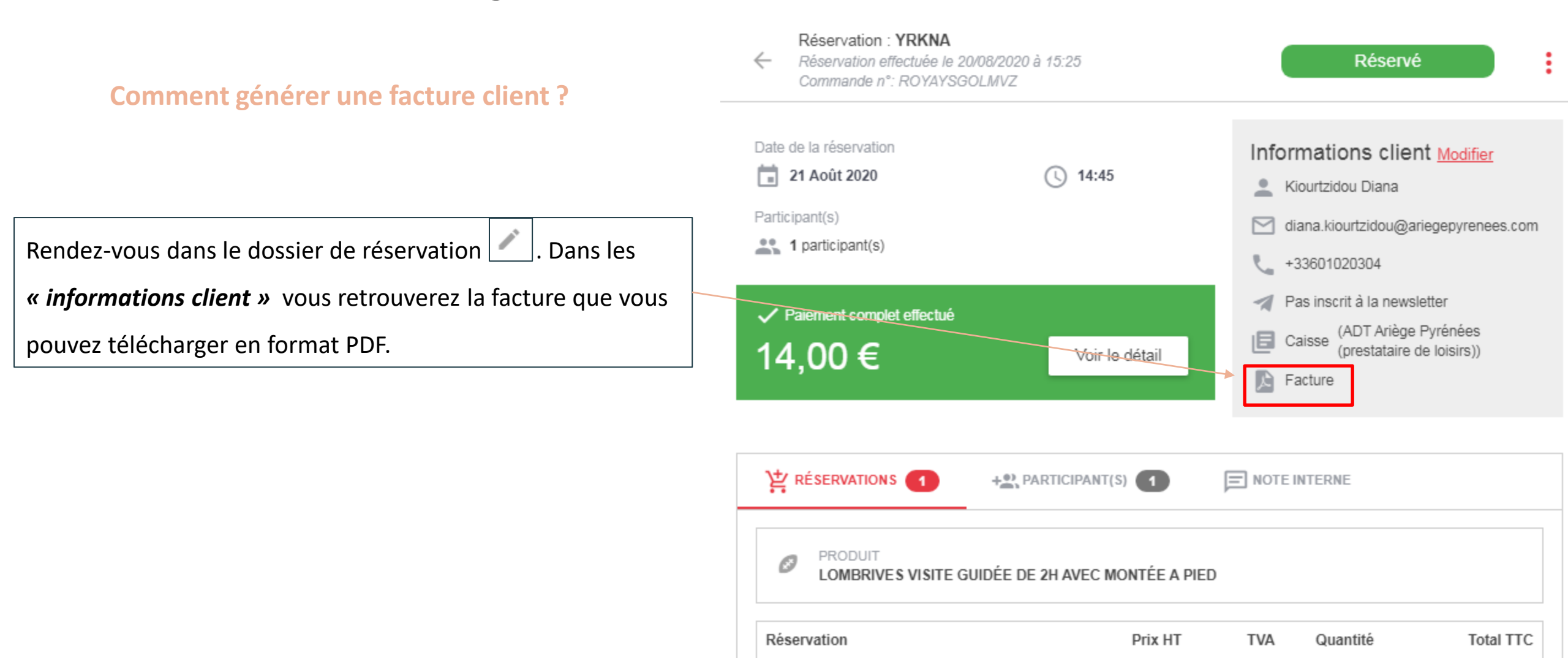

<u>À savoir :</u> les factures clients sont générées automatiquement à partir du moment où le client à payé un acompte ou l'intégralité de la somme. Sachez toutefois que ces <u>factures ne sont pas envoyées automatiquement.</u>

EXTRA Montée en train

Adulte(s)

12,00€

2,00€

10,00€

1,67€

2.00€

0,33€

1

1

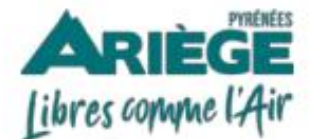

ADT Arlège Pyrénées (prestataire de loisirs) 2 Boulevard du Sud 09000 Foix - France SIRET n° 7988663122478569 +33561020691 marijke.vicente@arlegepyrenees.com Client : Diana Kiourtzidou 2 Boulevard du Sud 09000 Foix - France +33601020304 diana.kiourtzidou@ariegepyrenees.com

#### Facture n° FA-4522-14

Paiement(s) lié(s) à la facture

Espèces.

20/08/2020

Facturé le 20/08/2020

| Produit(s)                                                               | Prix unitaire<br>HT(1) | Quantité | taux<br>TVA | Prix total<br>HT | Prix<br>TTC |
|--------------------------------------------------------------------------|------------------------|----------|-------------|------------------|-------------|
| Réservation n°96573: LOMBRIVES VISITE GUIDÉE DE 2H AVEC<br>MONTÉE A PIED |                        |          |             |                  |             |
| - Adulte(s)                                                              | 10 EUR                 | 1        | 20%         | 10 EUR           | 12 EUR      |
| EXTRA Montée en train                                                    | 1.67 EUR               | 1        | 20%         | 1.67 EUR         | 2 EUR       |

| TOTAL TTC<br>Déjà payé | 14.00 EUR<br>14 EUR |
|------------------------|---------------------|
| TOTAL TTC              | 14.00 EUR           |
|                        |                     |
| TVA (20.%)             | 2.33 EUR            |
| TOTAL HT               | 11.67 EUR           |
|                        | TOTAL HT            |

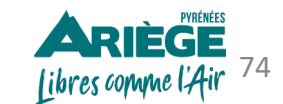

#### Modèle de facture

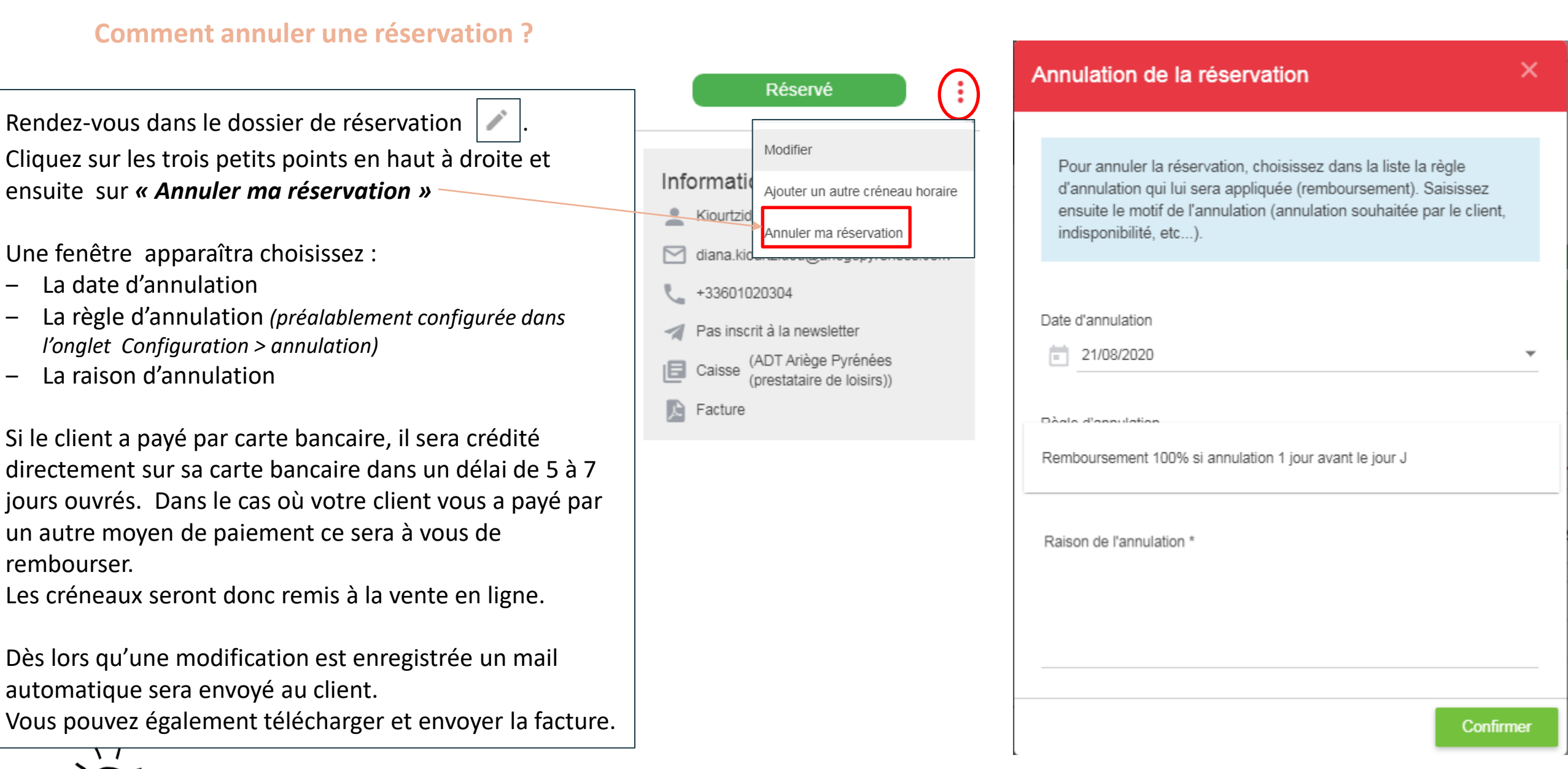

À savoir : Vous aurez la possibilité d'annuler une réservation jusqu'à 1 heure avant le début de l'activité

libres comme l'Air

### Modèle de facture suite à l'annulation

| ADT Ariège P<br>2 Boulevard du<br>09000 Foix - Fi<br>SIRET n° 79886<br>+33561020691<br>marijke.vicente( | Pyrénées (prestataire o<br>Sud<br>rance<br>63122478569                        | de loisirs)                                     | Clien          | it :                                                                     |                                                                    |
|----------------------------------------------------------------------------------------------------|-------------------------------------------------------------------------------|-------------------------------------------------|----------------|--------------------------------------------------------------------------|--------------------------------------------------------------------|
| Facture n<br>Facturé le 13/08/2<br>ANNULEE le 13-07<br>Nature du rembo                                  | ° FA-4522-1<br>020<br>8-2020 à 17:10 avec la règli<br>ursement : Remboursemen | 1<br>e d'annulation "Remboursement<br>t complet | 100% si annula | tion 1 jour avant le jou                                                 | ur j".                                                             |
| Montant du remb                                                                                         | oursement : 72.00 EUR                                                         |                                                 |                |                                                                          |                                                                    |
| Produit(s)                                                                                              |                                                                               | Prix unitaire HT(1)                             | Quantité       | taux TVA Priz                                                            | x total HT Prix TTC                                                |
| Produit(s)<br>Réservation n°965<br>- Adulte(s)                                                          | 56: LOMBRIVES test stock                                                      | Prix unitaire HT(1)                             | Quantité<br>6  | taux TVA Priz                                                            | 60 EUR 72 EUR                                                      |
| Produit(s)<br>Réservation n°965<br>- Adulte(s)<br>Paiement(s) lié                                       | 56: LOMBRIVES test stock                                                      | Prix unitaire HT(1)<br>10 EUR                   | Quantité<br>6  | taux TVA Priz<br>20%<br>TOTAL HT<br>TVA (20.%)<br>TOTAL TTC<br>Déià navé | 60 EUR 72 EUR<br>60 EUR 72 EUR<br>60.00 EUR<br>12 EUR<br>72.00 EUR |

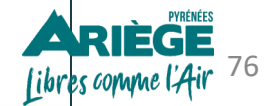

(1): Prix unitaire catalogue hors taxe, hors remise ou tarif dégressif éventuellement applicable sur ce produit.

# Configurer l'onglet « MES RESERVATIONS »

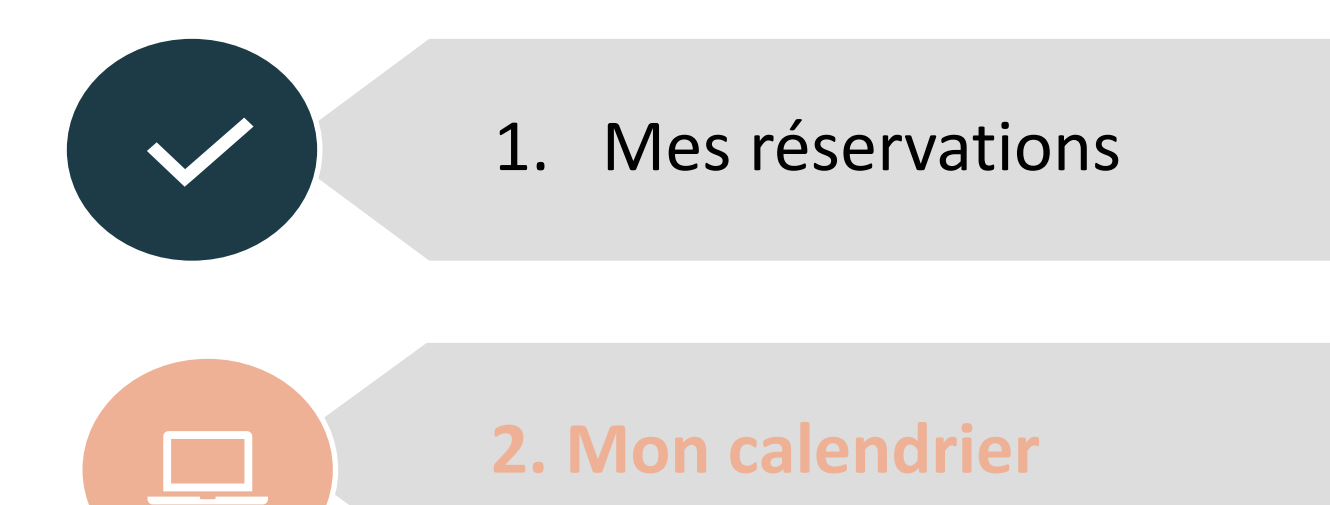

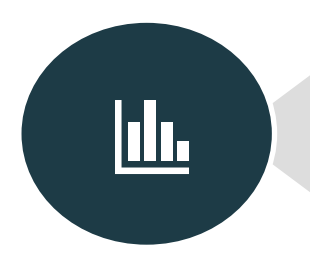

# 3. Paniers abandonnés

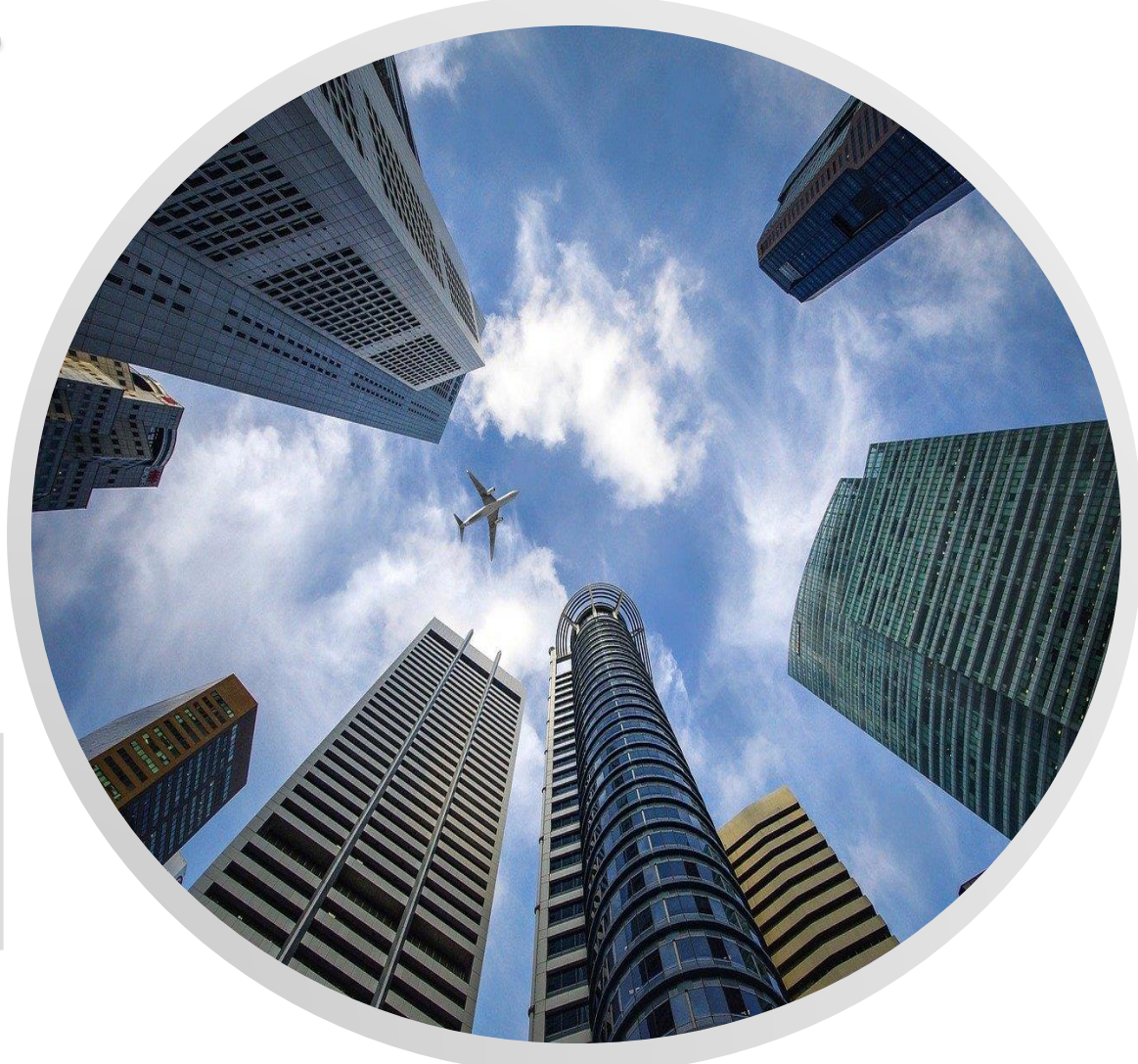

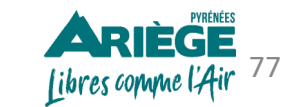

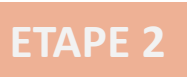

### **Onglet > Mes réservations > Mon calendrier**

Dans cet onglet vous retrouverez votre calendrier de réservation.

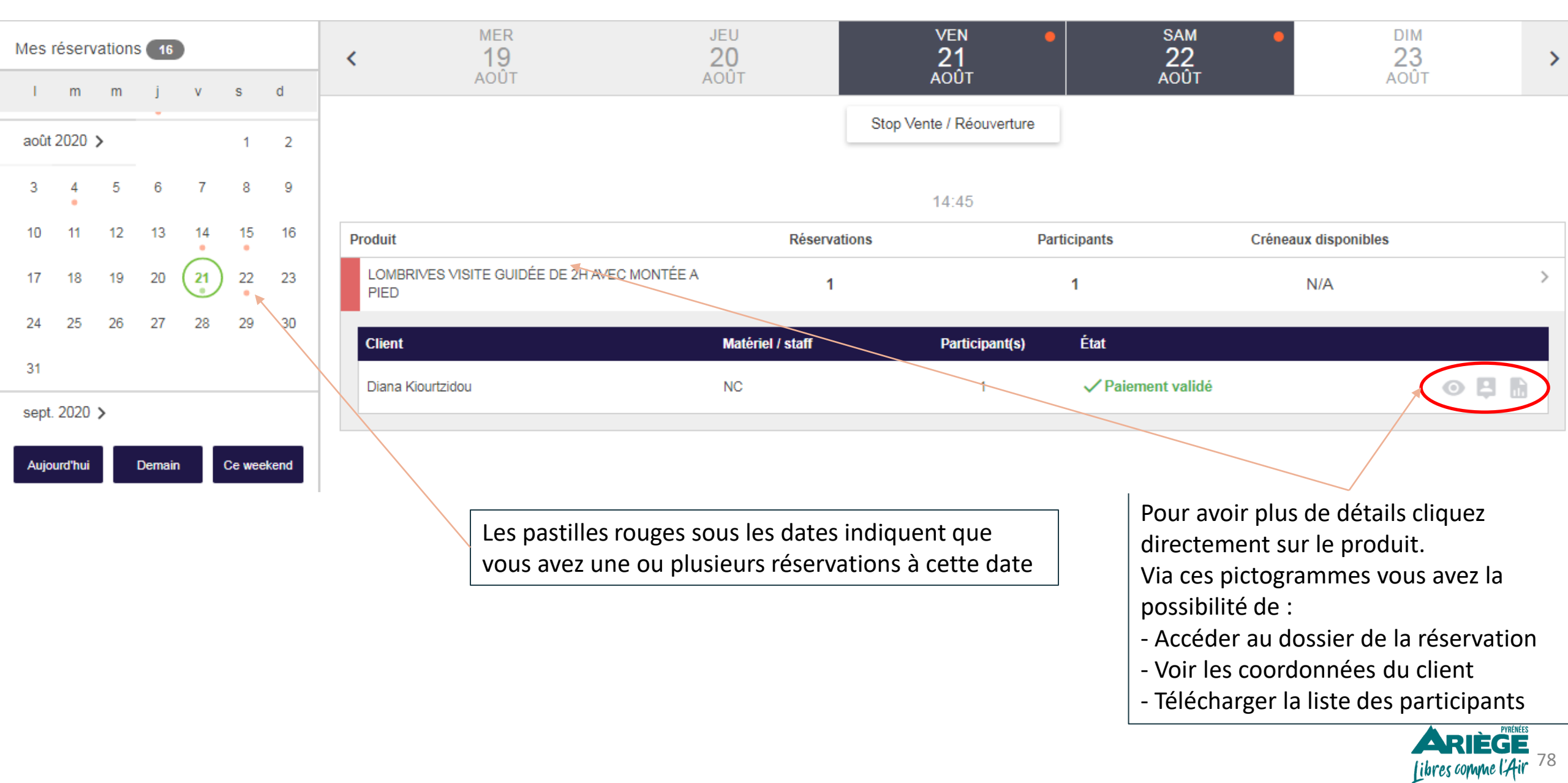

### **Onglet > Mes réservations > Mon calendrier**

#### Synchronisation avec Google Agenda

| Mes réser   | vations      | 16             |       |       |                                                 |                                                                   |                                                                       | Synchroniser                           | Exporter $\nabla$ Filtrer $\sim$              |
|-------------|--------------|----------------|-------|-------|-------------------------------------------------|-------------------------------------------------------------------|-----------------------------------------------------------------------|----------------------------------------|-----------------------------------------------|
| l m         | m            | j v            | S     | d     | LUN                                             | MAR                                                               | MER                                                                   | JEU                                    |                                               |
| août 2020   | >            |                | 1     | 2     | K TU<br>AOÛT                                    | AOÛT                                                              | AOÛT                                                                  | AOÛT                                   | AOÛT                                          |
| 3 4         | 5            | 67             | 8     | 9     |                                                 |                                                                   | Stop Vente / Réouverture                                              |                                        |                                               |
| 10 11       | 12 1         | 3 14           | 15    | 16    |                                                 |                                                                   |                                                                       |                                        |                                               |
| 17 18       | 19 2         | 20 (21)        | 22    | 23    | Depuis l'outil Addock                           | vous avez la possibilité                                          | d'exporter vers Google Age                                            | nda vos réservatio                     | ons.                                          |
| 24 25       | 26 2         | 27 28          | 29    | 30    | Pour le faire : Cliquez<br>automatiquement. (Si | sur le bouton <i>« <b>Expor</b><br/>vous ne le visualisez p</i> a | <b>ter »</b> un fichier de format «<br>as, vous pourrez l'afficher de | cal_company » se<br>ans "explorateur d | e téléchargera<br><i>le fichier -&gt; mes</i> |
| 31          |              |                |       |       | téléchargements)                                |                                                                   |                                                                       |                                        | ,                                             |
| sept. 2020  | >            |                |       |       | Dès lors que vous cliq                          | uerez sur « <b>Synchronis</b> e                                   | er », toutes les 24h les nouv                                         | velles réservations                    | qui ont été réalisées dans                    |
| Aujourd'hui | Der          | main           | Ce we | ekend | l'outil Addock s'affiche                        | eront sur votre Google                                            | Agenda.                                                               |                                        |                                               |
|             |              |                |       |       | R                                               | endez-vous dans votre                                             | Google Agenda > Autres ag                                             | gendas > Importei                      | •                                             |
|             | Gm           | ali Images     |       | Maga  |                                                 |                                                                   |                                                                       |                                        |                                               |
| 9           | G            | <b>Q</b>       |       | wes a | gendas A                                        |                                                                   |                                                                       |                                        |                                               |
| Compte      | Recherche    | e Maps         |       |       | S'abonner à l'agenda                            |                                                                   |                                                                       |                                        | cal_company_20_<br>08_211443                  |
|             |              | GE             |       |       | Créer un agenda                                 |                                                                   |                                                                       |                                        |                                               |
| YouTube     | Play         | Actualité      | és    |       |                                                 |                                                                   |                                                                       |                                        |                                               |
| Μ           | Ģ            | 8              |       |       | Parcourir les agendas                           |                                                                   |                                                                       |                                        |                                               |
| Gmail       | Meet         | Contact        | s     |       | À partir de l'URL                               |                                                                   |                                                                       |                                        |                                               |
| Drive       | 31<br>Agenda | G<br>Traductio | on    |       | Importer                                        |                                                                   |                                                                       |                                        | Libres convne l'Air 79                        |

### **Onglet > Mes réservations > Mon calendrier**

#### Fermer ou ouvrir à la vente

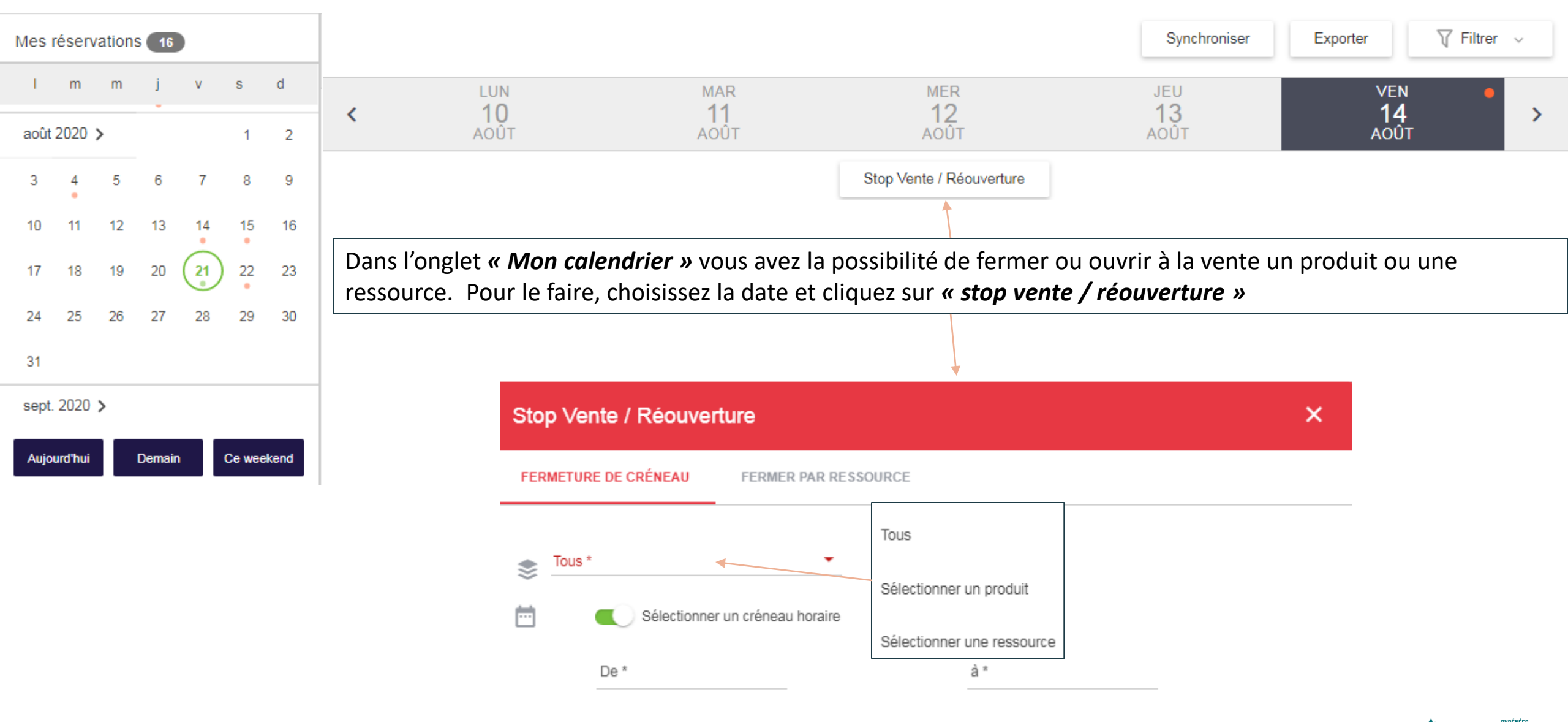

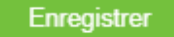

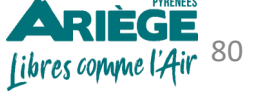

# Configurer l'onglet « MES RESERVATIONS »

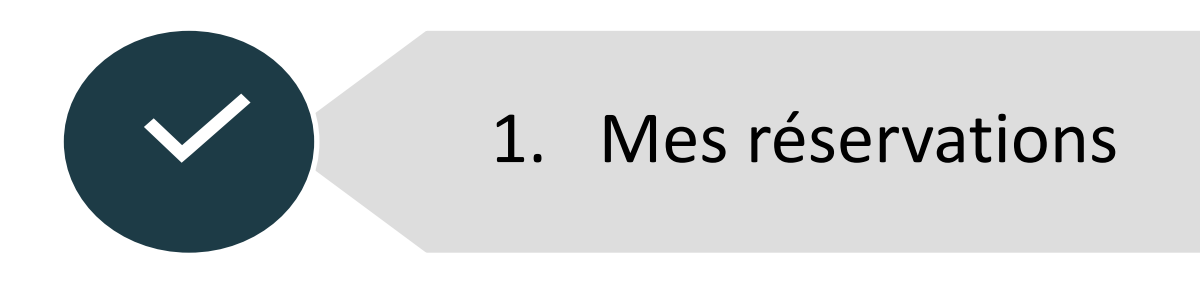

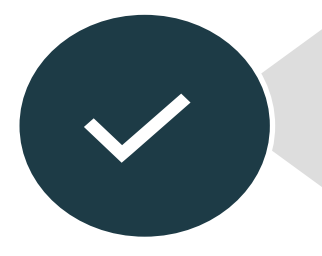

# 2. Mon calendrier

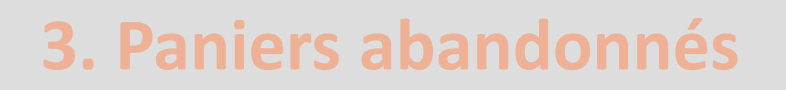

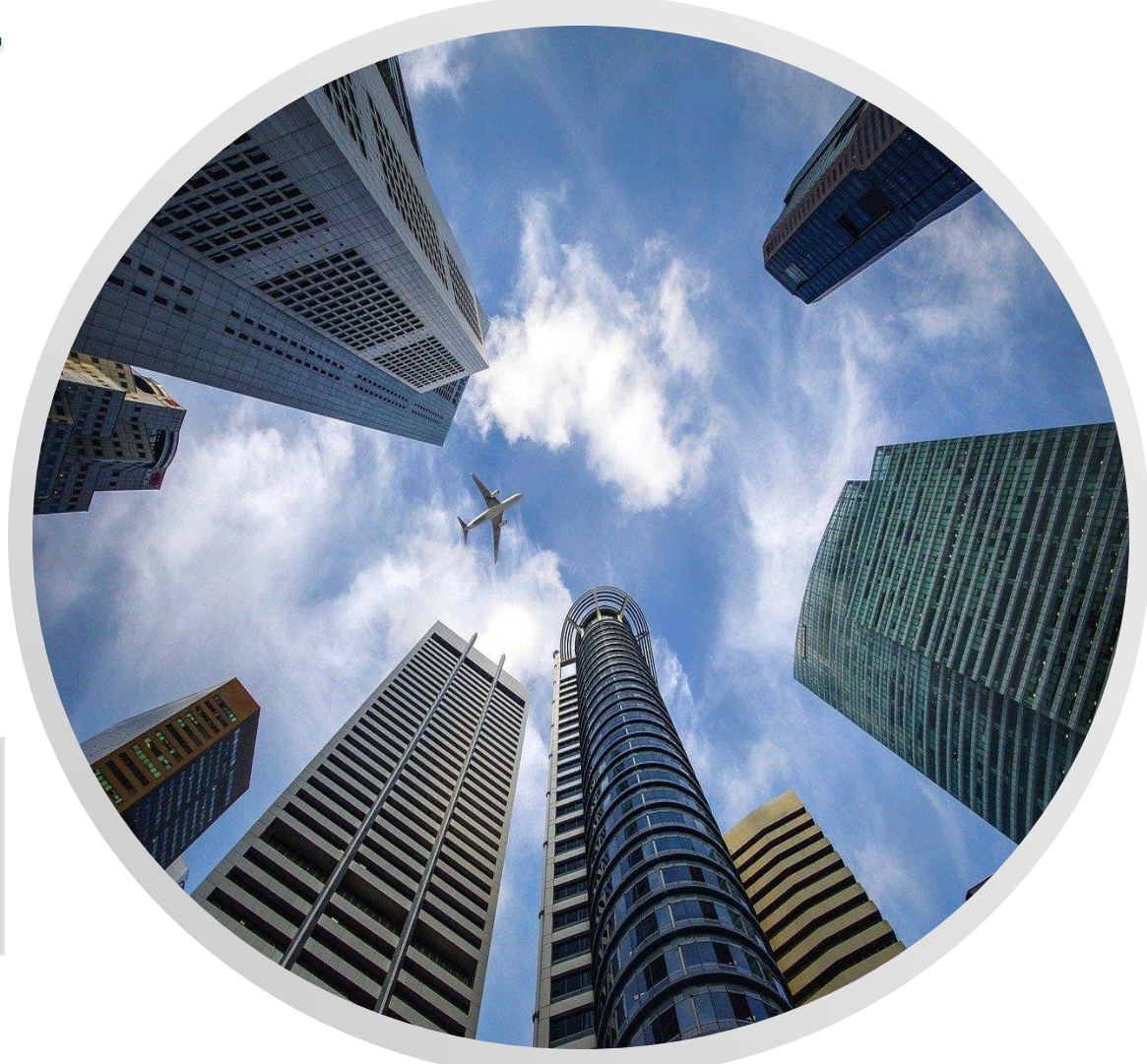

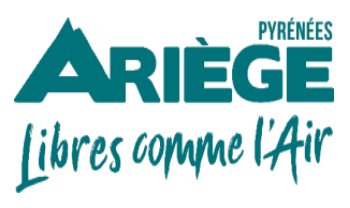

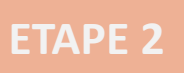

### **Onglet > Mes réservations > Paniers abandonnés**

→ Dans l'outil Addock vous pouvez retrouver toutes les commandes qui n'ont pas pu aboutir pour diverses raisons.

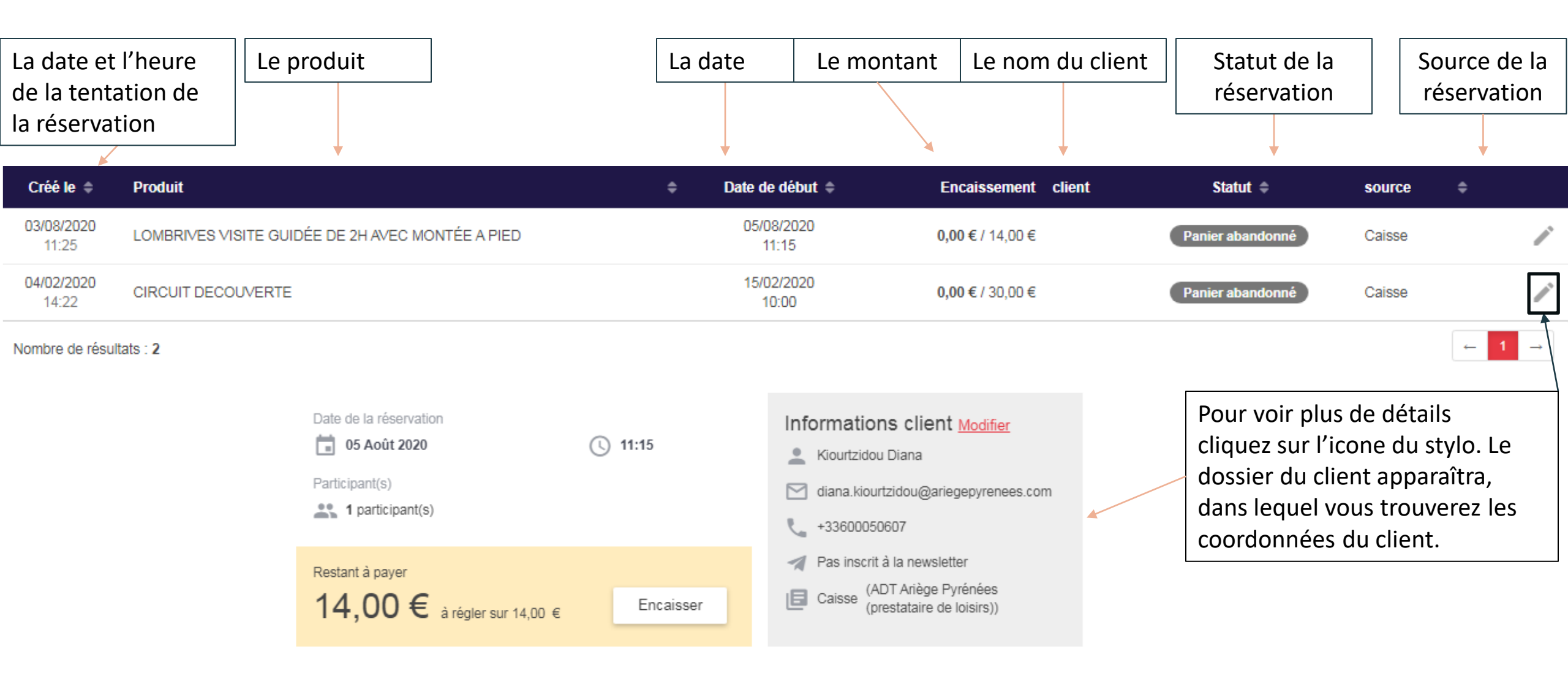

A savoir : L'utilisation des données clients doit être conforme à votre Règlementation Générale de Protection des Données (RGPD)

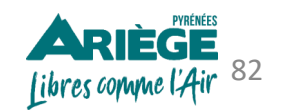

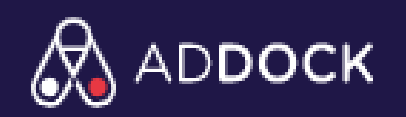

## LES ÉTAPES À SUIVRE POUR LA CONFIGURATION DE VOTRE COMPTE ADDOCK

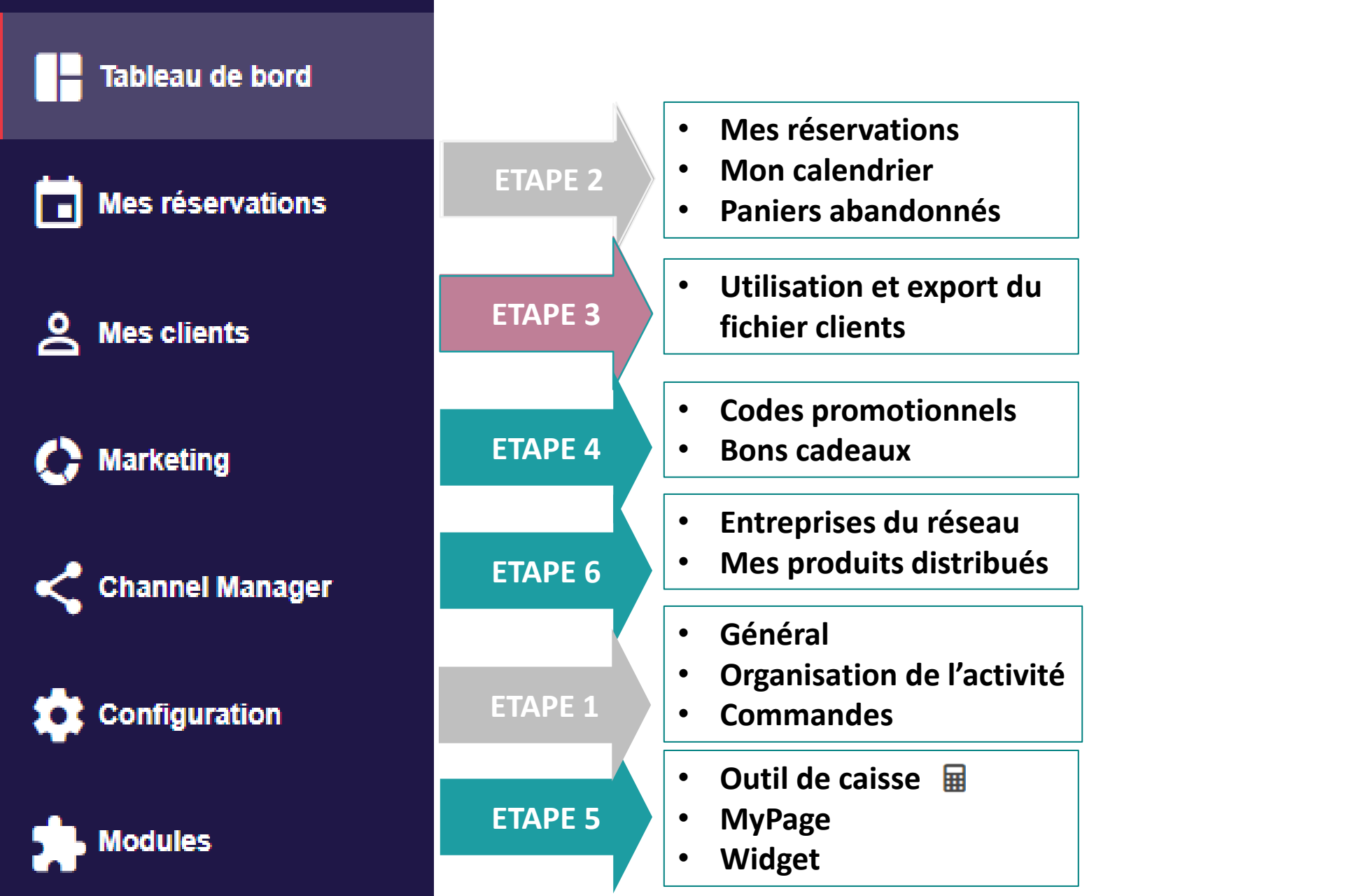

Mon profil
J'ai besoin d'aide
Mettre en veille
Déconnexion

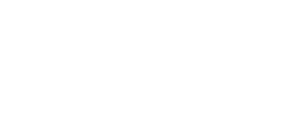

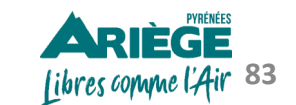

# Configurer l'onglet « MES CLIENTS»

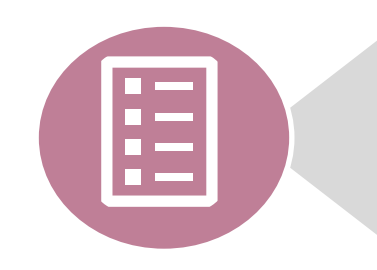

# Mes clients

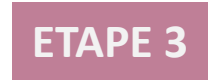

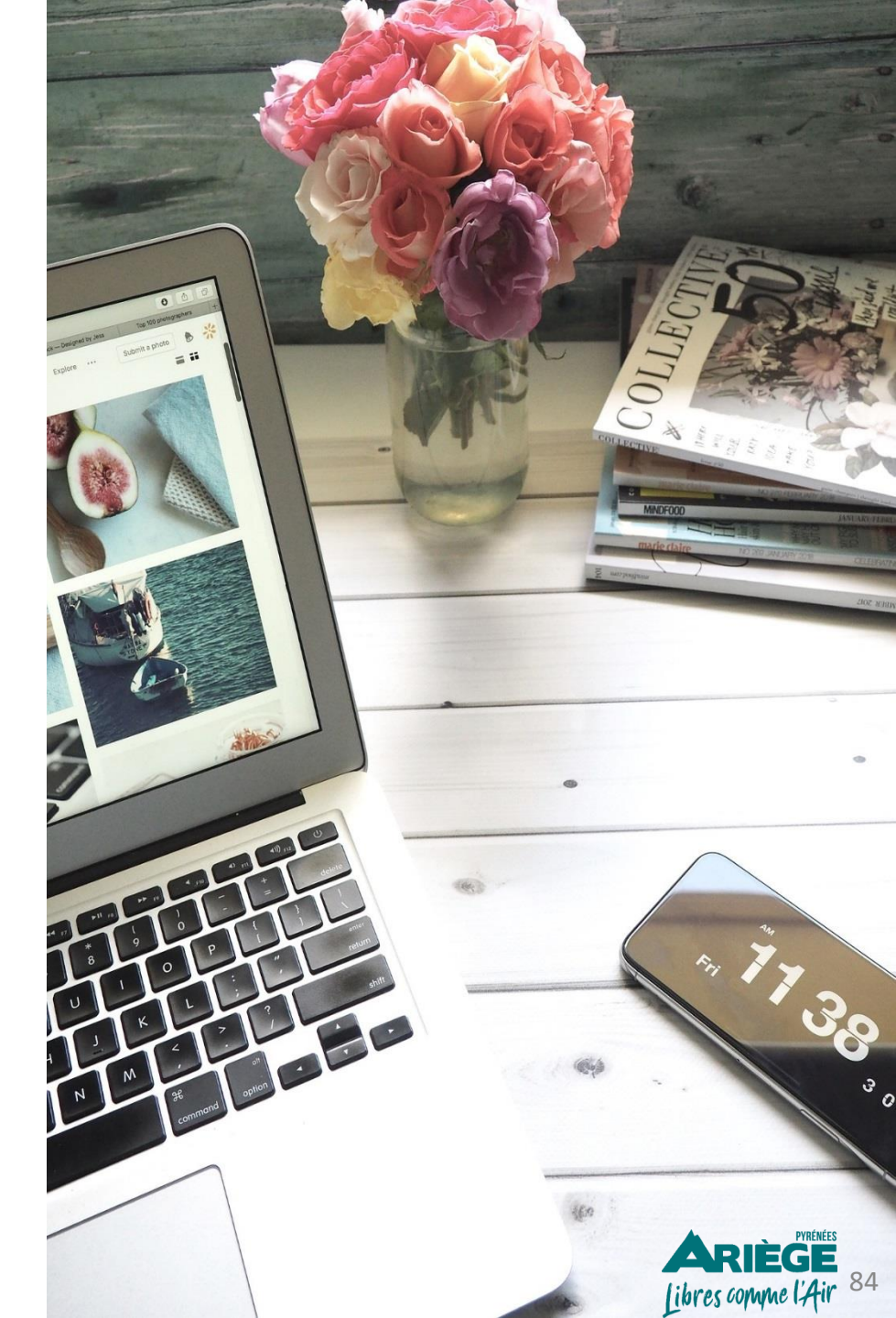

### **Onglet > Mes clients**

→ Dans cet onglet vous retrouverez la liste de tous vos clients enregistrés dans Addock. Vous pouvez exporter cette liste en format Excel en cliquant sur « Exporter ».

| $\overline{\mathbf{\cdot}}$ | Mes clients | Exporter | Importer | + Ajouter |
|-----------------------------|-------------|----------|----------|-----------|
|                             |             |          |          |           |

Retrouvez ici l'ensemble de vos clients.

| Nom 🗸                   | Prénom  | Email                            | Téléphone    | Adresse | \$    |   |
|-------------------------|---------|----------------------------------|--------------|---------|-------|---|
| Kiourtzidou             | Maria   | kiourtzidou.anna@gmail.com       | +33613121516 | -       | Ĩ     | Î |
| Laffont                 | David   | david.laffont@ariegepyrenees.com | +33612131415 | -       | 1     | Î |
| Ourliac                 | Patrice | pourliac@foix-tourisme.com       | +33612589878 | -       | ľ     | Î |
| Nombre de résultats : 3 |         |                                  |              |         | ← 1 - | - |

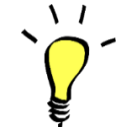

À savoir : Depuis l'outil Addock vous ne pouvez pas envoyer des emails (hors ceux envoyés automatiquement) ou faire des e-mailings

Attention : L'utilisation des données clients doit être conforme à votre Règlementation Générale de Protection des Données (RGPD)

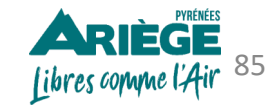

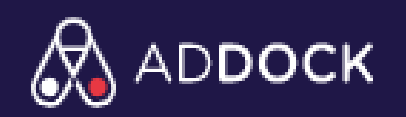

## LES ÉTAPES À SUIVRE POUR LA CONFIGURATION DE VOTRE COMPTE ADDOCK

ETAPE

J'ai besoin d'aide

Mettre en veille

Libres comme l'Air 86

Déconnexion

Mon profil

٠

٠

٠

٠

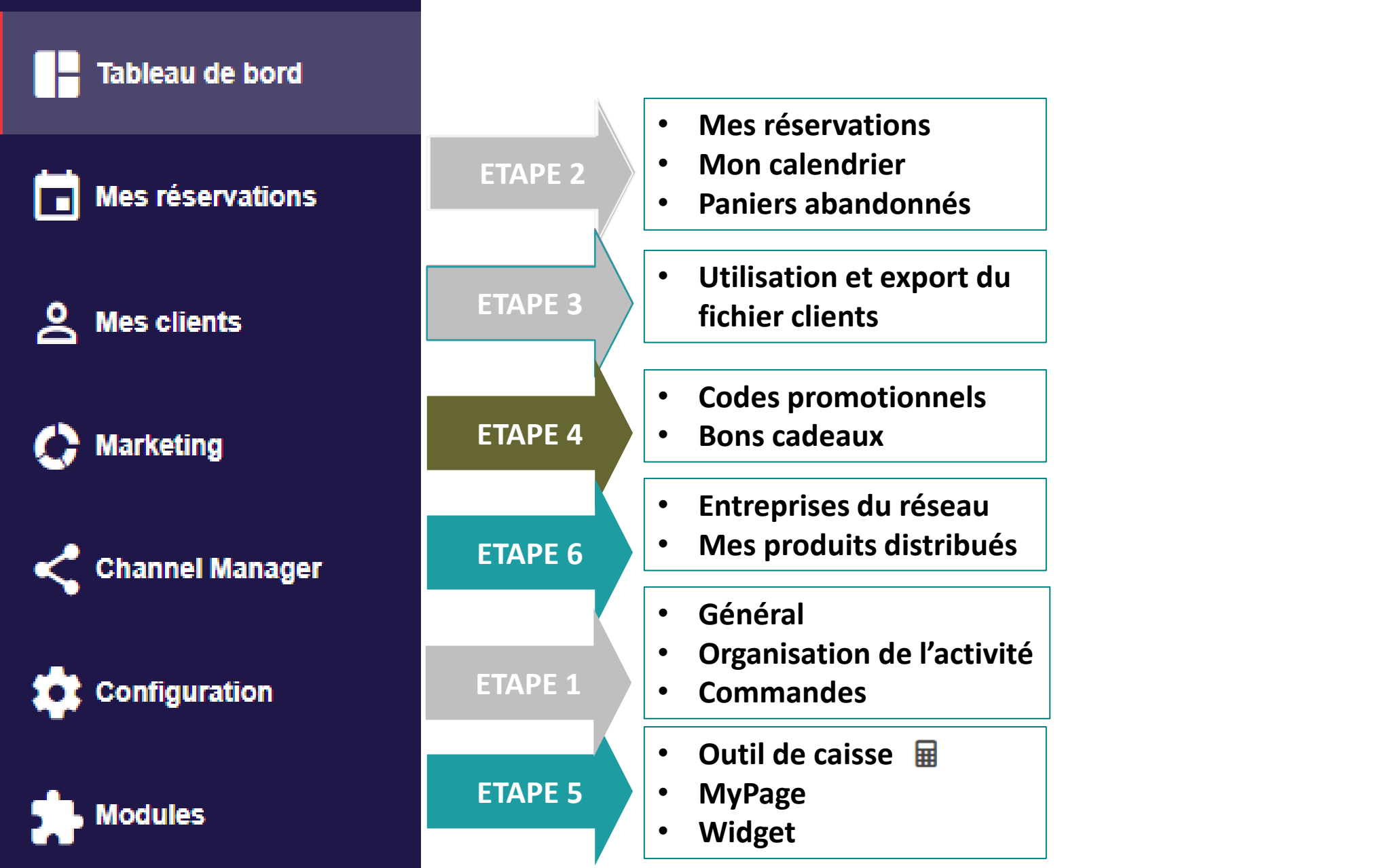

# Configurer l'onglet « Marketing »

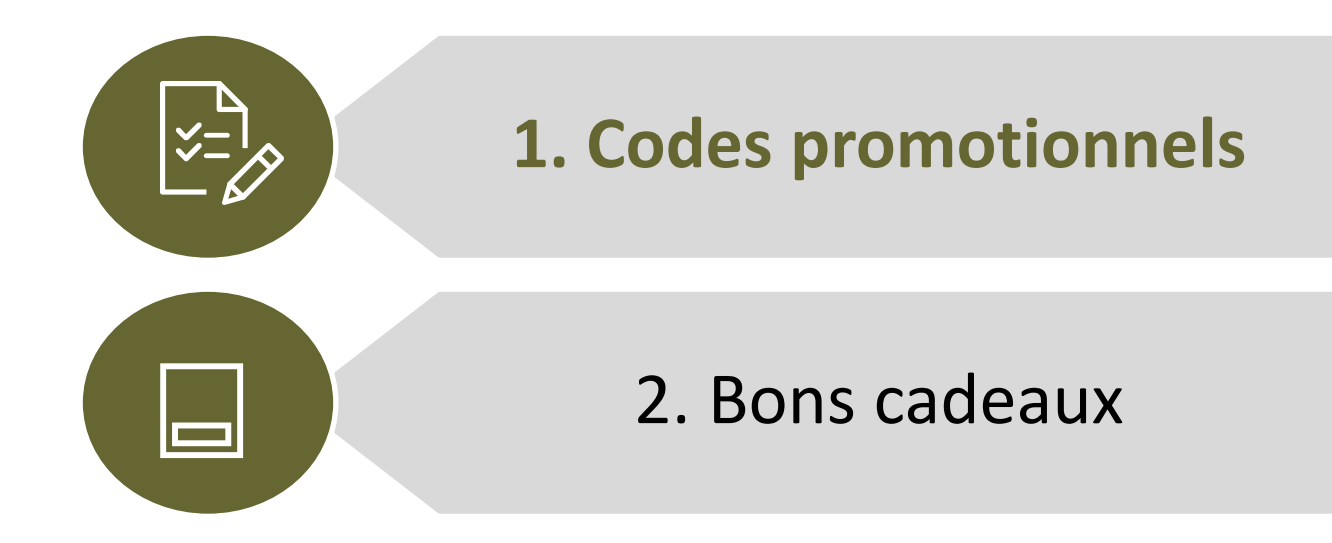

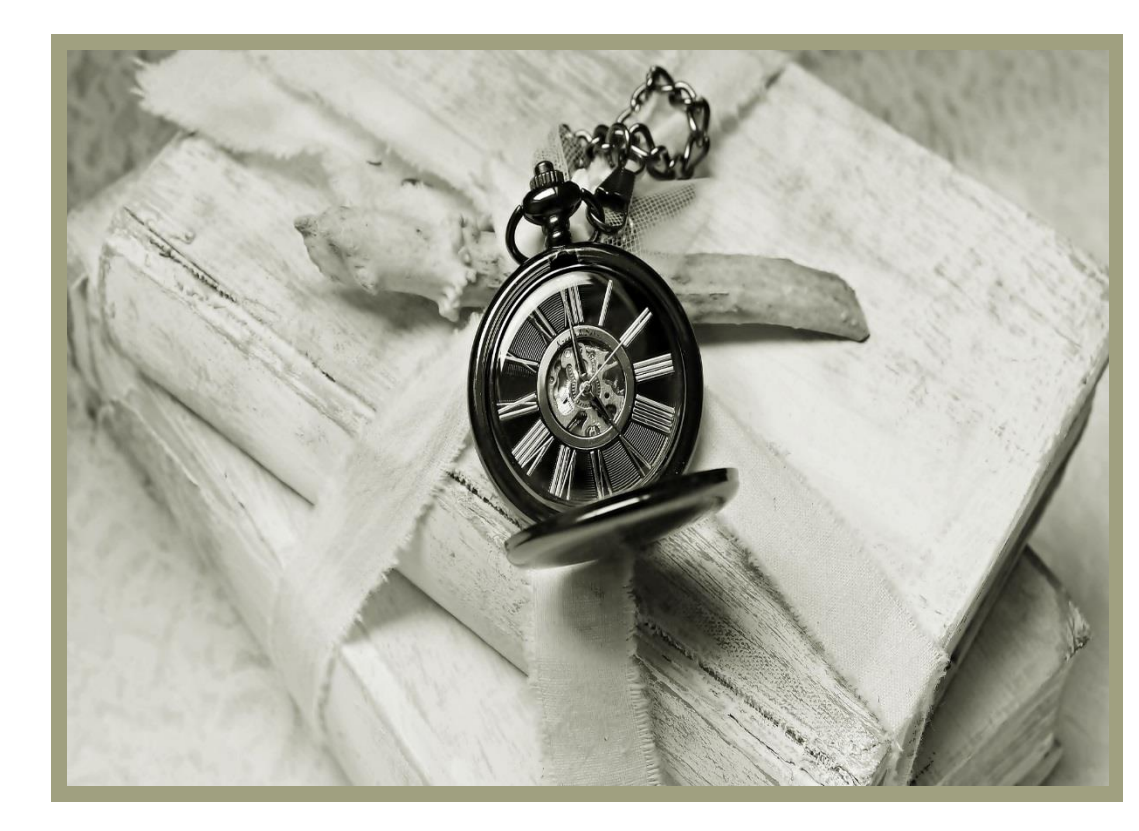

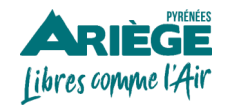

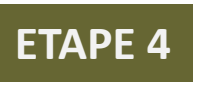

### **Onglet > Marketing > Codes promotionnels**

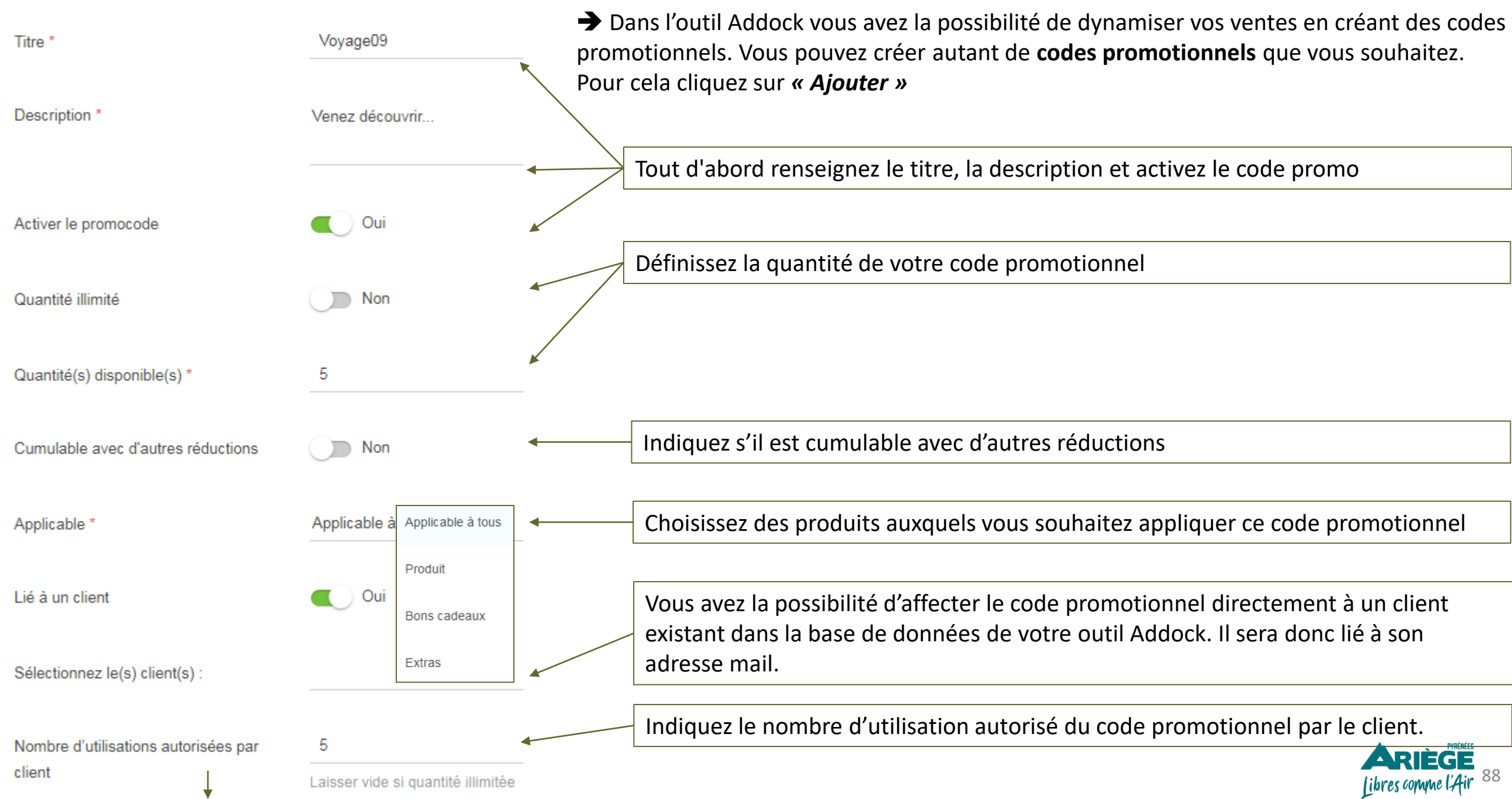

### **Onglet > Marketing > Codes promotionnels**

| Code promo *                         |                          |                                              | Géné    | érer mon code             | -    | Personnalisez le code promotionnel ou<br>Addock, en cliquant sur « <i>Générer mo</i>                                                                                         | ı génér<br>n code                   | rez –en ur<br>»                                 | i via l'out                                         | til                  |
|--------------------------------------|--------------------------|----------------------------------------------|---------|---------------------------|------|----------------------------------------------------------------------------------------------------|-------------------------------------|-------------------------------------------------|-----------------------------------------------------|----------------------|
| Validité *<br>Montant de la remise * | Appliquer                | oisissez une date 🔻                          | Choisis | ssez une date ╺<br>Devise | •    | Définissez la durée de la validité de ce<br>toute commande passée entre ces dat<br>Il faut bien garder à l'esprit que le code<br><b>date de la commande</b> et non la date c | code. l<br>es.<br>e prome<br>ù aura | l sera app<br>o est <b>appl</b><br>lieu l'activ | icable po<br>i <b>cable su</b><br><sup>r</sup> ité. | our<br>I <b>r la</b> |
|                                      |                          |                                              |         | Pourcentage               | -    | Indiquez le montant de la remise en €                                                                                                    | ou en %                             | 6                                               |                                                     |                      |
| Montant minimum                      | Montant r<br>Laisser vid | ninimum de commande requis<br>e pour ignorer | HT      |                           | •    | Vous avez la possibilité d'indiquer le m<br>pouvoir appliquer cette remise. Laisse                                                                                           | ontant<br>z vide p                  | minimum<br>oour ignor                           | i pour<br>er.                                       |                      |
|                                      |                          |                                              | TTC     | Enregistrer               |      | N'oubliez pas d'enregistrer.                                                                                                    | ]                                   |                                                 |                                                     |                      |
|                                      |                          |                                              |         | Le code p                 | romo |                                                                                                    |                                     |                                                 |                                                     |                      |
| Nom                                  | Code coupon              | Valable jusqu'au                             | ¢       | Quantité restant          | e \$ | Quantité utilisée 🖨 Montant de la rédu                                                                                                    | ction ≑                             | Activé                                          |                                                     |                      |
| Voyageen09                           | Voyageen09               | 01/09/2020                                   |         | 5                         |      | 0                                                                                                    | 10 %                                | ⊚                                               | -                                                   | Î                    |

`~

À savoir : Les codes promotionnels que vous créez sur Addock ne seront visibles nulle part, c'est à vous de faire des promotions via vos emailings, sur votre site web, sur vos réseaux sociaux ou différents supports de communication...

Libres comme l'Air 89

# Configurer l'onglet « Marketing »

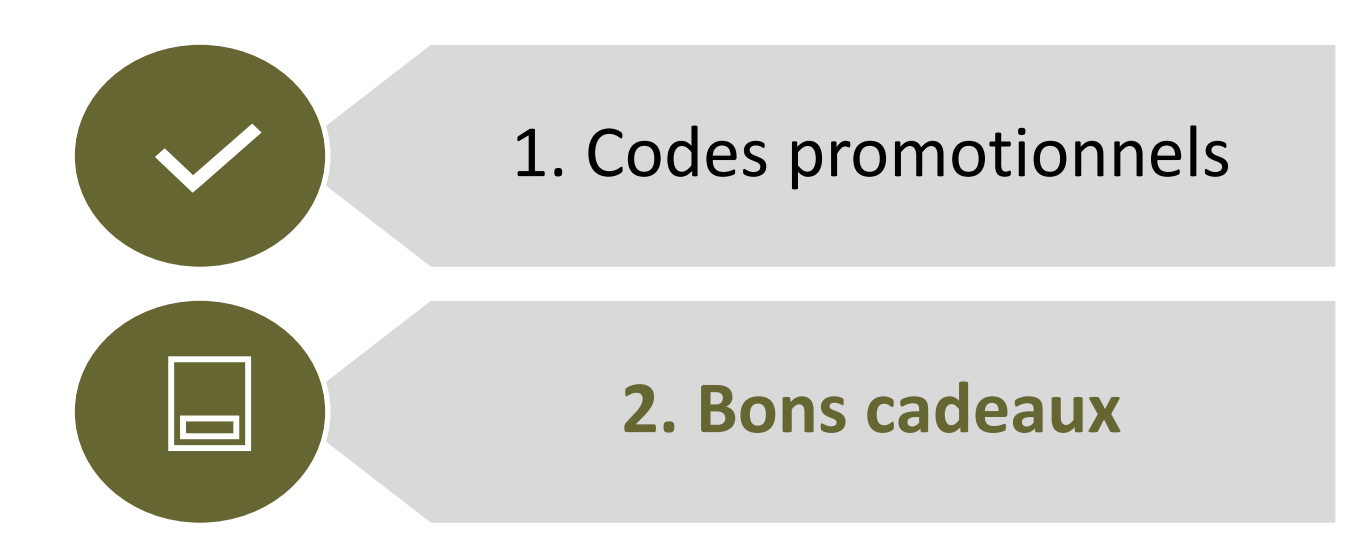

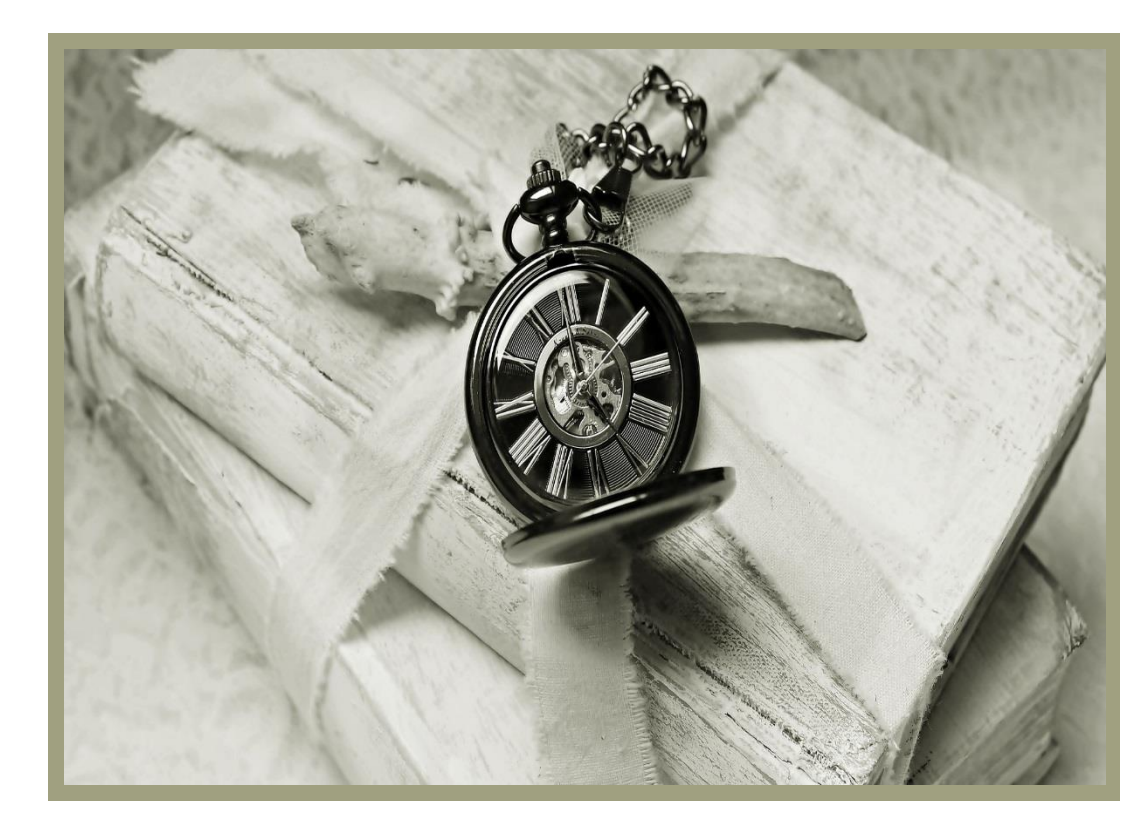

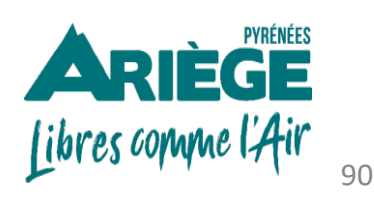

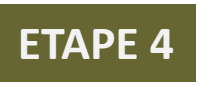

## **Onglet > Marketing > Bons cadeaux**

| INFORMATIONS GÉNÉRALES      |                             |          | Depuis l'outil Addock vous avez la possibilité de configurer des bons cadeaux<br>Vous pouvez créer autant de bons cadeaux que vous souhaitez. Pour cela vo<br>produite deivent impérativement être configurée en errort con lors | <b>X</b> .<br>OS |
|-----------------------------|-----------------------------|----------|----------------------------------------------------------------------------------------------------|------------------|
| Titre *                     |                             |          | paramétrage vous allez lier votre bon cadeau à un ou plusieurs produits.                                                                                                    | าน               |
| Prix *                      | Prix de vente               | € TTC    |                                                                                                    |                  |
| Résumé *                    |                             |          | Renseignez :<br>- Le titre<br>- Le prix                                                                                                    |                  |
| Description *               | BIU                         | 0        | <ul> <li>Le résumé</li> <li>La description</li> </ul>                                                                                                    |                  |
|                             | Description                 |          |                                                                                                    |                  |
| Validité *                  | Valeur de la durée de valid | Jours    | Choisissez la durée de ce bon cadeau, en jours, semaines, ou en moi                                                                                                    | S                |
| Sélectionner les produits * | CIRCUIT DECOUVERTE          | Semaines | Affectez votre bon cadeau à un ou plusieurs produits.                                                                                                    |                  |
| Photos associées            |                             | MOIS     |                                                                                                    |                  |
| Photo(s) *                  | Ajouter un fichier          |          | Ajoutez une photo.                                                                                                    | 91               |

### **Onglet > Marketing > Bons cadeaux**

#### PRÉVISUALISATION DU BON CADEAU

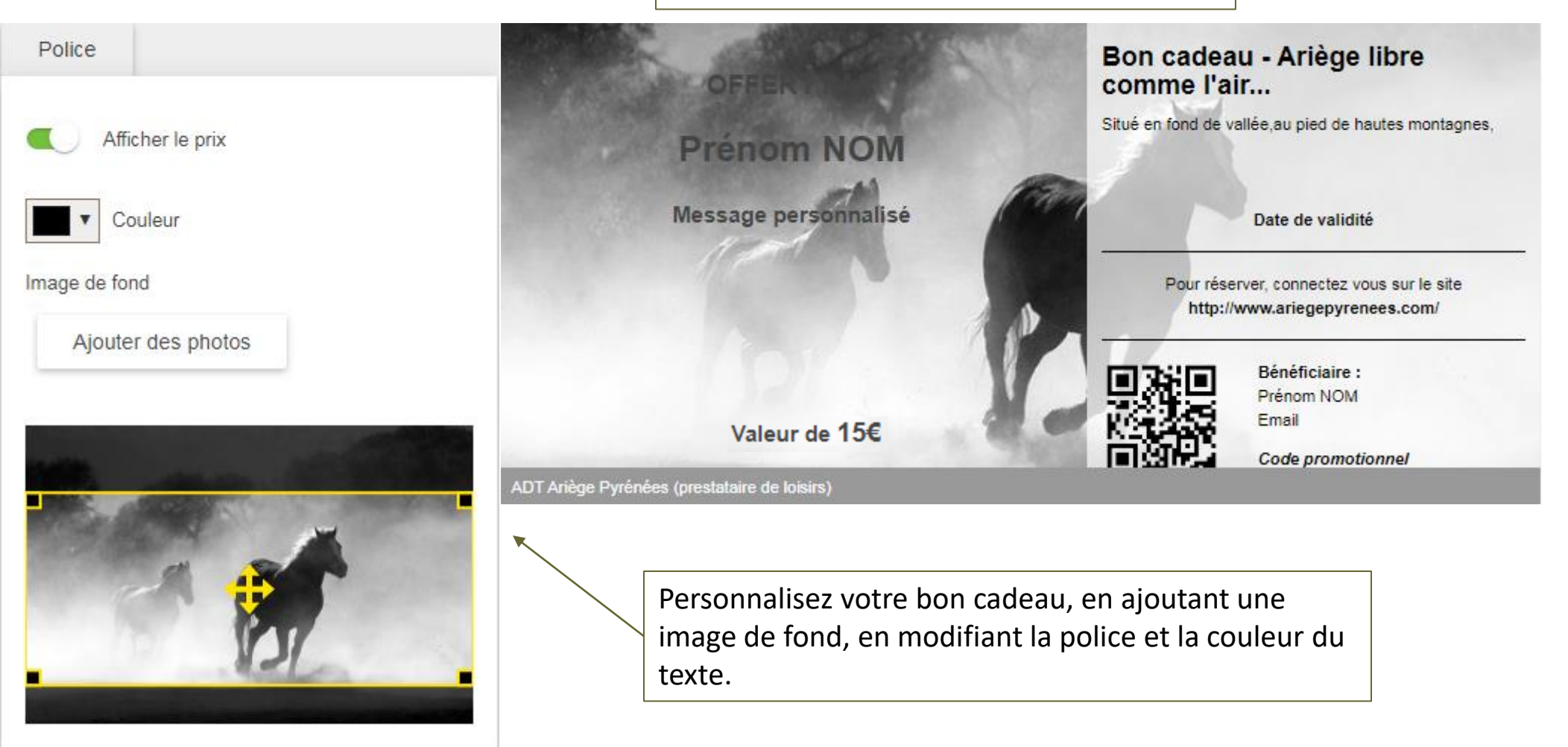

À savoir : Vous avez 2 méthodes de saisie :

- 1<sup>ère</sup>: un bon cadeau pour une activité bien précise avec un prix spécifique.
- **2**<sup>ème</sup> : un bon cadeau d'une valeur X€ qui pourra être utilisé sur plusieurs activités.

À noter : dans le 2<sup>ème</sup> cas si la commande est > à X€ le client payera la différence, Si la commande est <X€ le client ne sera pas remboursé.

### **Onglet > Marketing > Bons cadeaux**

Voir ensemble si c'est « envoyer » pour la 1<sup>ère</sup> fois, ou « renvoyer » en cas de perte....

Comment renvoyer le bon cadeau au client ?

Dans l'onglet > Mes réservations> Mes réservations, choisissez la réservation dont le statut est « Bon cadeau non utilisé »

| Créé le 🖨           | Produit                                                                                | \$ I  | Date de début 🖨     | E            | ncaissement                                      | client                                                          | Stat         | ut \$         | source 🖨                                     |          |
|---------------------|----------------------------------------------------------------------------------------|-------|---------------------|--------------|--------------------------------------------------|-----------------------------------------------------------------|--------------|---------------|----------------------------------------------|----------|
| 24/08/2020<br>13:55 | Bon cadeau : Randonnée à cheval                                                        |       | 24/08/2020<br>13:54 |              | 45,00€ ✓                                         |                                                                 | Bon cadeau   | ı non utilisé | Caisse                                       | 1        |
|                     |                                                                                        |       |                     | $\leftarrow$ | Réservation :<br>Réservation efi<br>Commande n°: | <b>PBXSW</b><br>fectuée le 24/08/2020 à 13:55<br>· ZMWSHSAVPUZK |              | В             | on cadeau non                                | utilisé  |
|                     |                                                                                        |       |                     | Coupon       |                                                  |                                                                 |              |               |                                              |          |
| Táláck              | <u>Vous pouvez donc</u> :                                                              | vovor |                     | Ĥ            | Diana Kiourtzi                                   | dou                                                             |              | Kiourtzidou   | I <b>S Client <u>Modifi</u><br/>Diana</b>    | er       |
| par m               | ail au bénéficiaire                                                                    | voyer |                     | æ            | MTQZUKIOUR                                       | TZIDOU                                                          | ±            | diana.kiourt  | zidou@ariegepyrer                            | nees.com |
| - Renvo             | oyer l'email avec le code au bénéficiaire<br>oyer l'email de confirmation à l'acheteur |       |                     | *            | Renvoyer l'em                                    | ail avec le code au bénéficia                                   | ire          | +336131562    | 269<br>à la newsletter                       |          |
|                     | •                                                                                      |       |                     | *            | Renvoyer l'em                                    | ail de confirmation à l'achete                                  | eur          | Caisse (AD    | )T Ariège Pyrénées<br>estataire de loisirs)) | i<br>I   |
|                     |                                                                                        |       |                     | . Pai        | ement complet eff                                | ectué                                                           |              | 🔀 Facture     |                                              |          |
|                     |                                                                                        |       |                     | 45,          | 00€                                              | Voir I                                                          | e détail     |               |                                              |          |
|                     | PYRÉNÉES<br>SEE                                                                        |       |                     |              |                                                  |                                                                 |              |               |                                              |          |
| Libres comme        | 'Air                                                                                   |       |                     | 注 R          | SERVATIONS                                       | 1 + PARTICIPANT                                                 | (S) <b>1</b> | NOTE INTERNE  |                                              | 93       |

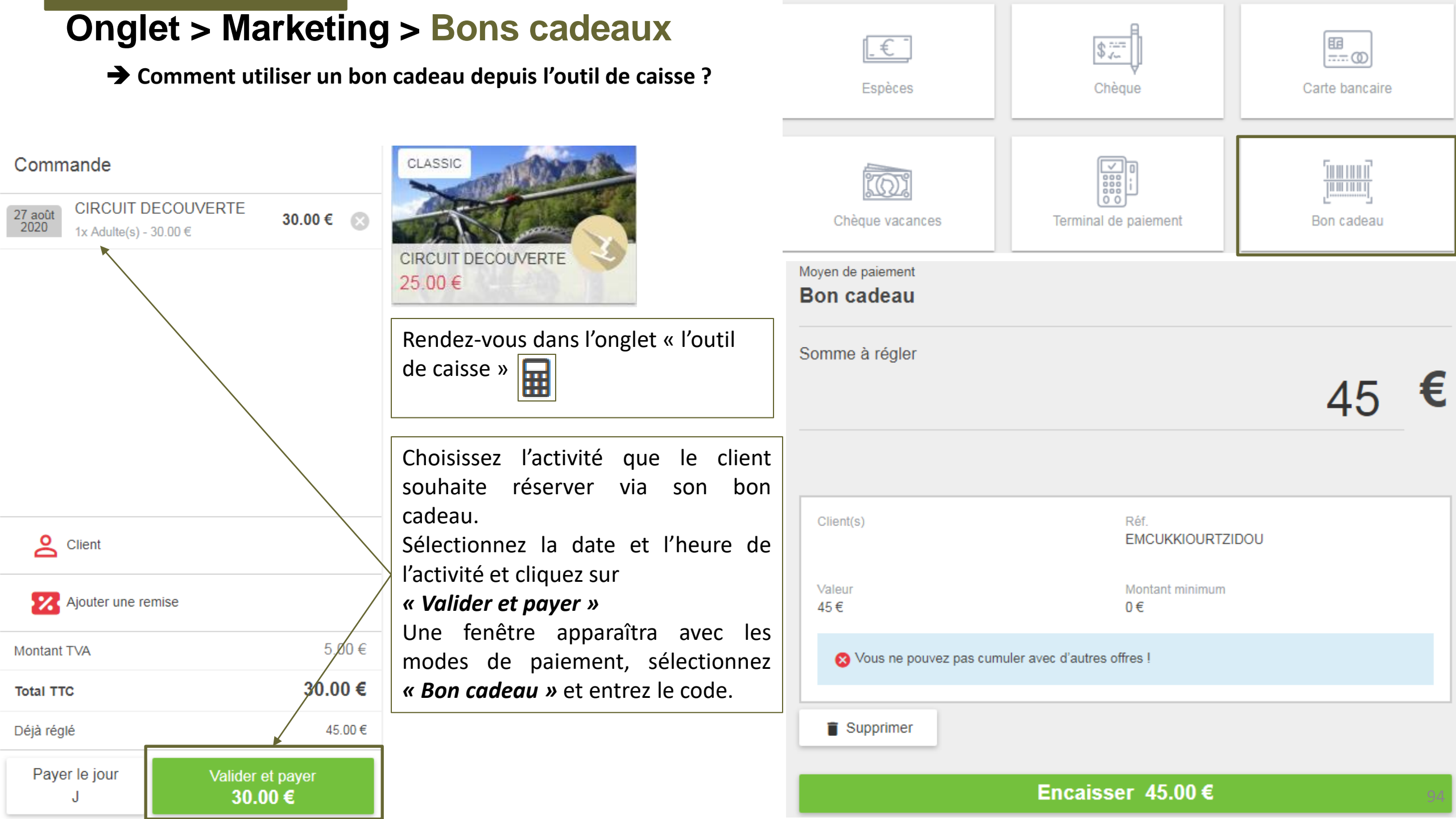

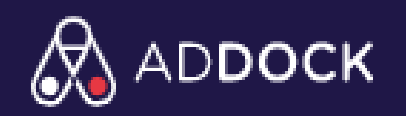

## LES ÉTAPES À SUIVRE POUR LA CONFIGURATION DE VOTRE COMPTE ADDOCK

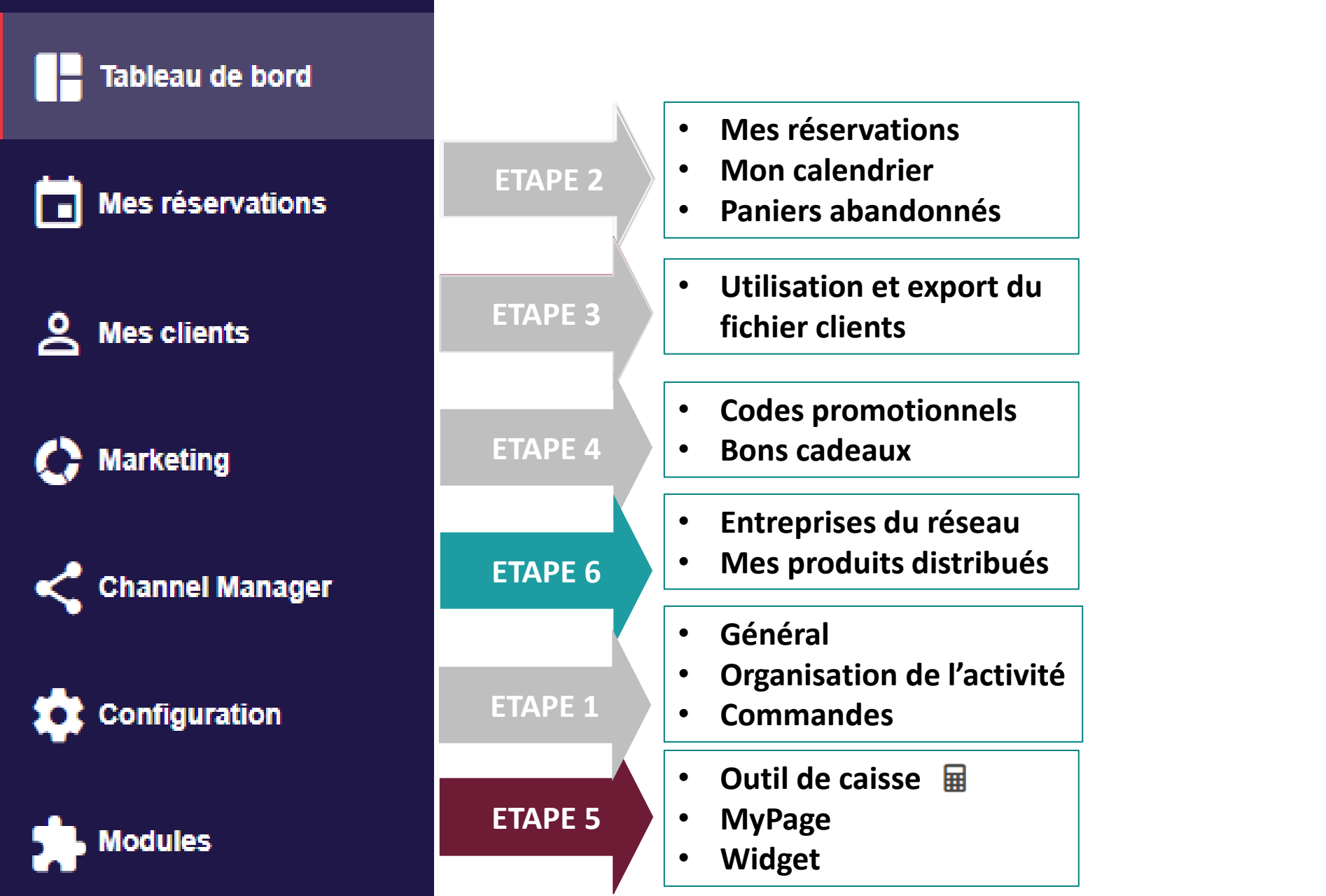

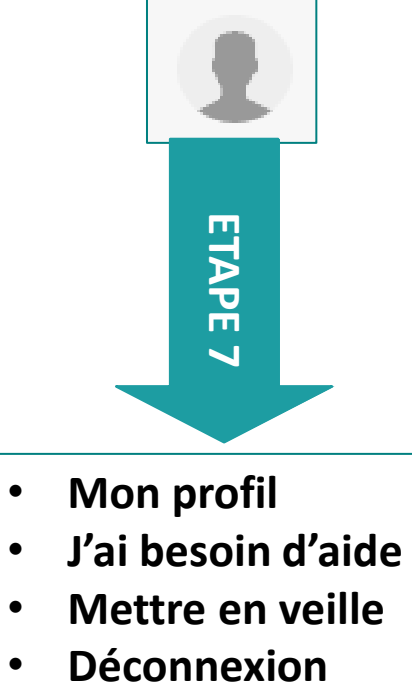

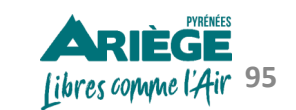

# Configurer l'onglet « Modules »

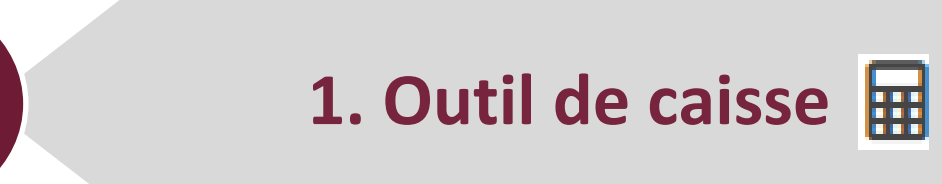

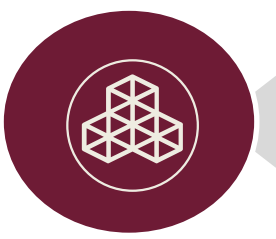

2. MyPage

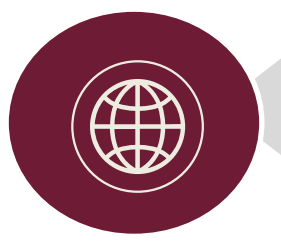

3. Widget

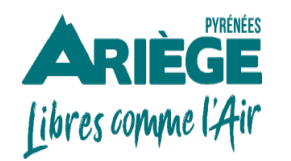

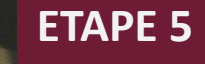

### Onglet > Modules > l'outil de caisse 🖩

→ Depuis l'onglet « *modules* » vous avez la possibilité d'activer ou de désactiver les différents modules

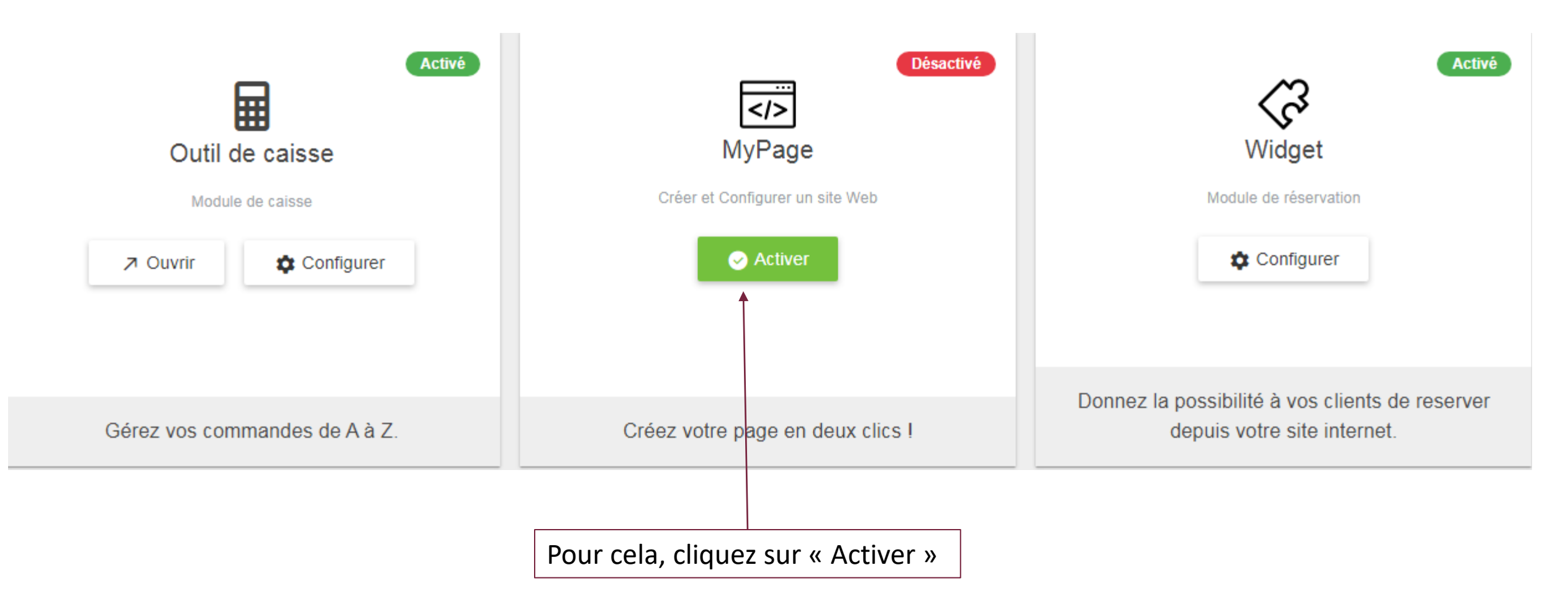

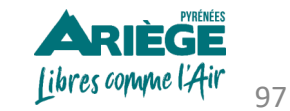

## Onglet > Modules > Outil de caisse 🖩

Pour configurer des moyens de paiement rendez-vous dans l'onglet > modules > outil de caisse et cliquez sur « Configurer »: une fenêtre apparaîtra.

Choisissez parmi la liste des moyens de paiement acceptés par votre structure et configurez des informations complémentaires .

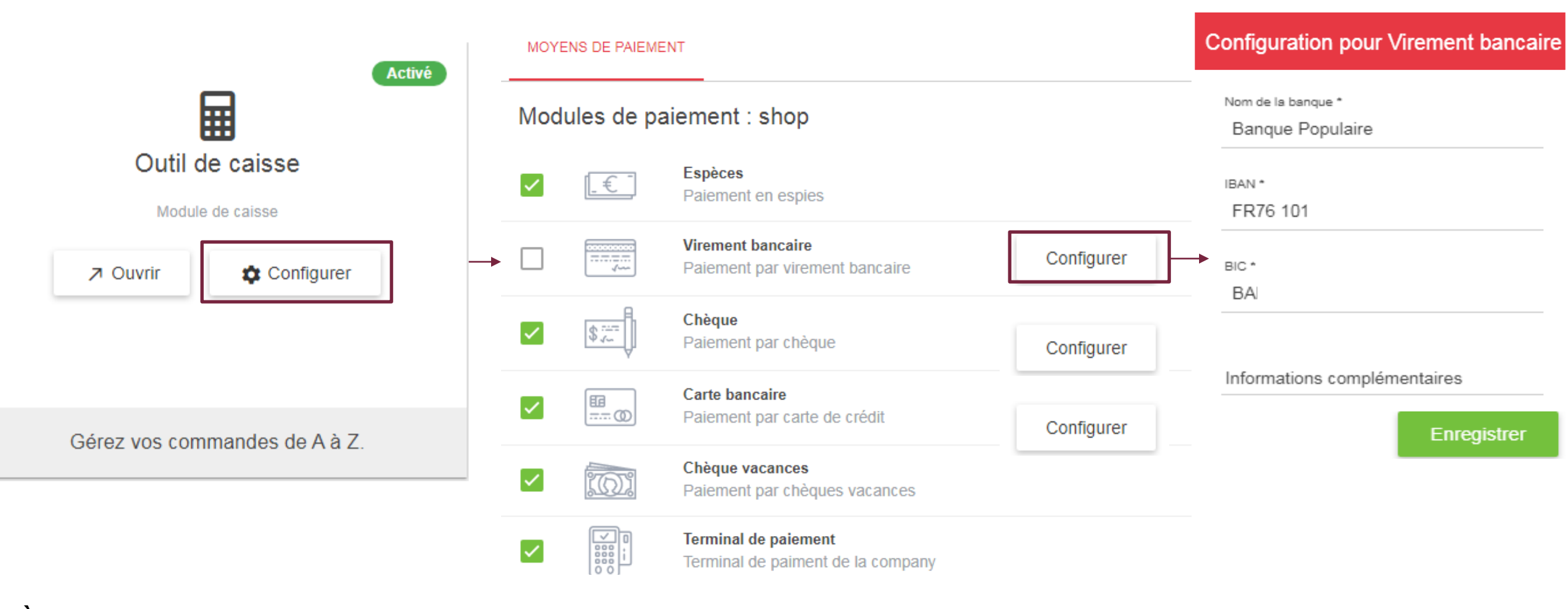

<u>A noter :</u> Dans cet onglet vous retrouverez également les « <u>Conditions particulières de vente et d'utilisation du module - outil de</u> <u>caisse » configurées par l'Addock .</u>

# Onglet > Modules > Outil de caisse 🖩

#### → Utilisation de l'outil de caisse

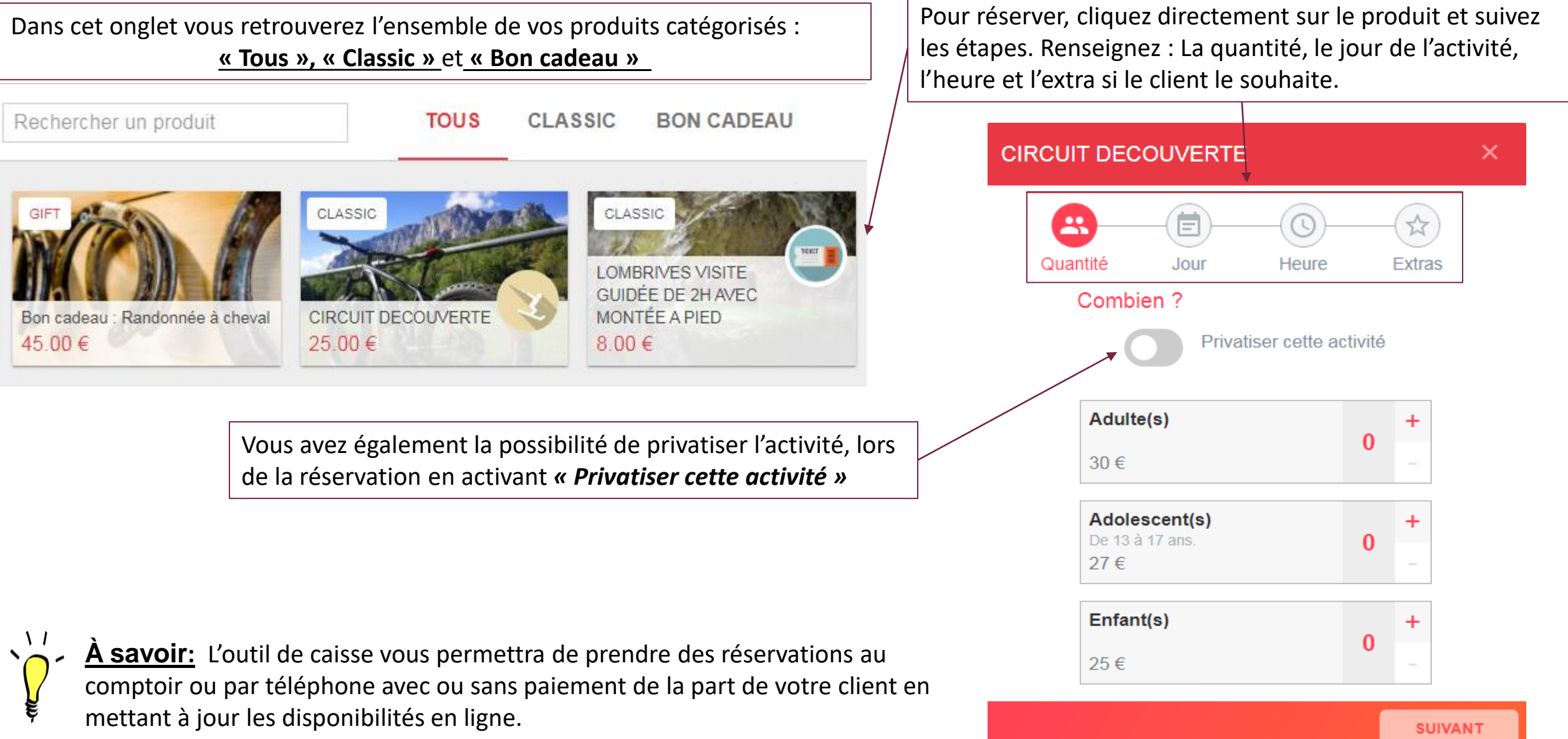

## Onglet > Modules > Outil de caisse 📾

#### → Les étapes pour réserver une activité depuis l'outil de caisse:

Sélectionner le produit 1.

- Ajouter le client (obligatoire car l'outil envoie des mails automatiques selon le statut du dossier de réservation)\* 2.
- Offrir une remise directement via l'outil de caisse si vous le souhaitez. 3.
- Faire payer le jour J ou via différents moyens d'encaissement, configurés en amont dans l'onglet > modules > outil de caisse. 4.

|                      | CLAS                                                                                                    | SIC SIC                       | Commande                  |                               | Vider      | Client                               | ×                   |
|----------------------|----------------------------------------------------------------------------------------------------|-------------------------------|---------------------------|-------------------------------|------------|--------------------------------------|---------------------|
|                      |                                                                                                    |                               | 28 août<br>2020 1x Adulte | T DECOUVERTE<br>(s) - 30.00 € | 30.00€ 🚫   | Kiourtzidou Diana                    | ×                   |
|                      | 1000                                                                                                    | Charles Charles               | 28 août<br>2020 Option    | Gopro                         | 20.00€ 🔿   |                                      |                     |
|                      | CIRCU<br>25.00                                                                                                    | JIT DECOUVERTE                | 06:00 1x 20.00            | €                             |            | X Réinitialiser la s                 | élection            |
|                      | $\mathbf{\hat{n}}$                                                                                                    |                               |                           |                               |            | Informations générales               |                     |
|                      | , and the second second s |                               | 🙎 Client : Di             | ana Kiourtzidou               |            | Madame                               | •                   |
| <u>À savoir :</u>    | En ajoutant les coordonnée                                                                                                    | es                            |                           |                               |            | Nom *                                |                     |
| du client, vo        | us enrichissez également                                                                                                    |                               | Remise                    |                               | ×          | Kiourtzidou                          |                     |
| votre base d         | e données clients pour les                                                                                                    |                               | %                         | Toute la commande             | •          | Prénom *                             |                     |
| futures actio        | ns du marketing.                                                                                                    |                               |                           |                               |            | Diana                                |                     |
| <u>Toujours en c</u> | conformité avec votre RGPI                                                                                                    | 2                             | 0 €                       | Appliquer la                  | a remise   | Emsil *                              |                     |
|                      |                                                                                                    |                               | Montant TVA               |                               | 8.33€      | diana.kiourtzidou@ariegepyrenees.com |                     |
|                      |                                                                                                    |                               |                           |                               | 50.00 €    | Téléphone portable *                 |                     |
|                      |                                                                                                    |                               |                           |                               | 50.00 €    | +33613156269                         |                     |
| libres comme l'Air   | Pour encaisser, cliquez su                                                                                                    | r « <b>Valider et payer</b> » | Payer le jour<br>J        | → Valider et p                | payer<br>€ |                                      | Ajouter un client 0 |

## Onglet > Modules > Outil de caisse

#### → Différents moyens de paiement sélectionnables

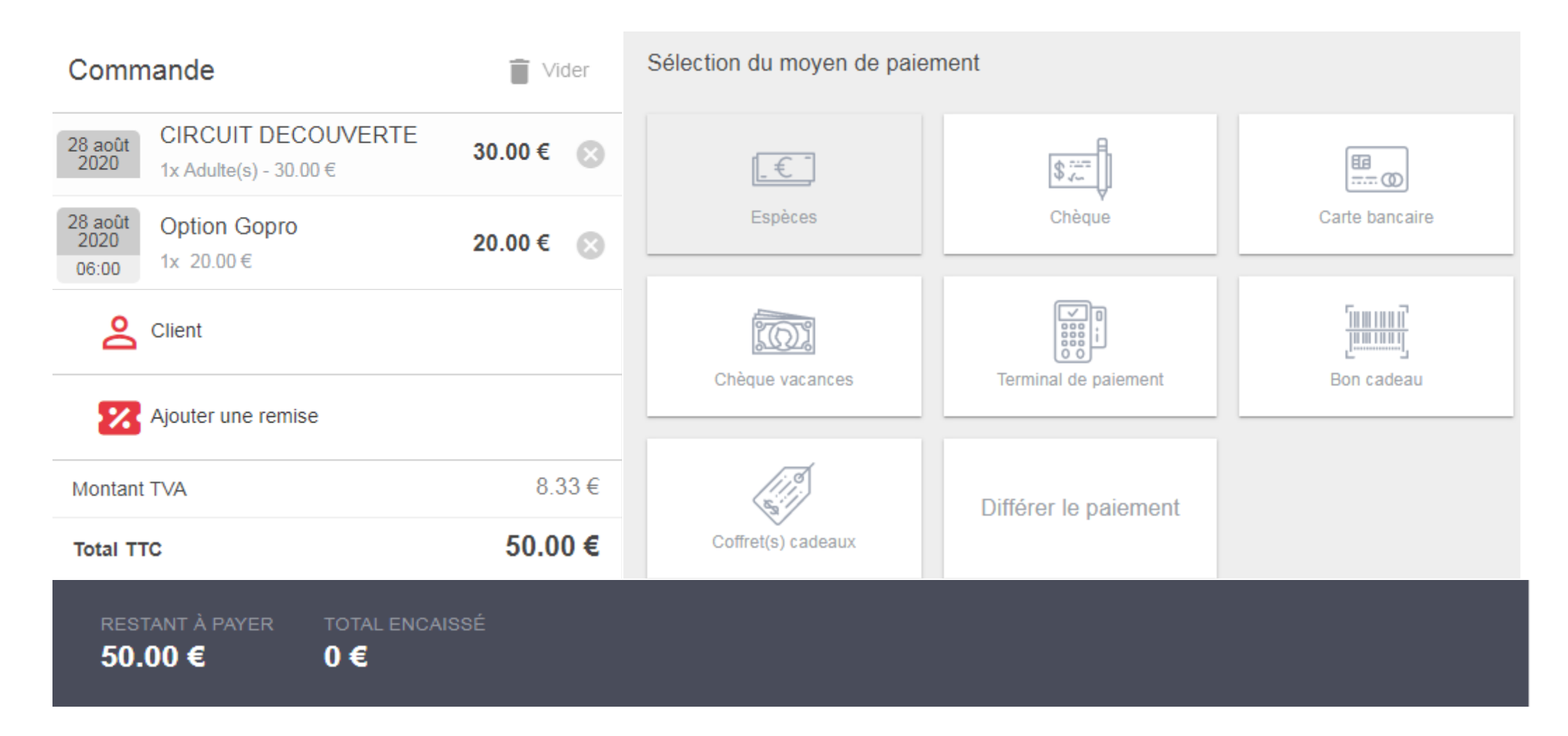

À savoir: Depuis l'outil de caisse aucune commission n'est prélevée sur les réservations effectuées, sauf si vous utilisez le module « Carte bancaire ». Dans ce cas, la commission Stripe est prélevée.

## Onglet > Modules > Outil de caisse 🖩

#### → Encaissement par carte bancaire

| Commande                                                                    | Vider                | ← Retour<br>Moyen de paiement    |         |   | Depuis Addock, vous avez la possibilité d'envoyer un lient de paiement soit par mail |
|-----------------------------------------------------------------------------|----------------------|----------------------------------|---------|---|--------------------------------------------------------------------------------------|
| 28 août         CIRCUIT DECOU           2020         1x Adulte(s) - 30.00 € | JVERTE 30.00 € ⊗     | Carte bancaire Somme à régler    |         | 6 | soit par <b>sms</b> à votre client.<br>Cela fera donc l'objet d'une réservation en   |
| 28 août         Option Gopro           2020         1x         20.00 €      | 20.00€ ⊗             | Mode d'envoi                     | 50      | ŧ | d'encaissement <b>STRIPE</b> s'appliqueront.<br>(2.64% + 0.30€ TTC par transaction)  |
| Client                                                                      |                      |                                  | ت       |   |                                                                                      |
| Ajouter une remise                                                          |                      | Par email                        | Par SMS |   | Fiche STRIPE téléchargez ici                                                         |
| Montant TVA                                                                 | 8.33€                | diana.kiourtzidou@ariegepyrenees | .com    |   |                                                                                      |
| Total TTC                                                                   | 50.00 €              | Envoyer la                       | demande |   |                                                                                      |
| restant à payer to<br>50.00 € 0                                             | OTAL ENCAISSÉ<br>) € |                                  |         |   |                                                                                      |

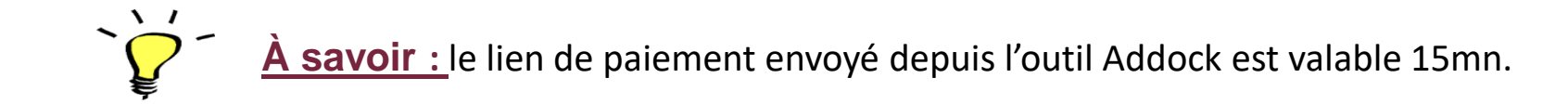

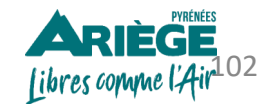

# Configurer l'onglet « Modules »

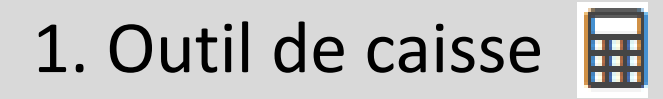

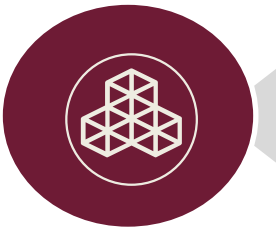

2. MyPage

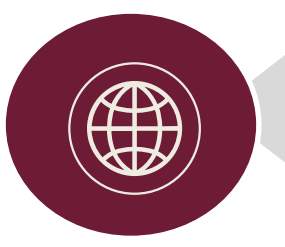

3. Widget

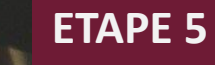

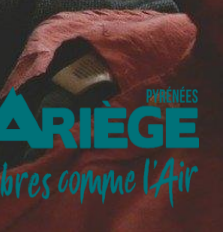

Dans le cas où vous n'avez pas de site web, la solution "MyPage" est faites pour vous!

Depuis votre compte Addock vous avez la **possibilité de générer un mini-site, appelé My Page**. Vous pourrez personnaliser votre mini-site (Logo, information de contact, couleurs, police...) ainsi que la bannière d'accueil et commercialiser les produits que vous désirez proposer à vos clients.

Rendez-vous dans l'onglet > Modules > My Page > Configuration. 3 onglets s'offrent à vous: « *Général », « Produits », « Aperçu ».* Nous allons les configurer les uns après les autres.

|                                  | GÉNÉRAL PRODUIT(S)                                                 | APERÇU                                                                                         |            |
|----------------------------------|--------------------------------------------------------------------|------------------------------------------------------------------------------------------------|------------|
| Activé                           | Titre de ma page                                                   | ADT d'Ariège Pyrénées                                                                          |            |
| MyPage                           | Nom de votre sous-domaine                                          | https:// ariege-pyrenees                                                                       | .addock.co |
| Créer et Configurer un site Web  |                                                                    | Vérifier la disponibilité de votre sous-domaine                                                |            |
| Configurer                       |                                                                    |                                                                                                |            |
|                                  | <ul> <li>Nommez votre pag</li> <li>Choisissez le sous-o</li> </ul> | ge; le nom que vous lui donnez sera visible en ligne.<br>domaine et vérifier la disponibilité. |            |
| Créez votre page en deux clics ! |                                                                    | i toujours de la laçon sulvante. <u>Intips://vorkeactivite.addock.co</u>                       |            |

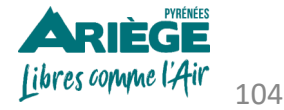

→ Dans l'onglet « *Produits* » vous retrouverez l'ensemble de vos produits configurés au préalable.

|    | GÉNÉRAL                                                          | PRODUIT(S)                                                                                                    | APERÇU       |                     |                         |            |  |
|----|------------------------------------------------------------------|----------------------------------------------------------------------------------------------------|--------------|---------------------|-------------------------|------------|--|
|    | Activer                                                          | Mettre                                                                                                    | e hors ligne | Créer une catégorie | Ajouter à une catégorie | Actualiser |  |
|    | Retrouvez ici l'ensemble des produits affichés depuis la mypage. |                                                                                                    |              |                     |                         |            |  |
|    | Dans l'outil A<br>Pour cela cli                                  | ans l'outil Addock vous avez la possibilité de catégoriser vos produits, <u>Ex:</u> Été, Hiver, Cinéma, Spectacle, Trail<br>our cela cliquez sur « <b>Créer une catégorie »</b> et ensuite « <b>Ajouter à une catégorie »</b> le produit que vous souhaitez. |              |                     |                         |            |  |
| s) | No                                                               | m                                                                                                    |              |                     | Catégorie               | Position   |  |

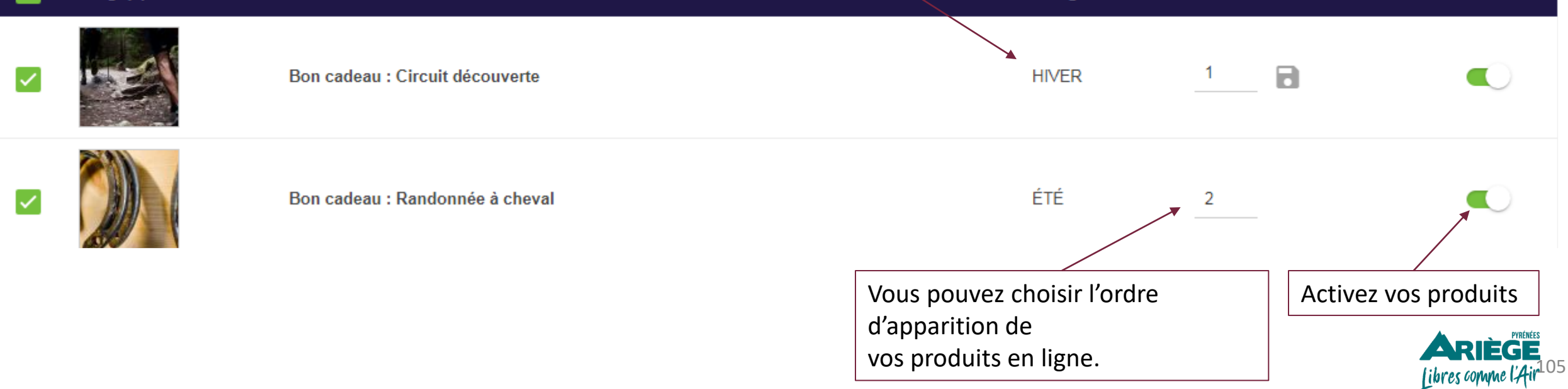

Image(

→ Depuis l'onglet « Aperçu » personnalisez votre mini-site.

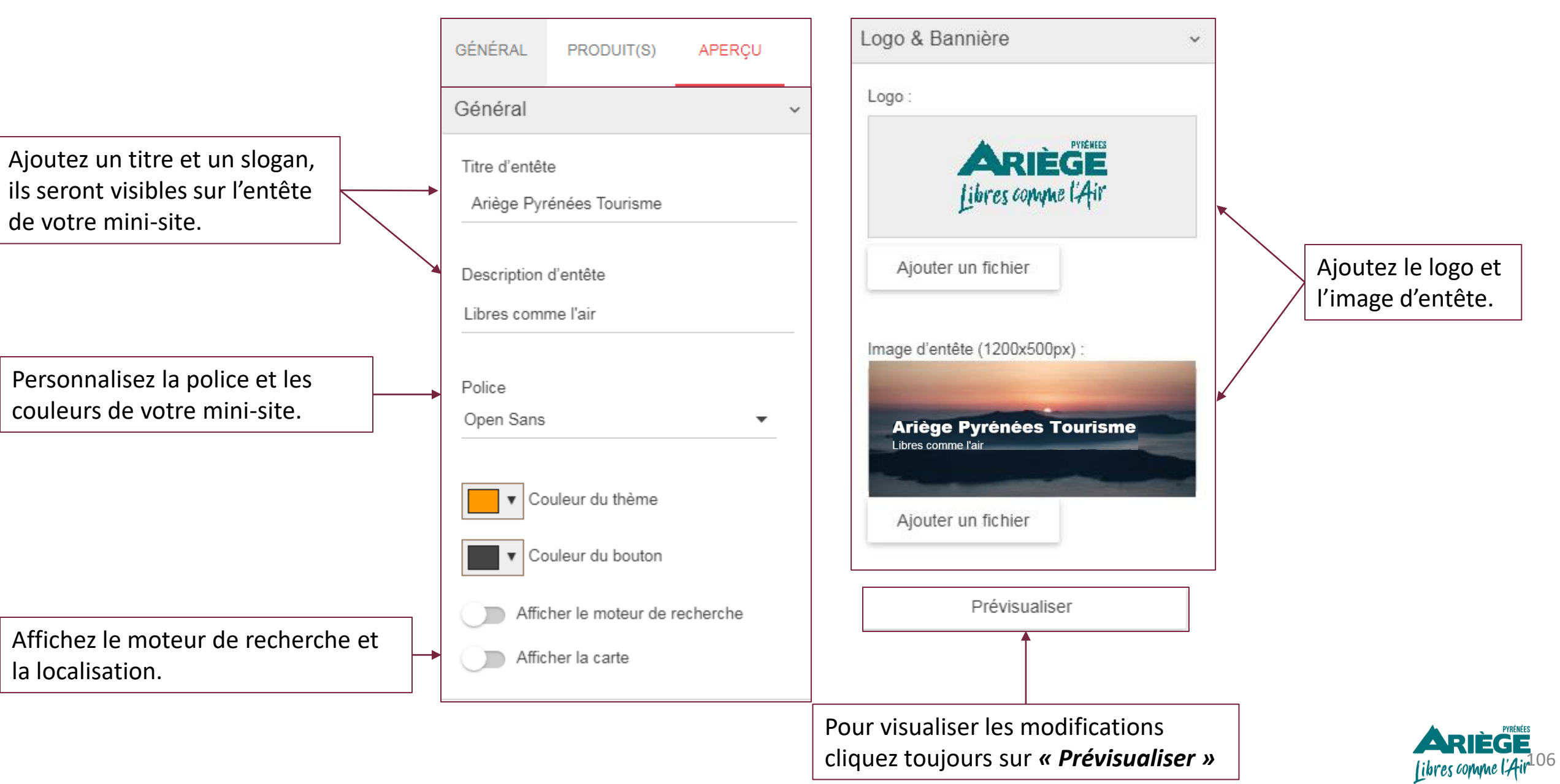

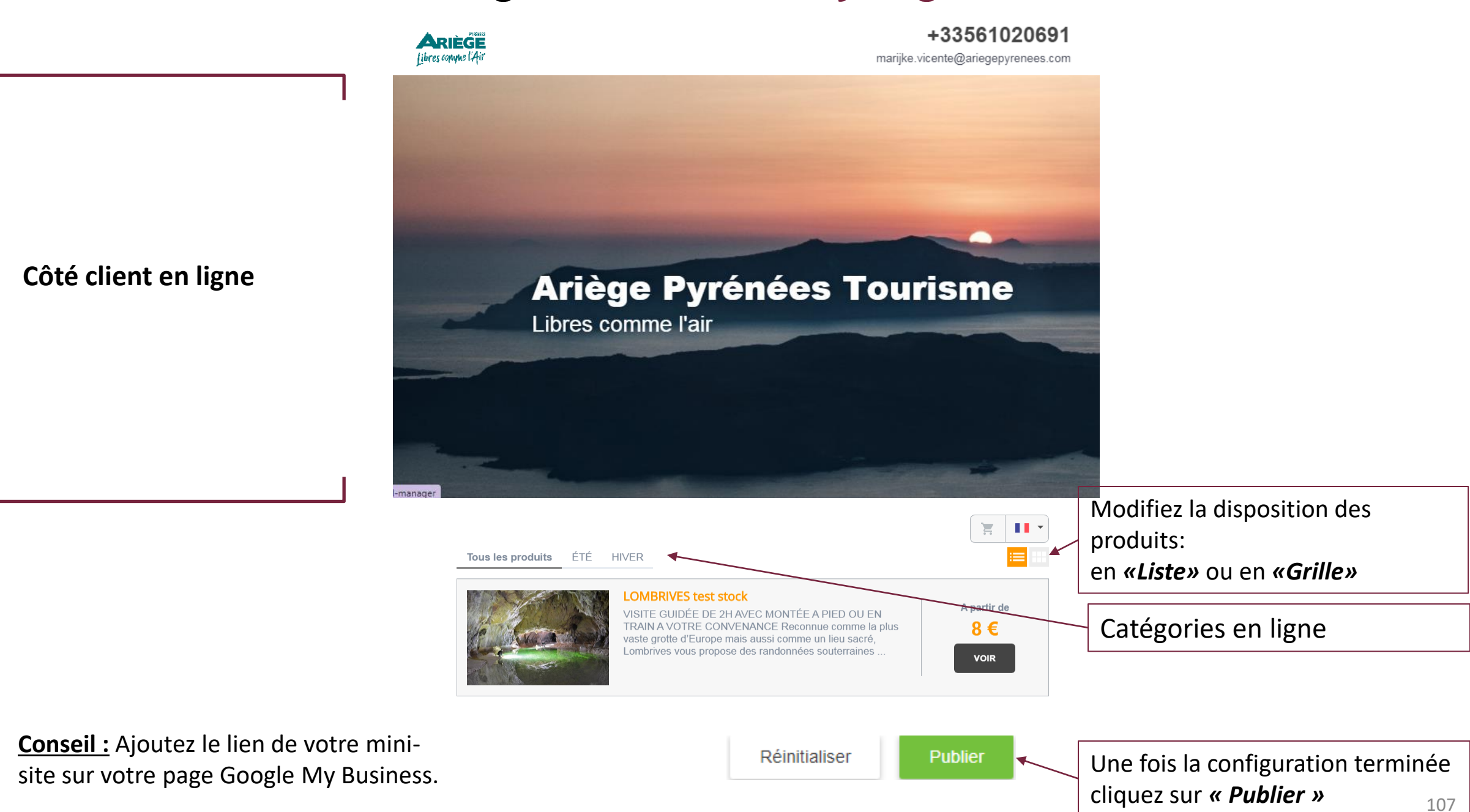

# Configurer l'onglet « Modules »

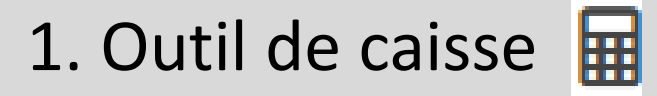

2. MyPage

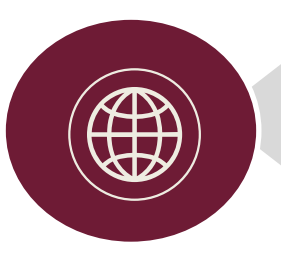

3. Widget

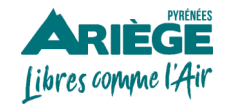

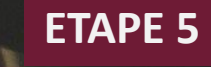
#### ➔ Un Widget c'est quoi ?

Le widget : c'est une application interactive qui permet l'affichage de différents types d'informations en ligne.

Le widget de réservation Addock permet l'affichage d'un planning de disponibilités pour votre activité, donnant la possibilité à l'internaute d'effectuer la réservation en ligne.

Pour faire simple, un widget de réservation c'est la passerelle entre votre système de réservation Addock et votre site web.

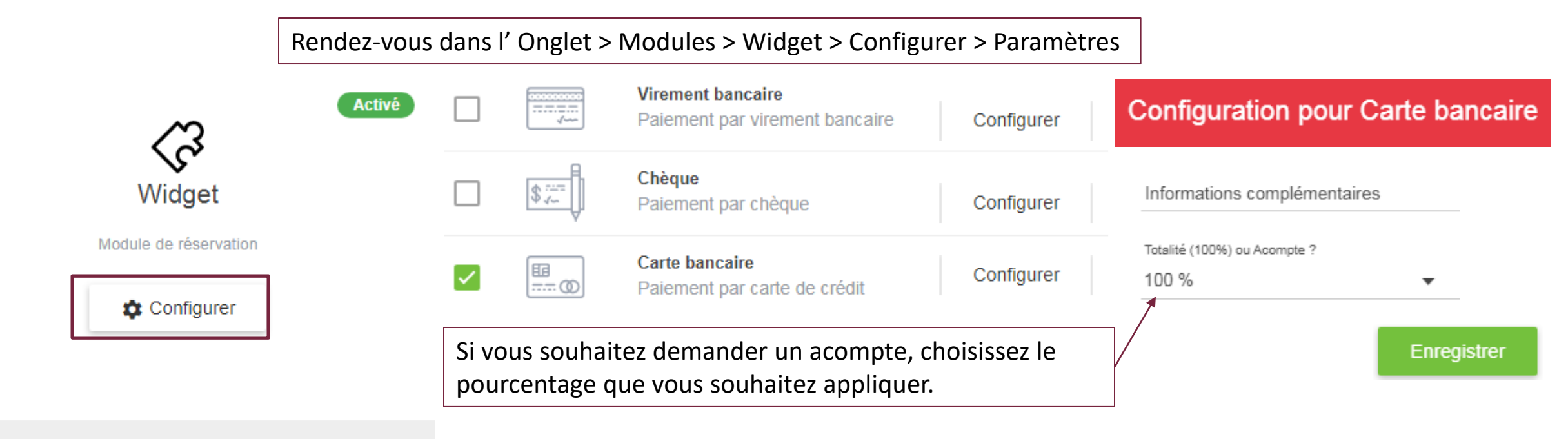

#### → Comment configurer le mode de paiement en ligne ?

Donnez la possibilité à vos clients de reserver depuis votre site internet.

`**\** 

À savoir : Le mode de paiement configuré dans cet onglet s'appliquera sur l'ensemble de vos widgets et de vos produits en ligne.

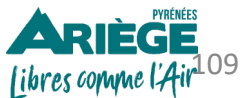

| GÉNÉRAL PRODUIT(S) APER                                                                                                    | çu                                                                                                    | Cliquez sur « <i>Ajouter</i> » + Ajouter                                                                                                    |
|----------------------------------------------------------------------------------------------------|----------------------------------------------------------------------------------------------------|----------------------------------------------------------------------------------------------------|
| Nom du widget                                                                                                    | Ariège Pyrénées Tourisme                                                                                                    | Ajouter le widget de réservation<br>sur votre site                                                                                                    |
| Ne pas vérifier l'intégration du widget                                                                                                    |                                                                                                    | Pour activer ce widget sur votre site web, vous devez<br>insérer le code HTML suivant :                                                                                               |
|                                                                                                    |                                                                                                    | Code à installer dans votre balise "Head" :                                                                                                    |
| CMS utilisé par votre site internet                                                                                                    | Other<br>Un CMS (Content Management System) est un logiciel permettant l'administration d'un site internet, la gestion<br>contenus.                                                                                                    | <pre></pre>                                                                                                    |
| Adresse URL du site internet affichant le module                                                                                                  | http://www.ariegepyrenees.com/                                                                                                    | +<br>Installer ce code à l'endroit précis où vous souhaitez voir                                                                                                    |
| Config<br>– Le titre de votre widget<br>– Le CMS utilisé par votre<br>– L'adresse URL de votre s                                                  | urez :<br><i>(il ne sera pas visible en ligne)</i><br>e site web<br>ite web                                                                                                    | <pre><div class="easyloisirs_module" data-<br="">hash="4c3ab2d1303c55bc0ec0384c7471d4634da580ee"<br/>&gt;</div></pre>                                                                 |
| À savoir : Vous p<br><u>Conseil :</u> Privilég<br>page d'accueil de vor<br>de réservation sur to<br>site web en tapant d<br>forcément sur la page | oouvez ajouter autant de widgets que vous souhaitez.<br>iez toujours une insertion de la réservation en ligne en haut sur la<br>tre site pour lui donner de la visibilité. Si possible, intégrer le module<br>outes les pages de votre site : en effet, si les clients trouvent votre<br>les mots clés dans un moteur de recherche, ils n'arriveront pas<br>ge d'accueil de votre site ! | Rendez-vous dans le back-office de votre<br>site web.<br>Générez le « module HTML » et copier /<br>coller le code HTML du widget choisi dans<br>les pages de votre site Internet. 110 |

`Ç

→ Dans l'onglet « *Produits* » vous retrouverez l'ensemble de vos produits configurés au préalable. Choisissez les produits que vous souhaitez commercialiser via ce widget.

|       | GÉNÉRAL PR                           | RODUIT(S) APERÇU                                       | J                                                                         |                                                        |                                   |                      |
|-------|--------------------------------------|--------------------------------------------------------|---------------------------------------------------------------------------|--------------------------------------------------------|-----------------------------------|----------------------|
|       | Activer                              | Mettre hors ligne                                      | e Créer une catégori                                                      | ie Ajouteràι                                           | ine catégorie                     | Actualiser           |
|       | Retrouvez ici l'ens                  | emble des produits aff                                 | îchés depuis le widget                                                    |                                                        |                                   |                      |
|       | Dans Addock vou<br>Pour cela cliquez | us avez la possibilité<br>sur « <b>Créer une cat</b> e | de catégoriser vos produits<br><i>égorie »</i> et en suite « <i>ajout</i> | s, ex: Été, Hiver, Ciné<br><b>er à une catégorie »</b> | ma, Spectacle<br>le produit que v | vous souhaitez.      |
| je(s) | Nom                                  |                                                        |                                                                           | Catégo                                                 | rie Position                      | Activé               |
|       | Bon cad                              | eau : Circuit découverte                               |                                                                           | HIVER                                                  | _1                                |                      |
|       | Bon cad                              | eau : Randonnée à cheval                               |                                                                           | ÉTÉ                                                    | 2                                 |                      |
|       |                                      |                                                        |                                                                           | Vous pouvez choisir                                    | l'ordre                           | Activez vos produits |

d'apparition de

vos produits en ligne.

Imag

 $\checkmark$ 

ARIÈGE libres comme l'Air<sup>111</sup>

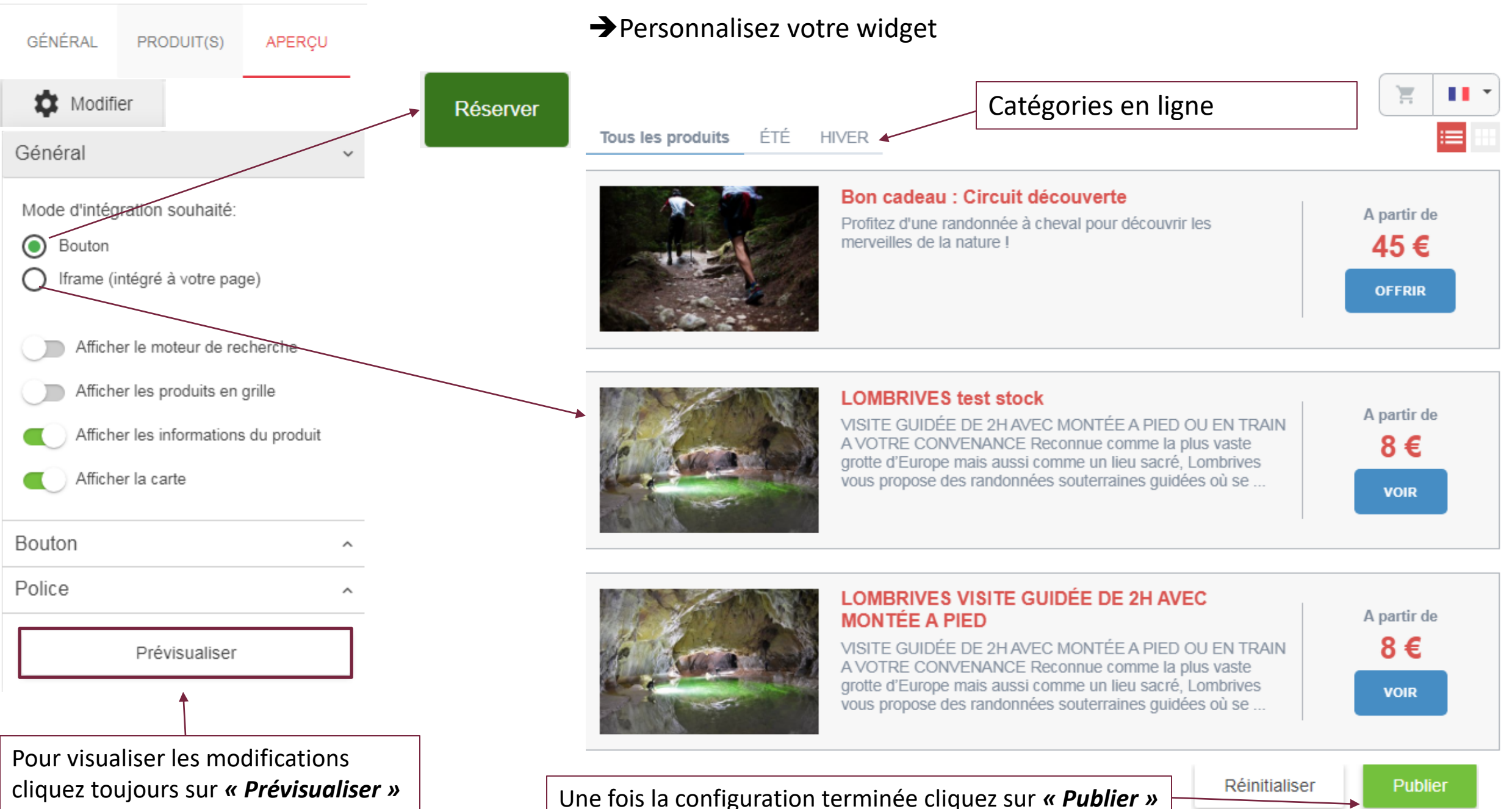

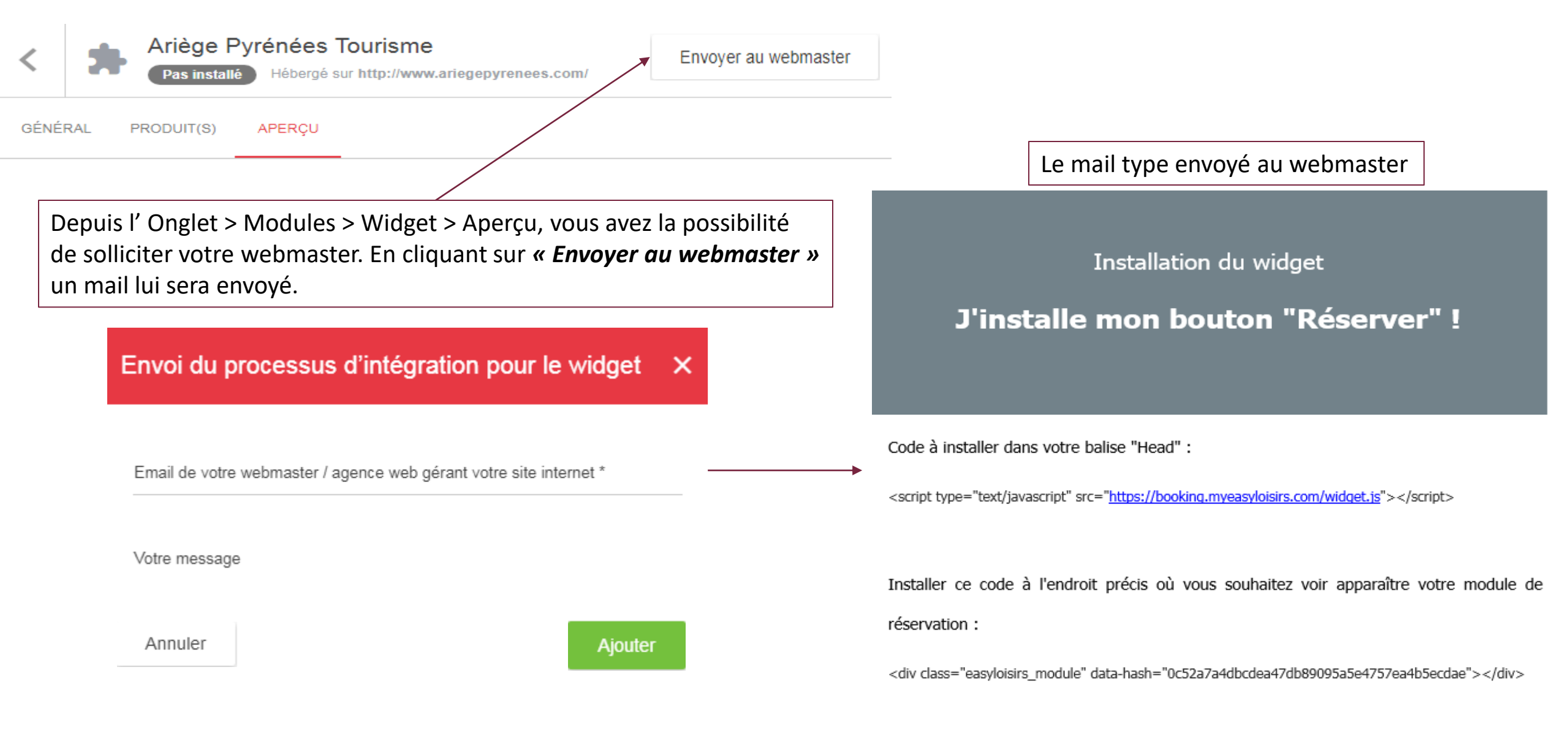

Si vous avez la moindre question, merci de m'appeler.

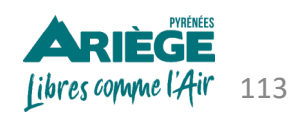

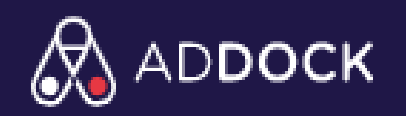

#### LES ÉTAPES À SUIVRE POUR LA CONFIGURATION DE VOTRE COMPTE ADDOCK

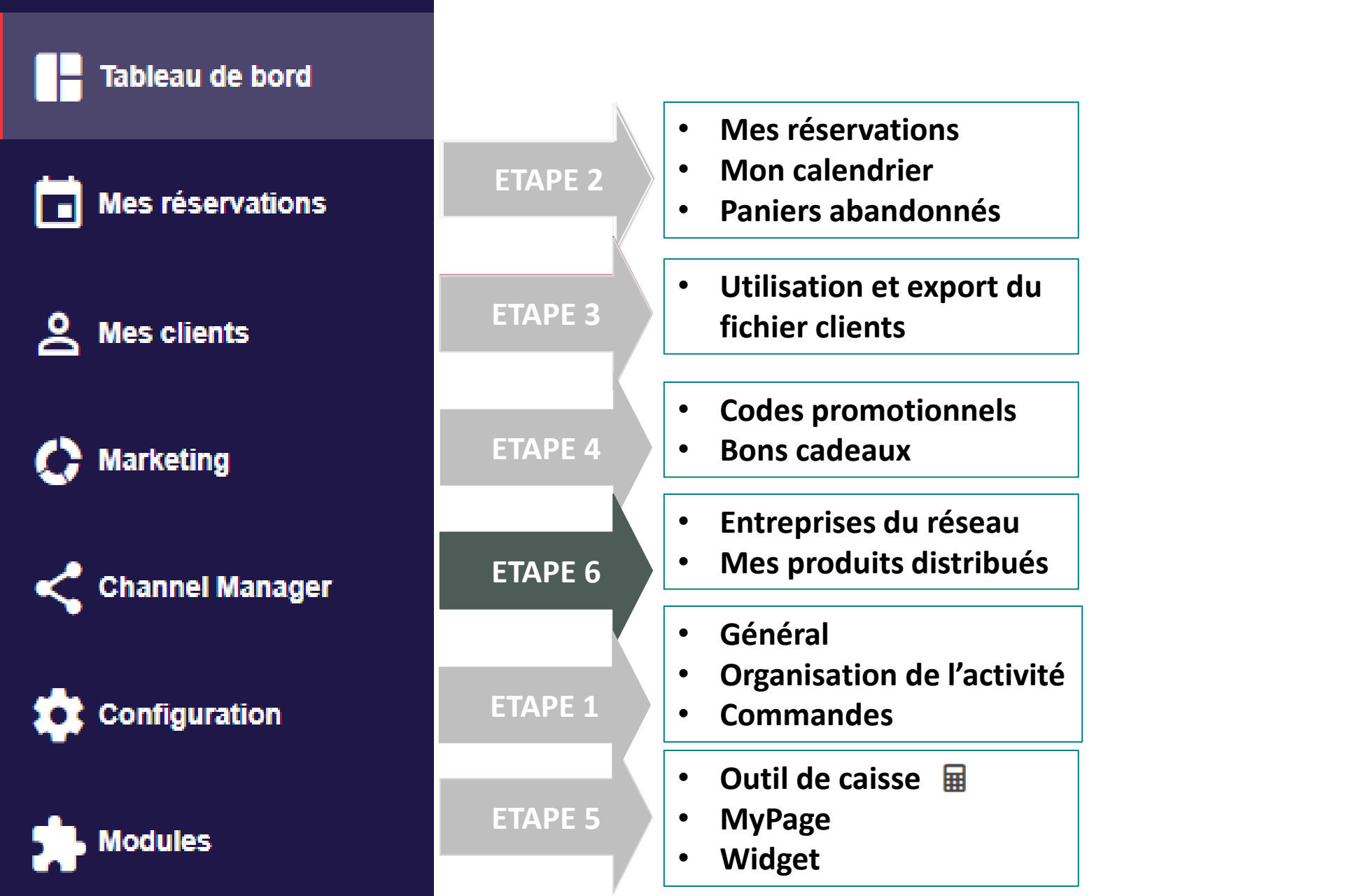

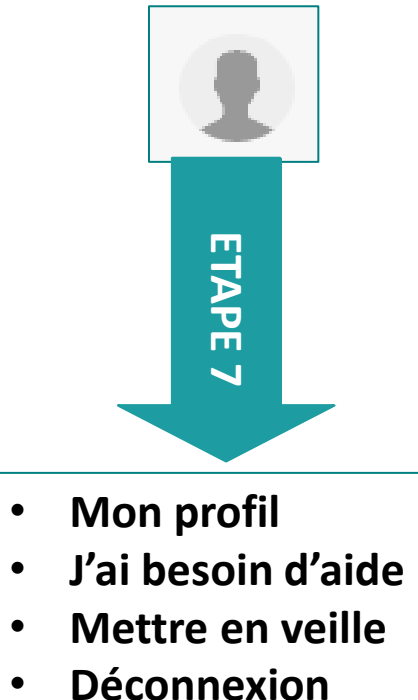

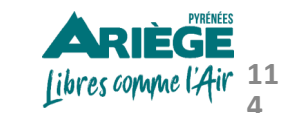

# **Configurer l'onglet « Channel Manager**

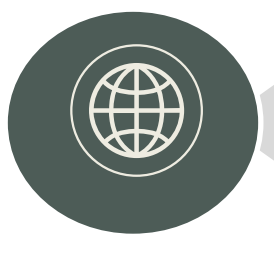

## 1. Entreprises du réseau

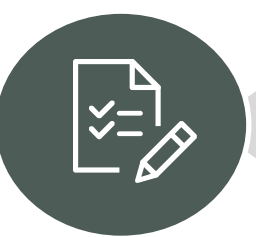

#### 2. Mes produits distribués

ETAPE 6

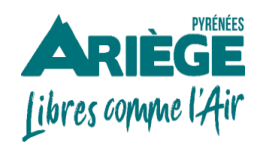

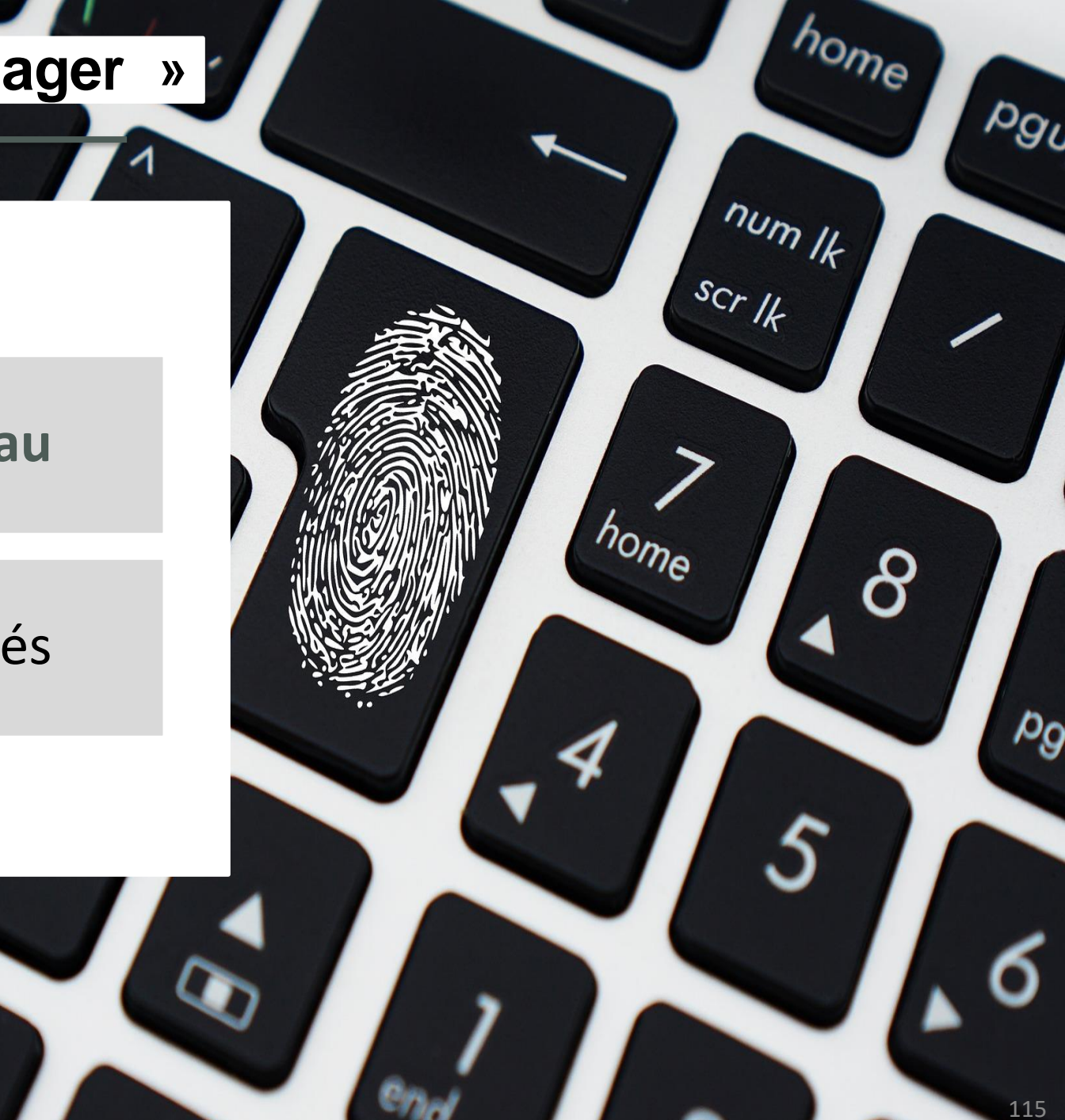

➔ A ce jour, nous conseillons d'utiliser cet onglet uniquement si votre structure touristique est inscrite au Registre des Opérateurs de Voyages et de Séjours, auprès d'Atout France.

<u>L'Agence de Développement Touristique d'Ariège Pyrénées a interrogé le service juridique de la</u> <u>fédération nationale des organismes de tourisme, ADN Tourisme,</u> au sujet de la nécessité ou pas de détenir l'immatriculation en tant qu'opérateur de voyage et de séjours pour pouvoir pleinement utiliser cette option.

La fonctionnalité «Channel Manager» proposée dans le logiciel Addock permet à un prestataire

référencé en tant que vendeur de prestations de devenir distributeur de prestations (apporteur

La réponse est sans équivoque: <u>les deux prestataires qui seraient concernés par l'apport d'affaires</u> <u>devraient tous deux détenir l'immatriculation</u> et figurer dans le registre des opérateurs de voyages et de séjours (Plus d'informations sur la règlementation en vigueur <u>en cliquant ici</u>).

Si vous souhaitez plus d'informations à ce sujet merci de contacter

d'affaires) d'un deuxième prestataire touristique.

Marijke VICENTE Responsable service commercialisation Agence de Développement Touristique d'Ariège Pyrénées 2 Boulevard du Sud – 09000 FOIX Tel : 05 61 02 06 91 <u>marijke.vicente@ariegepyrenees.com</u>

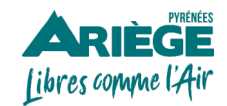

→ Si vous détenez l'immatriculation au registre des opérateurs de voyage, depuis l'outil Addock vous avez la possibilité de vous connecter aux réseaux de distribution afin de diffuser vos offres auprès d'un plus large public et de gagner une visibilité supplémentaire, et de diffuser les offres de vos partenaires.

Dans l'Onglet > Modules > Channel Manager > Entreprises du réseau vous pouvez visualiser avec qui vous êtes connecté, les demandes envoyées et les invitations reçues.

possibilité de personnaliser si vous le souhaitez. Mon réseau de distribution Ajouter une connexion Inviter un partenaire Envoyer une invitation × DEMANDES ENVOYÉES ENTREPRISES CONNECTÉES INVITATIONS RECUES E-mail Retrouvez ici les entreprises auxquelles vous êtes connecté et qui distribuent vos produits. Entrez les adresses e-mail ... Catégorie Entreprise Appuyez sur la touche « Entrée », « Espace » ou utilisez une virgule pour séparer les adresses e-mail. ARIEGE PYRENEES TOURISME CDT/ADT/OT Message \* Bonjour, c'est .... Je souhaite vous inviter à rejoindre Addock, la plateforme qui vous permet Nombre d'éléments : 1 de vous connecter simplement à mes activités pour les vendre à vos clients. Pour démarrer notre partenariat, rien de plus simple : Si vous souhaitez vous déconnecter de cette entreprise cliquez sur la

1 - Créez un compte sur Addock (un expert va vous appeler pour vous

Vous pouvez inviter vos partenaires

collaboration en cliquant sur « Inviter un partenaire »

Addock enverra une mail type, que vous aurez la

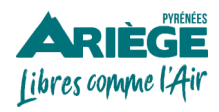

petite croix

pour

une

→ Pour établir une nouvelle connexion, cliquez sur « Ajouter une connexion »

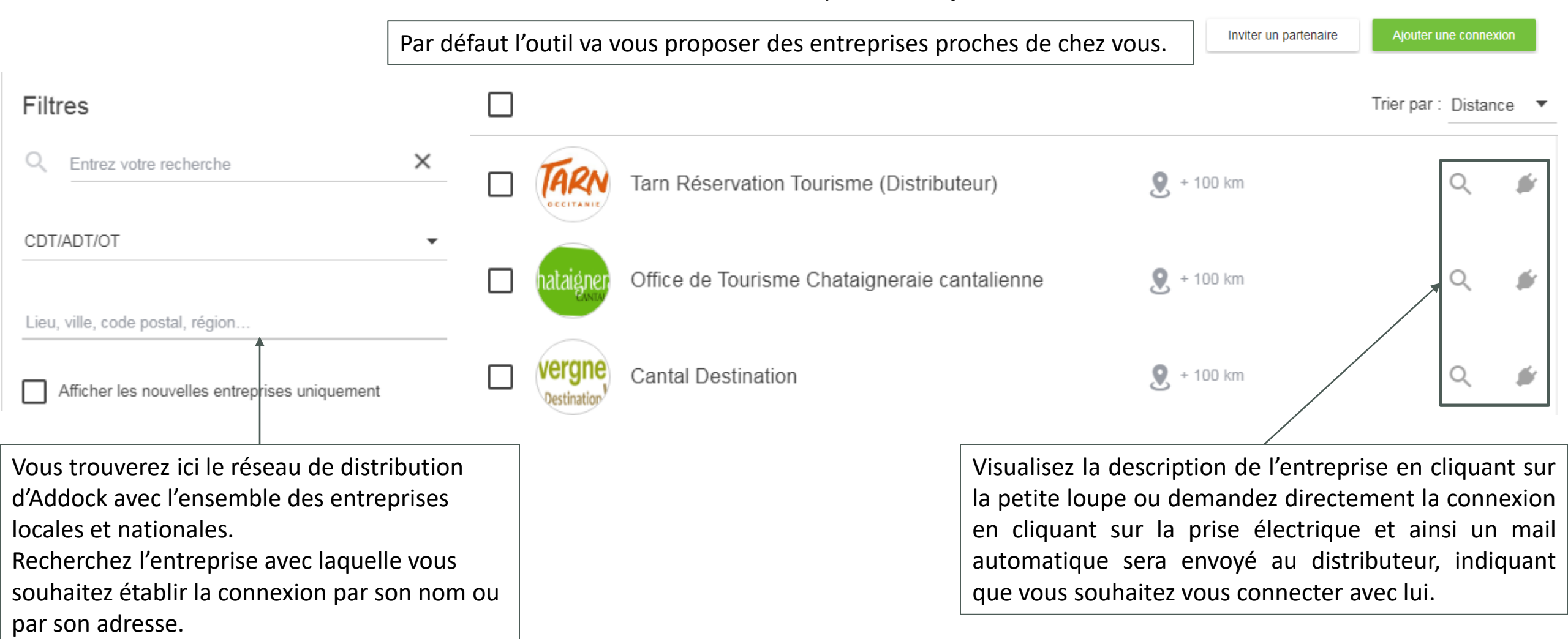

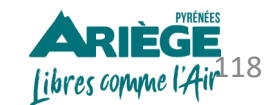

# Configurer l'onglet « Channel Manager »

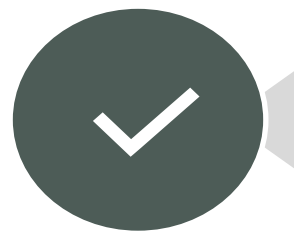

## 1. Entreprises du réseau

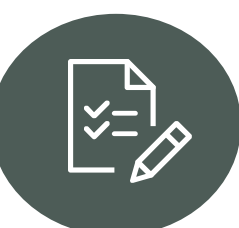

#### 2. Mes produits distribués

ETAPE 6

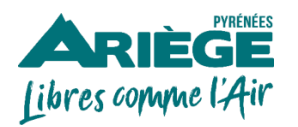

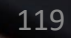

pg

ome

8

num Ik

SCr 1k

home

Pgu

→ Retrouvez ici l'ensemble des produits que vous proposez à des distributeurs.

| Produit                                                                                                    | •                                                                                                    | Туре 🗘                                | Nombre de distributeurs                          | \$ Prix              | Commission partagée                 |   |
|----------------------------------------------------------------------------------------------------|----------------------------------------------------------------------------------------------------|---------------------------------------|--------------------------------------------------|----------------------|-------------------------------------|---|
| Siège Enfant : Location 2h00                                                                                                    |                                                                                                    | Activité                              | 1                                                | 3.00€                | 15 %                                | × |
| Siège Enfant : Location Demi-journ                                                                                                    | née (4h00)                                                                                                    | Activité                              | 1                                                | 5.00€                | 15 %                                | × |
| Il faut savoir que les distributeu<br>partir <u>d'une commission d'apport</u><br>commission, c'est vous qui la de<br>Addock est configuré à 15%, s<br>modifier, cella est possible il vous | urs se rémunèrent à<br><u>eurs d'affaires</u> . Cette<br>éfinissez. Par défaut<br>si vous souhaitez le<br>suffit de demander à | Siège E                               | infant : Location 2h00                           |                      |                                     |   |
| Addock.<br><u>À savoir : cette commission s</u><br>Addock et le distributeur.                                                                                                    | sera partagée entre <sup>Co</sup><br>1<br>Ce                                                                                   | mmission acc<br>5<br>tte valeur corre | ordée<br>spond à la commission par défaut que vo | ous accordez au dist | tributeur lorsqu'il vend ce produit |   |
|                                                                                                    | â                                                                                                    |                                       | ( - : <b>(</b> :                                 |                      |                                     |   |

# `**Ç**

**<u>Rappel</u>**: 0% de commission sur les ventes réalisées sur la place de marché départementale.

#### Accords spécifiques

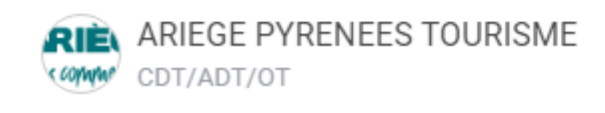

Commission partagée

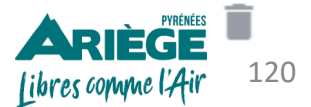

0 %

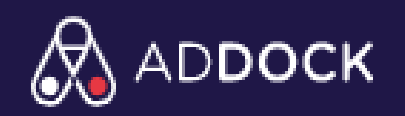

#### LES ÉTAPES À SUIVRE POUR LA CONFIGURATION DE VOTRE COMPTE ADDOCK

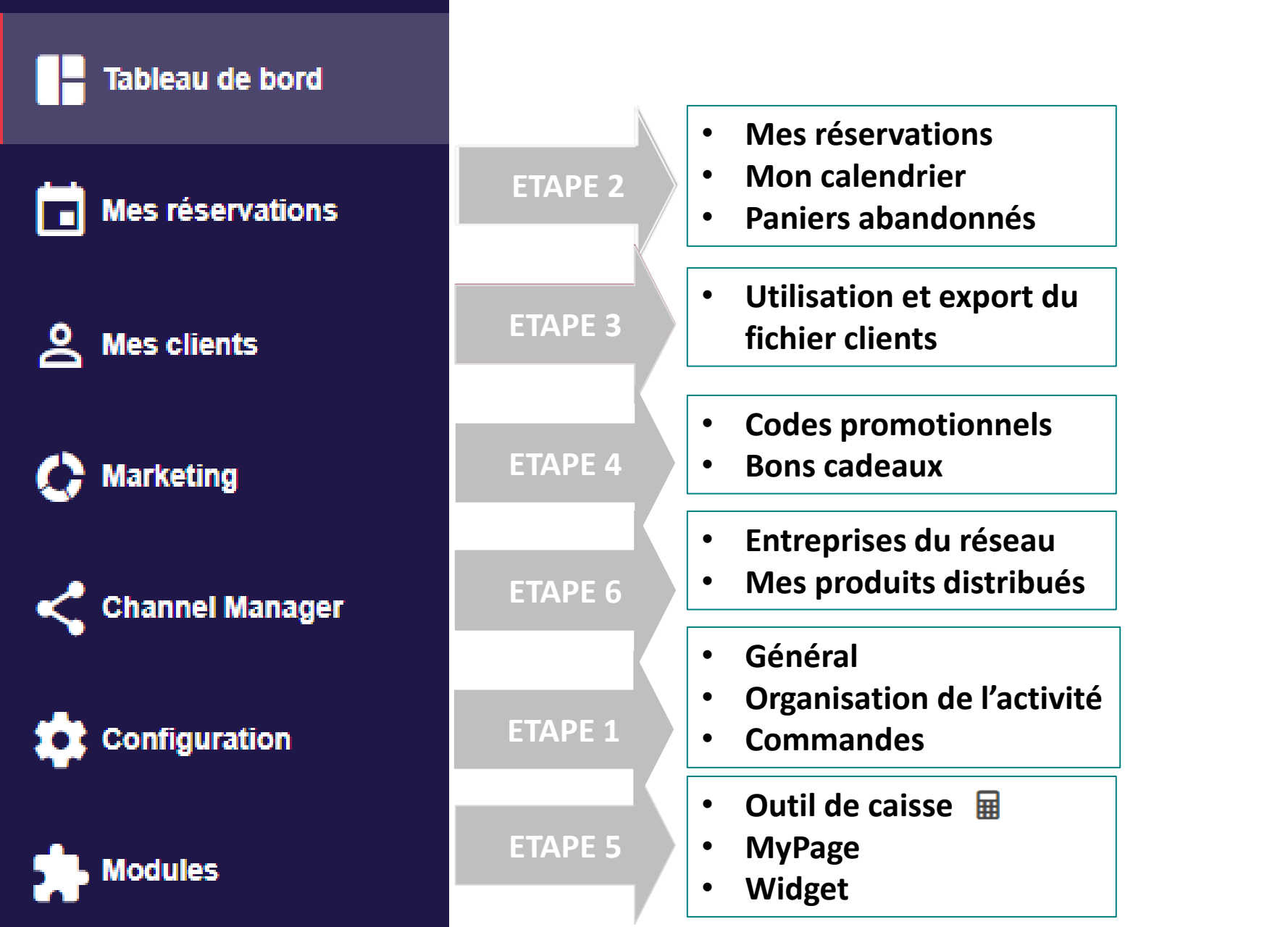

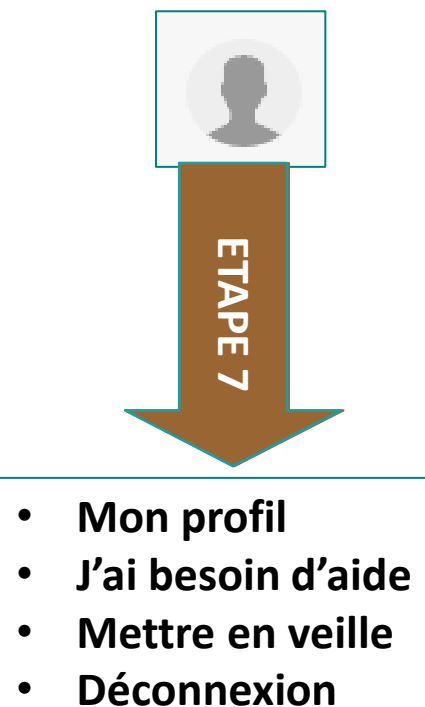

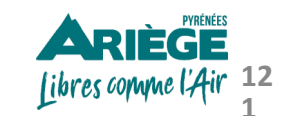

# Configurer l'onglet « 👤 »

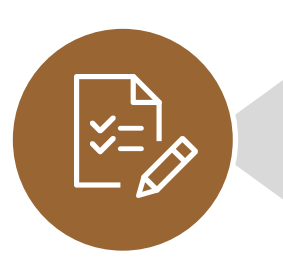

#### 1. Informations générales

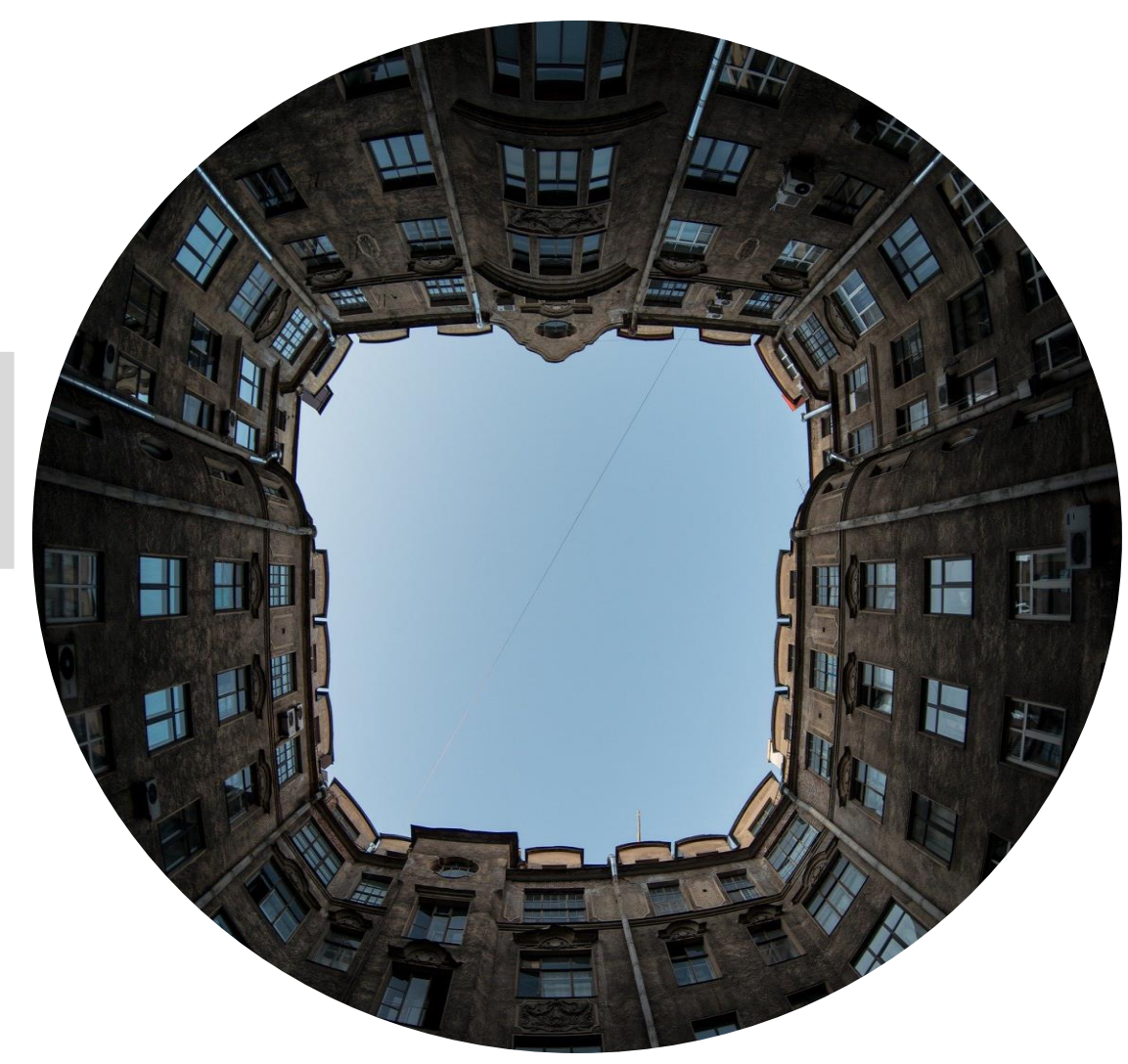

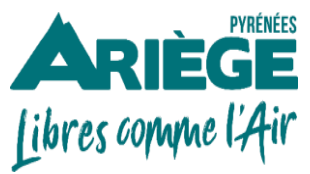

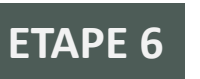

### Configurer l'onglet « 👤 »

→Les informations que vous saisissez dans cette fiche sont très importantes, car destinées à être présentées:

- Aux internautes qui consultent et réservent votre offre
- Dans les emails envoyés automatiquement aux internautes lors d'une réservation
- Dans les documents que vous générez et adressez à vos clients depuis cet outil

| Informations personnelles | Informations générales               |             |                             |               |
|---------------------------|--------------------------------------|-------------|-----------------------------|---------------|
| Supprimer votre compte    | État civil                           | Nom *       | Prénom *                    |               |
| -                         | Adame                                | Kiourtzidou | Diana                       |               |
|                           | Emsil *                              |             | Téléphone portable          |               |
|                           | diana.kiourtzidou@ariegepyrenees.com |             | 0561023086                  |               |
|                           | Adresso personallo                   |             | Data d'anaivarraira         |               |
|                           | 2 boulevard du Sud                   |             | 12/12/1988                  |               |
|                           |                                      |             |                             |               |
|                           | Mot de passe                         |             |                             |               |
|                           |                                      | ê           | Confirmer le mot de passe * |               |
|                           |                                      |             |                             |               |
|                           |                                      |             |                             | Mettre à jour |
|                           |                                      |             |                             |               |
|                           |                                      |             |                             |               |

| : | Mon profil         |
|---|--------------------|
| ? | J'ai besoin d'aide |
| Ô | Mettre en veille   |
| G | Déconnexion        |

123

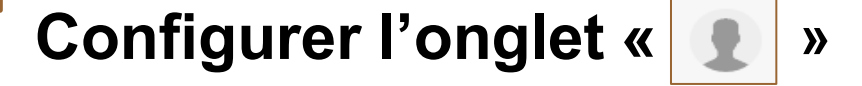

→ Vous avez la possibilité de supprimer définitivement votre activité.

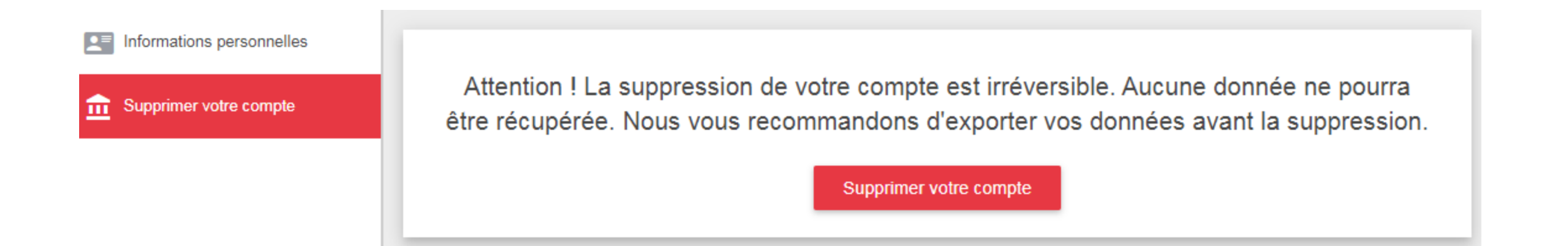

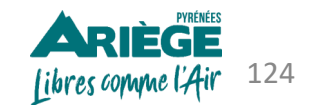

-

?

Ô

Ð

Mon profil

J'ai besoin d'aide

Mettre en veille

Déconnexion

# Configurer l'onglet « 👔 »

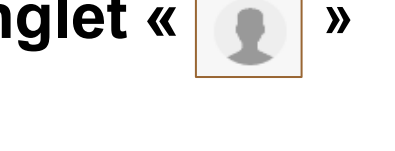

➔ Vous avez la possibilité de demander de l'aide au support technique Addock. Un mail type sera envoyé au support technique <u>support@addock.co</u>.

ADT Ariège Pyrénées (prestataire de loisirs): j'ai besoin d'aide avec la nouvelle version

support@addock.co

ADT Ariège Pyrénées (prestataire de loisirs): j'ai besoin d'aide avec la nouvelle version

Bonjour,

J'ai besoin d'aide dans la configuration de mon compte Addock.

Merci de me recontacter.

Mme. Diana Kiourtzidou

| • | Mon profil         |
|---|--------------------|
| ? | J'ai besoin d'aide |
| Ô | Mettre en veille   |
| G | Déconnexion        |

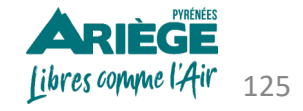

#### **Configurer l'onglet «** »

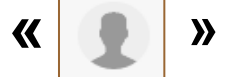

- → Après 1h sans activité sur l'interface, l'outil sera verrouillé.
- → Renseignez votre mot de passe pour vous reconnecter au logiciel.

Votre accès est verrouillé Renseignez votre mot de passe pour vous reconnecter à votre logiciel.

#### marijke test vicente test

marijke.vicente@ariegepyrenees.com

Ô

0

Vous n'êtes pas marijke test vicente test ?

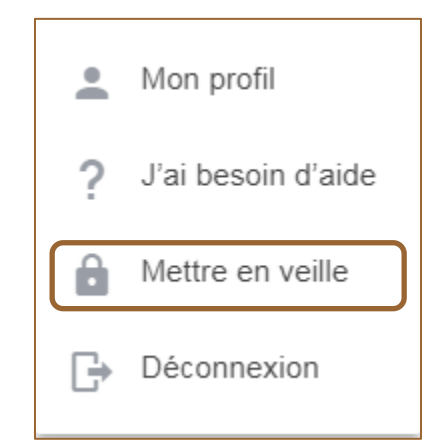

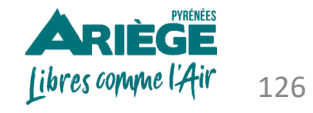

#### Vous avez besoin de conseils ou de compléments d'informations ? Contactez-moi !

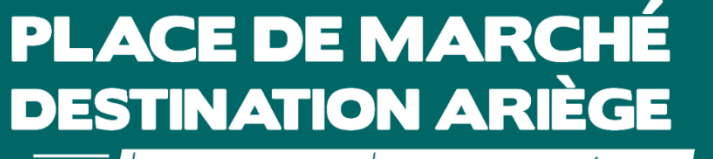

e circuit court du tourisme ariégeois

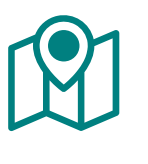

Diana KIOURTZIDOU

Chargée de place de marché

**Agence de Développement Touristique d'Ariège Pyrénées** 2 Boulevard du Sud – 09000 FOIX

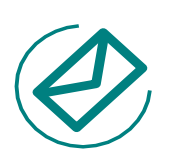

diana.kiourtzidou@ariegepyrenees.com

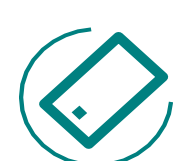

(+) 33 5 61 02 30 86 (ligne directe)

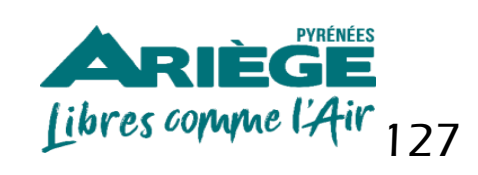